# OMRON

# 無停電電源装置(UPS)

# BL50T/BL75T/BL100T 取扱説明書

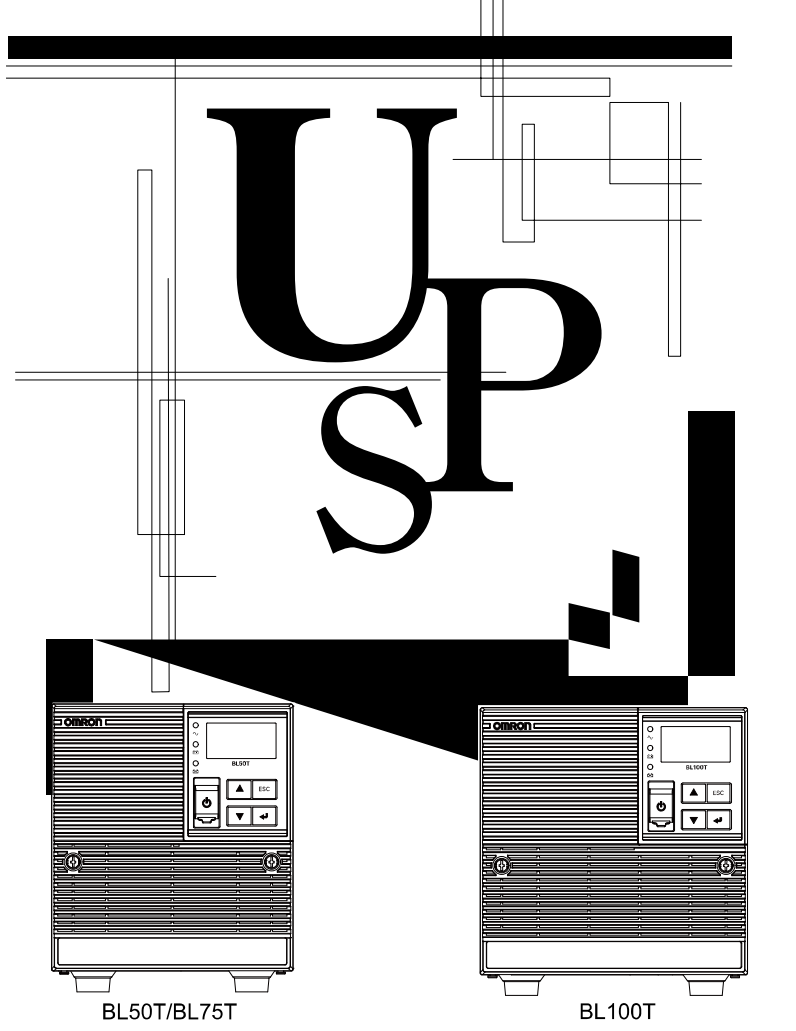

- ●本取扱説明書には本機を安全にご使用いただくため重要なことが書かれていますので、設置やご使用される前に必ずお読みください。
- ●本取扱説明書は、必要なときはいつでも読むことができるよう、本体の設置場所の近くに保管し、ご使用ください。
- 本取扱説明書の内容の一部または全部を無断で複製することは禁止されております。
- 本取扱説明書の内容については、将来予告なしに変更することがあります。
- 保証書は、本機に同梱されております。

# はじめに

## 本製品の特長

- このたびはオムロン「無停電電源装置(UPS)」をお買い上げいただき、ありがとうございます。
- 無停電電源装置(UPS)は、停電や電圧変動や、瞬時の電圧低下、雷などによるサージ電圧(異常に大きな電圧が瞬間的に発生する現象)からコンピュータなどの機器を保護するための装置です。
- 通常時は、商用電源入力をバイパス出力し、入力電圧が低くなるまたは高くなると商用電源を直流に変換し、安定した正弦波の交流電圧に再変換して出力します。停電、電圧変動など商用電源の異常を検出したときはバッテリからの給電に切り替えて、正弦波出力を継続するラインインタラクティブ給電方式(インバータ方式)を採用しています。特に電圧変動が大きいなど、電源環境の悪い場所での使用に適しています。

● 出力容量は、BL50T は 500VA/450W、BL75T は 750VA/680W、BL100T は 1000VA/900W です。

## 無停電電源装置(UPS)の用途について

- ●本機は、OA機器に使用することを目的に設計・製造されています。以下のような、極めて高い信頼性や安全性が要求される機器、用途には使用しないでください。
  - ・ 人命に直接かかわる医療機器。
  - 人身の損傷に至る可能性のある用途。(航空機、船舶、鉄道、エレベータなどの運行、運転、制 御などに直接関連する用途)
  - ・ 車載、船舶など常に振動が加わる可能性がある用途。
  - ・故障すると社会的、公共的に重大な損害や影響を与える可能性のある用途。(主要な電子計算機 システム、幹線通信機器、公共の交通システムなど)
  - ・ これらに準ずる機器、用途。
- 人の安全に関与し、公共の機能維持に重大な影響を及ぼす装置などについては、システムの多重 化、非常用発電設備など、運用維持、管理について特別な配慮が必要になります。
- 本取扱説明書に記載の使用条件・環境などを遵守してください。
- 特に信頼性の要求される重要なシステムなどへの使用に際しては、オムロン電子機器カスタマサポートセンタへご相談ください。
- 改造・加工は行わないでください。
- 本機は、日本国内専用品です。
  - 日本国外の電源には対応しておらず、日本国外での使用は故障、火災の原因となることがあり ます。また、日本国外の法規制には対応しておりません。
  - ・日本国外への輸出および日本国外での使用は、お客様の判断と責任の下で行われるものとし、 当社は一切の責任を負いません。
  - お客様の判断により本機を輸出(個人による携行を含む)される場合は、外国為替及び外国貿易法に基づいて経済産業省の許可が必要となる場合があります。必要な許可を取得せずに輸出すると同法により罰せられます。

免責事項について

本機の使用に起因する事故であっても、装置・接続機器・ソフトウェアの異常、故障に対する損 害、その他二次的な損害を含むすべての損害の補償には応じかねます。

- 最初に安全上のご注意について記載していますので、必ずお読みいただき、正しくご使用く ださい。
- ●本機を第三者に譲渡・売却する場合は、本機に添付されている書類などすべてのものを本機に添付の上、譲渡してください。
  本機は添付書類など記載の条件に従うものとさせていただきます。
- 本取扱説明書には、安全にかかわる内容などが記載されています。内容をご確認の上、ご使 用ください。
- Windows は米国 Microsoft Corporation の米国およびその他の国における登録商標です。
- その他、各会社名、各社製品名は各社の商標または登録商標です。

# 設置から運転、保守・点検の手順

設置から運転、保守・点検の手順を示しています。

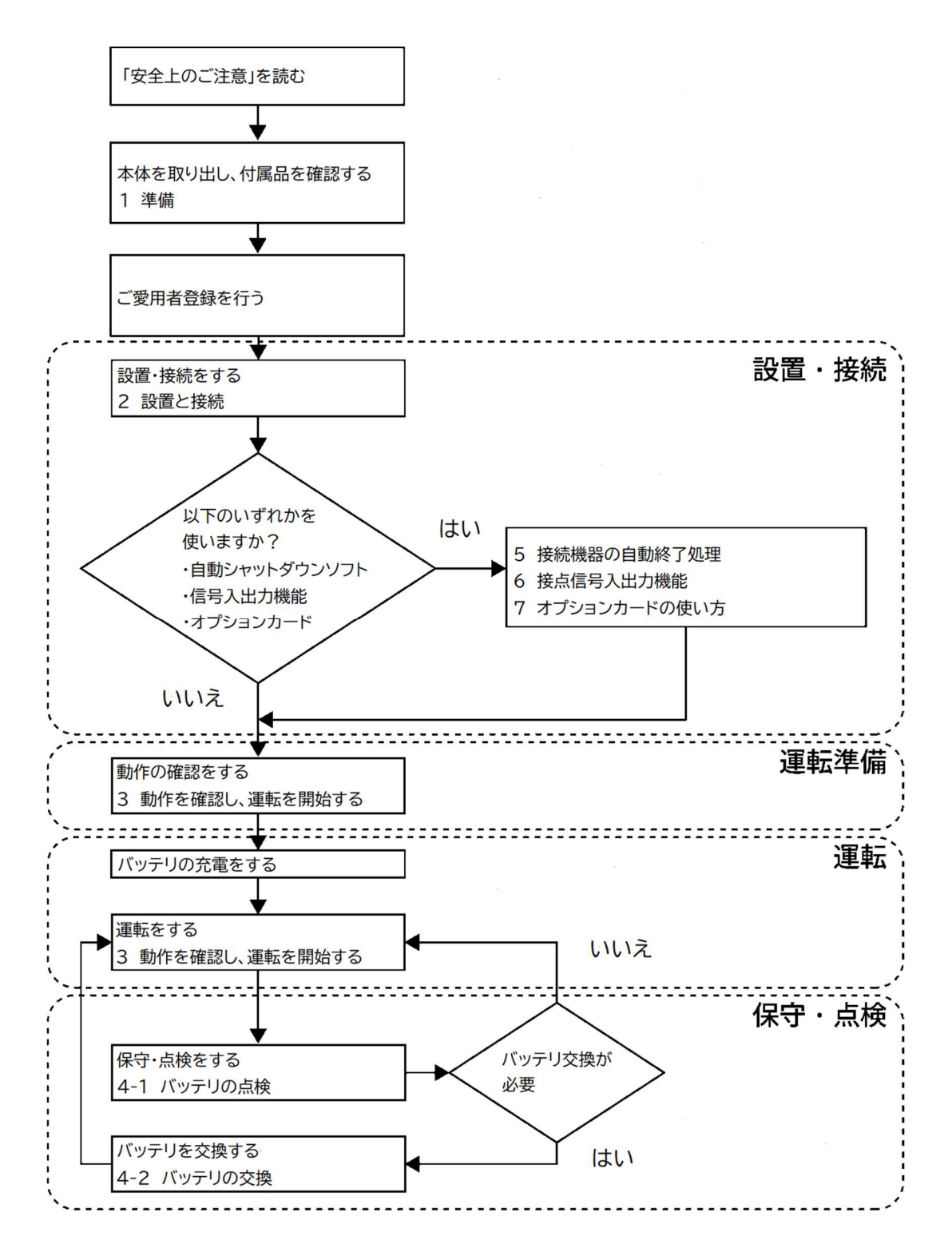

# ┃日次

| はじめに                       | ۲                  | 2  |
|----------------------------|--------------------|----|
| 設置から                       | う運転、保守・点検の手順       | 4  |
| 目次                         |                    | 5  |
| 安全上の                       | N ブ注音              | я  |
| <b>女王工</b> 。<br><b>1</b> 准 |                    | 40 |
| 1 华                        |                    |    |
| 1-1                        | 製品の取り出し            | 18 |
| 1-2                        | 付属品の確認             | 18 |
| 1-3                        | 関連商品(オプション品)       | 20 |
| 1-4                        | 各部の名称              | 21 |
| 1-5                        | 入出力回路ブロック図         | 23 |
| 2 設                        | 置と接続               |    |
| 2-1                        | 設置                 | 24 |
| 2-2                        | バックアップする機器の接続方法    | 26 |
| 2-3                        | AC 入力の接続           |    |
| <b>3</b> 動 <sup>,</sup>    | 作を確認し、運転を開始する      |    |
| 3-1                        | 操作・表示部の各部の名称と機能    | 29 |
| 3-1-1                      | 各部の名称              | 29 |
| 3-1-2                      | 各 LED の意味          | 29 |
| 3-1-3                      | スイッチ               | 30 |
| 3-1-4                      | ブザー音               | 30 |
| 3-1-5                      | LCD のステータス画面       | 31 |
| 3-1-6                      | ステータス画面例           | 32 |
| 3-1-7                      | アイコン・LED・ブザー音などの見方 | 33 |
| 3-1-8                      | 下段のメッセージ           | 37 |
| 3-1-9                      | 言語設定の変更            |    |
| 3-1-10                     | )スクリーンセーバーの解除      |    |
| 3-2                        |                    |    |
| 3-3                        | 連転開始・停止方法と基本的な動作   | 42 |
| 3-3-1                      |                    |    |
| 3-4                        | LCD メニューによる 操作     | 45 |
| 3-4-1                      | 設定変更のメニュー画面        |    |
| 3-4-2                      | LCD のメーューー覚        |    |
| 4 保                        | ず・ 点検              |    |

## 目次

| 4 | 1-1                                                                                                    | バッテリの点検                                                                                                    | 49                                                                                           |
|---|----------------------------------------------------------------------------------------------------|----------------------------------------------------------------------------------------------------|----------------------------------------------------------------------------------------------|
|   | 4-1-1                                                                                                    | バッテリの期待寿命                                                                                                    | 49                                                                                           |
|   | 4-1-2                                                                                                    | バッテリの点検方法                                                                                                    | 49                                                                                           |
|   | 4-1-3                                                                                                    | バックアップ時間の測定方法                                                                                                    | 50                                                                                           |
|   | 4-1-4                                                                                                    | バックアップ時間の目安                                                                                                    | 51                                                                                           |
| 4 | 1-2                                                                                                    | バッテリの交換                                                                                                    | 53                                                                                           |
|   | 4-2-1                                                                                                    | バッテリ交換時期のお知らせ                                                                                                    | 54                                                                                           |
|   | 4-2-2                                                                                                    | バッテリの交換方法                                                                                                    | 55                                                                                           |
| 4 | 1-3                                                                                                    | 本体のお手入れ方法                                                                                                    | 61                                                                                           |
| 5 | 接                                                                                                    | 続機器の自動終了処理                                                                                                    | 62                                                                                           |
| Ę | 5-1                                                                                                    | 自動シャットダウンソフト機能の概要                                                                                                    | 62                                                                                           |
|   | 5-1-1                                                                                                    | 自動シャットダウンソフト機能一覧                                                                                                    | 63                                                                                           |
|   | 5-1-2                                                                                                    | 自動シャットダウンソフト対応状況                                                                                                    | 64                                                                                           |
| Ę | 5-2                                                                                                    | 自動シャットダウンソフトの使用方法                                                                                                    | 65                                                                                           |
|   | 5-2-1                                                                                                    | PowerAct Pro について                                                                                                    | 65                                                                                           |
|   | 5-2-2                                                                                                    | Simple Shutdown Software について                                                                                                    | 65                                                                                           |
|   | 5-2-3                                                                                                    | PowerAttendant Lite について                                                                                                    | 65                                                                                           |
|   | 5-2-4                                                                                                    | 接続方法                                                                                                    | 66                                                                                           |
| 6 | 接                                                                                                    | 点信号入出力機能                                                                                                    | 67                                                                                           |
| - |                                                                                                    |                                                                                                    |                                                                                              |
| ( | 6-1                                                                                                    | 接点信号入出力の詳細                                                                                                    | 67                                                                                           |
| ( | 6-1-1                                                                                                    | 接点信号入出力の詳細<br>信号出力の種類                                                                                                    | 67<br>67                                                                                     |
| ( | 6-1<br>6-1-1<br>6-1-2                                                                                                    | 接点信号入出力の詳細<br>信号出力の種類<br>信号入力の種類                                                                                                    | 67<br>67<br>68                                                                               |
| ( | 6-1<br>6-1-1<br>6-1-2<br>6-1-3                                                                                                    | 接点信号入出力の詳細<br>信号出力の種類<br>信号入力の種類<br>接点信号入出力ポート(Dsub-9 ピンプラグ)                                                                                                    | 67<br>67<br>68<br>68                                                                         |
| ( | 6-1<br>6-1-1<br>6-1-2<br>6-1-3<br>6-1-4                                                                                                    | 接点信号入出力の詳細<br>信号出力の種類<br>信号入力の種類<br>接点信号入出力ポート (Dsub-9 ピンプラグ)<br>リモート ON/OFF 専用ポート                                                                                                    | 67<br>67<br>68<br>68<br>69                                                                   |
| ( | 6-1<br>6-1-1<br>6-1-2<br>6-1-3<br>6-1-4<br>6-1-5                                                                                                    | 接点信号入出力の詳細<br>信号出力の種類<br>信号入力の種類<br>接点信号入出力ポート (Dsub-9 ピンプラグ)<br>リモート ON/OFF 専用ポート<br>リモート ON/OFF 専用ポート 信号入力定格                                                                                                    | 67<br>67<br>68<br>68<br>69<br>69                                                             |
| ( | 6-1<br>6-1-1<br>6-1-2<br>6-1-3<br>6-1-4<br>6-1-5<br>6-1-6                                                                                                    | 接点信号入出力の詳細<br>信号出力の種類<br>信号入力の種類<br>接点信号入出力ポート (Dsub-9 ピンプラグ)<br>リモート ON/OFF 専用ポート<br>リモート ON/OFF 専用ポート 信号入力定格<br>リモート ON/OFF 専用ポート 信号入力回路                                                                                                    | 67<br>67<br>68<br>69<br>69<br>69                                                             |
| ( | 6-1<br>6-1-2<br>6-1-3<br>6-1-3<br>6-1-4<br>6-1-5<br>6-1-6<br>6-1-7                                                                                                 | 接点信号入出力の詳細<br>信号出力の種類<br>信号入力の種類<br>接点信号入出力ポート (Dsub-9 ピンプラグ)<br>リモート ON/OFF 専用ポート<br>リモート ON/OFF 専用ポート 信号入力定格<br>リモート ON/OFF 専用ポート 信号入力回路<br>信号入出力回路使用例                                                                                                    | 67<br>68<br>68<br>69<br>69<br>69<br>69<br>70                                                 |
| ( | 6-1<br>6-1-1<br>6-1-2<br>6-1-3<br>6-1-4<br>6-1-5<br>6-1-5<br>6-1-6<br>6-1-7<br>6-1-8                                                                               | 接点信号入出力の詳細<br>信号出力の種類<br>信号入力の種類<br>接点信号入出力ポート (Dsub-9 ピンプラグ)<br>リモート ON/OFF 専用ポート<br>リモート ON/OFF 専用ポート 信号入力定格<br>リモート ON/OFF 専用ポート 信号入力定格<br>「モート ON/OFF 専用ポート 信号入力回路<br>信号入出力回路使用例<br>信号入出力使用時のお願い                                                                                                    | 67<br>68<br>68<br>69<br>69<br>69<br>70<br>70                                                 |
| 7 | 5-1<br>6-1-1<br>6-1-2<br>6-1-3<br>6-1-3<br>6-1-4<br>6-1-5<br>6-1-5<br>6-1-6<br>6-1-7<br>6-1-8<br>才                                                                 | 接点信号入出力の詳細<br>信号出力の種類<br>信号入力の種類<br>接点信号入出力ポート(Dsub-9 ピンプラグ)<br>リモート ON/OFF 専用ポート<br>リモート ON/OFF 専用ポート 信号入力定格<br>リモート ON/OFF 専用ポート 信号入力回路<br>信号入出力回路使用例<br>信号入出力使用時のお願い<br>プションカードの使い方                                                                                                    | 67<br>68<br>68<br>69<br>69<br>69<br>70<br>70<br>71                                           |
| 7 | 5-1<br>6-1-1<br>6-1-2<br>6-1-3<br>6-1-3<br>6-1-5<br>6-1-5<br>6-1-6<br>6-1-7<br>6-1-8<br>才                                                                          | 接点信号入出力の詳細<br>信号出力の種類<br>信号入力の種類<br>接点信号入出力ポート(Dsub-9 ピンプラグ)<br>リモート ON/OFF 専用ポート<br>リモート ON/OFF 専用ポート 信号入力定格<br>リモート ON/OFF 専用ポート 信号入力回路<br>信号入出力回路使用例<br>信号入出力使用時のお願い<br>プションカードの使い方<br>オプションカードの取り付け                                                                                                    | 67<br>68<br>68<br>69<br>69<br>69<br>70<br>70<br>71<br>71                                     |
| 7 | 5-1<br>6-1-1<br>6-1-2<br>6-1-3<br>6-1-3<br>6-1-4<br>6-1-5<br>6-1-5<br>6-1-6<br>6-1-7<br>6-1-8<br>才<br>7-1                                                          | 接点信号入出力の詳細<br>信号出力の種類<br>信号入力の種類<br>接点信号入出力ポート(Dsub-9 ピンプラグ)<br>リモート ON/OFF 専用ポート<br>リモート ON/OFF 専用ポート 信号入力定格<br>リモート ON/OFF 専用ポート 信号入力回路<br>信号入出力回路使用例<br>信号入出力使用時のお願い<br>プションカードの使い方<br>オプションカードの取り付け<br>接点信号入出力カード                                                                                                    | 67<br>68<br>68<br>69<br>69<br>70<br>70<br>71<br>71<br>72                                     |
| 7 | 5-1<br>6-1-1<br>6-1-2<br>6-1-3<br>6-1-3<br>6-1-4<br>6-1-5<br>6-1-5<br>6-1-6<br>6-1-7<br>6-1-8<br>才<br>7-1<br>7-2<br>7-2-1                                          | 接点信号入出力の詳細<br>信号出力の種類<br>信号入力の種類<br>接点信号入出力ポート(Dsub-9 ピンプラグ)<br>リモート ON/OFF 専用ポート<br>リモート ON/OFF 専用ポート 信号入力定格<br>リモート ON/OFF 専用ポート 信号入力回路<br>信号入出力回路使用例<br>信号入出力使用時のお願い<br>プションカードの使い方<br>オプションカードの取り付け<br>接点信号入出力カード<br>主な機能                                                                                                    | 67<br>68<br>68<br>69<br>69<br>70<br>70<br>71<br>71<br>72<br>72                               |
| 7 | 5-1<br>6-1-1<br>6-1-2<br>6-1-3<br>6-1-3<br>6-1-4<br>6-1-5<br>6-1-5<br>6-1-6<br>6-1-7<br>6-1-8<br>才<br>7-1<br>7-2<br>7-2-1<br>7-2-2                                 | <ul> <li>接点信号入出力の詳細</li> <li>信号出力の種類</li> <li>信号入力の種類</li> <li>接点信号入出力ポート(Dsub-9 ピンプラグ)</li> <li>リモート ON/OFF 専用ポート</li> <li>リモート ON/OFF 専用ポート 信号入力定格</li> <li>リモート ON/OFF 専用ポート 信号入力回路</li> <li>信号入出力回路使用例</li> <li>信号入出力使用時のお願い</li> <li>プションカードの使い方</li> <li>オプションカードの取り付け</li> <li>接点信号入出力カード</li> <li>主な機能</li> <li>仕様</li> </ul>                              | 67<br>68<br>69<br>69<br>69<br>70<br>70<br>71<br>71<br>71<br>72<br>72<br>73                   |
| 7 | 5-1<br>6-1-2<br>6-1-3<br>6-1-3<br>6-1-4<br>6-1-5<br>6-1-5<br>6-1-6<br>6-1-7<br>6-1-8<br>才<br>7-1<br>7-2<br>7-2-1<br>7-2-2<br>7-3                                   | 接点信号入出力の詳細<br>信号出力の種類<br>信号入力の種類<br>接点信号入出力ポート (Dsub-9 ピンプラグ)<br>リモート ON/OFF 専用ポート 信号入力定格<br>リモート ON/OFF 専用ポート 信号入力定格<br>リモート ON/OFF 専用ポート 信号入力回路<br>信号入出力回路使用例<br>信号入出力使用時のお願い<br>プションカードの使い方<br>オプションカードの取り付け<br>接点信号入出力カード<br>主な機能<br>仕様<br>ネットワークカード                                                                                                    | 67<br>68<br>68<br>69<br>70<br>70<br>71<br>71<br>72<br>72<br>73<br>74                         |
| 7 | 5-1<br>6-1-2<br>6-1-3<br>6-1-3<br>6-1-4<br>6-1-5<br>6-1-5<br>6-1-6<br>6-1-7<br>6-1-8<br>才<br>7-1<br>7-2<br>7-2-1<br>7-2-2<br>7-3<br>7-3-1                          | 接点信号入出力の詳細<br>信号山力の種類<br>信号入力の種類<br>接点信号入出力ポート (Dsub-9 ピンプラグ)<br>リモート ON/OFF 専用ポート に受入力定格<br>リモート ON/OFF 専用ポート 信号入力定格<br>リモート ON/OFF 専用ポート 信号入力回路<br>信号入出力回路使用例<br>信号入出力使用時のお願い<br>プションカードの使い方<br>オプションカードの取り付け<br>接点信号入出力カード<br>主な機能<br>仕様<br>ネットワークカード<br>主な機能                                                                                                   | 67<br>68<br>69<br>69<br>69<br>70<br>70<br>71<br>71<br>71<br>72<br>72<br>73<br>74<br>75       |
| 7 | 5-1<br>6-1-2<br>6-1-3<br>6-1-3<br>6-1-3<br>6-1-3<br>6-1-5<br>6-1-5<br>6-1-6<br>6-1-7<br>6-1-8<br>才<br>7-1<br>7-2<br>7-2-1<br>7-2-2<br>7-3<br>7-3-1<br>7-3-2        | 接点信号入出力の詳細<br>信号山力の種類<br>信号入力の種類<br>接点信号入出力ポート(Dsub-9 ピンプラグ)<br>リモート ON/OFF 専用ポート<br>リモート ON/OFF 専用ポート 信号入力定格<br>リモート ON/OFF 専用ポート 信号入力回路<br>信号入出力回路使用例<br>信号入出力使用時のお願い<br>プションカードの使い方<br>オプションカードの取り付け<br>接点信号入出力カード<br>主な機能<br>仕様<br>主な機能<br>仕様                                                                                                    | 67<br>68<br>69<br>69<br>70<br>70<br>71<br>71<br>72<br>72<br>73<br>74<br>75                   |
| 7 | 5-1<br>6-1-1<br>6-1-2<br>6-1-3<br>6-1-3<br>6-1-4<br>6-1-5<br>6-1-5<br>6-1-6<br>6-1-7<br>6-1-8<br>才<br>7-1<br>7-2<br>7-2-1<br>7-2-2<br>7-3<br>7-3-1<br>7-3-2<br>7-4 | 接点信号入出力の詳細         信号山力の種類         信号入力の種類         接点信号入出力ポート(Dsub-9 ピンプラグ)         リモート ON/OFF 専用ポート         リモート ON/OFF 専用ポート 信号入力定格         リモート ON/OFF 専用ポート 信号入力回路         信号入出力回路使用例         信号入出力使用時のお願い         プションカードの使い方         オプションカードの取り付け         接点信号入出力カード         主な機能         仕様         ネットワークカード         主な機能         仕様         RS-232C カード | 67<br>68<br>69<br>69<br>69<br>70<br>70<br>71<br>71<br>72<br>72<br>73<br>73<br>75<br>75<br>76 |

## 目次

| 7-  | 4-2 | ? 仕様         | 76  |
|-----|-----|--------------|-----|
| 8   | お   | かしいな?と思ったら   | 77  |
| 8-1 |     | おかしいな?と思ったら  | .77 |
| 9   | 参   | 考資料          | 79  |
| 9-1 |     | 仕様           | .79 |
| 9-2 |     | 外形寸法図        | .81 |
| 9-3 |     | バッテリの寿命について  | .82 |
| 9-4 |     | 入力電圧感度設定について | .83 |
|     |     |              |     |

# 安全上のご注意

安全に使用していただくために重要なことがらが書かれています。設置やご使用開始の前に必ずお読みください。

● 本取扱説明書の安全についての記号と意味は以下の通りです。

※ 物的損害とは、家屋・家財および家畜、ペットなどにかかわる拡大損害を示します。

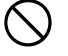

:禁止(してはいけないこと)を示します。たとえば 🛞 は接触禁止を意味 しています。

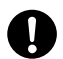

:強制(必ずしなければいけないこと)を示します。たとえば 😛 は ア ー ス 接続(接地)が必要であることを意味します。

なお、注意に記載した事項でも状況によっては重大な結果に結びつく可能性もあります。 いずれも重要な内容を記載していますので、必ず守ってください。

## 📀 危 険 (製品の用途)

本機を、人命、人身にかかわる極めて高い信頼性や安全性が求められる用途に 使用しないこと。

※ 本機は、コンピュータなどの OA 機器に使用することを目的に設計・製造されています。

- 人命に直接かかわる医療機器。
- 人身の損傷に至る可能性のある用途。(航空機、船舶、鉄道、エレベータなどの運行、 運転、制御などに直接関連する用途)
- これらに準ずる機器、用途。

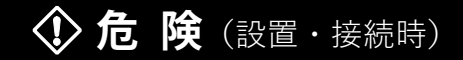

## 梱包のポリ袋は、幼児の手の届かない場所に移すこと。

● 小さいお子様がかぶったりすると、呼吸を妨げる危険性があります。

重量・バランスに注意して運搬し、安定した頑丈な場所に置いて使用するこ と。

- 転倒させたり落下させないようにしてください。転倒や落下するとけがをすること があります。
- 落下させたり、強い衝撃を与えないでください。バッテリが発熱、発煙、破裂、発火する原因となります。

## 安全上のご注意

Li-ion 22

落下させた場合はすぐに本機の使用を中止し、点検、修理を依頼してください。点 検、修理についてはオムロン電子機器修理センタへご相談ください。

● 本体の質量は、BL50T は約 5.1kg、BL75T は約 5.8kg、BL100T は約 6.4kg です。

⑦ 危 険 (保守時) バッテリ交換用のカバー以外は外さないこと。 ● 感電する危険があります。 分解、修理、改造をしないこと。 ● 感電や、火災を起こす危険があります。 ⑦ 危 険 (バッテリ交換時) バッテリの分解、改造をしないこと。 ● 液体(電解液)が漏れ、触れると失明、やけどなどの危険があります。 バッテリを落下させたり、強い衝撃をあたえないこと。 ● バッテリが発熱、発煙、破裂、発火する原因となります。 ● 落下するとけがをすることがあります。 本体には、リチウムイオンバッテリを使用しています。 ● UPS やバッテリを廃棄する際は、リチウムイオンバッテリ廃棄業者へ依頼するか オムロン電子機器カスタマサポートセンタへお問い合わせください。通常の産業廃 棄物として廃棄しないようにしてください。発火の恐れがあり非常に危険です。 ● リサイクルについては、オムロン電子機器修理センタへご連絡いただく か、当社ホームページより、リプレイスサービス引取申込書をダウンロ ードして必要事項をご記入のうえ、オムロン電子機器リプレイスサービ

スセンタまでご送付ください。

## 🚯 危 険 (輸送時)

## 輸送時に、落下させたり、強い衝撃をあたえないこと。

- バッテリが発熱、発煙、破裂、発火する原因となります。
- 落下するとけがの危険があります。

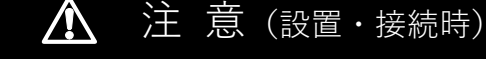

安全上のご注意

#### 本機を、極めて高い信頼性や安全性が求められる用途に使用しないこと。 ● 故障すると社会的、公共的に重大な損害を与える可能性のある用途。(例:主要な

コンピュータシステム、幹線通信機器など)

本体の「AC 入力 | プラグは、必ず定格入力電圧(AC100V)、周波数 50/60Hz の電源コンセント(商用電源)に接続すること。

● 電圧、周波数の違う電源コンセントに接続すると、本機が故障したり、火災を起こ すことがあります。

異常(異臭・異音)時は、本体の「電源|スイッチを押して出力を切り、「AC 入力|プラグを電源コンセント(商用電源)から引き抜くこと。 「AC 入力 | プラグは電源コンセント (商用電源) からすぐに抜ける状態で設 置すること。

● 接続機器の保守時なども、安全のため上記に準じて実施してください。

ドライヤー、一部の電磁弁など、交流電源の半サイクルのみで電流が流れる 半波整流機器を接続しないこと。

● 過電流により、本機が故障することがあります。

以下の電流容量のある電源コンセント(商用電源)に接続すること。

- 出力容量最大限の機器を接続した場合、以下の電流が流れます。
  - BL50T : 7.5A
  - BL75T : 12A
  - BL100T : 15A
- 電源容量を超えた場合、電源配線が発熱することがあります。

#### アース接続(接地)を確実にすること。

- 電源コンセント(商用電源)の形状を確認の上、本機の「AC 入力」プラグをその まま差し込んでください。
- アース接続(接地)を実施しないと、故障や漏電があった場合に感電することがあ ります。

## 正しい設置方向および方法で設置すること。

- 指定外の方向で設置すると、転倒や落下することでけがをすることがあります。
- 設置面と本体の底面の間に指をはさまないようにご注意ください。

#### 周囲温度が 40℃を超える場所で使用しないこと。

- バッテリが急速に劣化し、火災などの原因になることがあります。
- 本機が故障や誤動作を起こすことがあります。

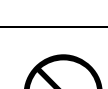

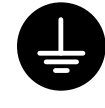

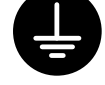

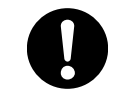

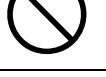

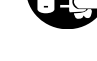

| 保管および使用環境は仕様範囲を超えないこと。                                                |                   |
|-----------------------------------------------------------------------|-------------------|
| 次のような場所で保管や使用をしないこと。                                                  |                   |
| ● 周囲温度が、-15℃よりも低い/周囲温度が 50℃よりも高い場所で保管しないこ                             |                   |
| と。(結露なきこと)                                                            |                   |
| ● 湿度が、10%よりも低い/湿度が 90%よりも高い場所に保管しないこと。                                |                   |
| ● 周囲温度が、0℃よりも低い/周囲温度が 40℃よりも高い場所で使用しないこと。                             | $\frown$          |
| (結露なきこと)                                                              | $(\mathbf{n})$    |
| ● 湿度が、25%よりも低い/湿度が 85%よりも高い場所で使用しないこと。                                | $\mathbf{}$       |
| ● 隙間のないキャビネットなど密閉した場所/可燃性ガスや腐食性ガスがある場所、                               |                   |
| 直射日光が当たる場所、極端に埃の多い場所、振動や衝撃が加わる場所、塩分や水                                 |                   |
| 滴がある場所、および屋外など。                                                       |                   |
| ● 火災などの原因になることがあります。                                                  |                   |
| 本機の出力容量を超える機器を接続しないこと。                                                |                   |
| テーブルタップなどで接続機器の増設を行う場合は、テーブルタップなどの                                    | $\frown$          |
| 電流容量を超える機器を接続しないこと。                                                   | ()                |
| ● 本機が、オーバーロード(過負荷)を検出し、出力を停止します。                                      | V                 |
| ● テーブルタップの配線が発熱し、火災などの原因になることがあります。                                   |                   |
| ケーブルを引っ張ったり、はさんだり、無理に折り曲げて使用しないこと。                                    |                   |
| ケーブルを束ねた状態で使用しないこと。                                                   | $\frown$          |
| ● ケーブルの損傷や発熱により、感電や火災などの原因になることがあります。                                 | ( )               |
| ● ケーブルに異常がある場合はすぐに本機の使用を中止し、修理を依頼してくださ                                |                   |
| い。修理についてはオムロン電子機器修理センタへご相談ください。                                       |                   |
| 同梱されている全ての付属品は、本機に限り使用できるものであり、他の機<br>器には使用しないこと                      | $\frown$          |
| ● 他の機器を安全にご使用いただくために必ずお守りください。                                        | $( \mathbf{n} )$  |
|                                                                       |                   |
| 通気口をふさかないよう、周囲から 5CM 以上離して設直すること。<br>● 中が温度が上見し、大機の故障、バルニリの化の原因となります。 |                   |
| ● 内市温度が工弁し、平磁の政障、ハッチリ务化の原因となります。                                      |                   |
|                                                                       |                   |
| <b>変圧トノノへ、祀稼ドノノスなこで山刀側に按続しないここ。</b><br>● 温雨法にとり大機が故障や記動作を起こすことがあります   |                   |
|                                                                       | $\langle \rangle$ |
| ● 人刀側に接続する場合でも本機か改陣や誤動作を起こすことかめります。必す事則                               | V                 |
|                                                                       |                   |
| 商用電源にて使用できない機器は接続しないこと。                                               | $\wedge$          |
| ● 本機か改陣や誤動作を起こすことかめります。                                               | $\mathbf{\nabla}$ |
|                                                                       |                   |
|                                                                       |                   |

|                               | Ĺ                 | 注 意 (使用時)                                          |                |
|-------------------------------|-------------------|----------------------------------------------------|----------------|
| 濡らしたり、水                       | をかけたりし            | ないこと。                                              |                |
| 落下した場合は                       | 使用を中止す            | ること。                                               | $\frown$       |
| ● 感電や火災な                      | どの原因になる           | ことがあります。                                           |                |
| ● 水に濡らした:                     | 場合、落下した           | 場合はすぐに本機の使用を中止し、「AC 入力」プラグ                         | Y              |
| を電源コンセ                        | ント(商用電源)          | )から抜いて、点検、修理を依頼してください。修理                           |                |
| についてはオ.                       | ムロン電子機器           | 修理センタへご相談ください。                                     |                |
| 寿命がつきたバ                       | ッテリはすぐ            | に交換するか、本機の使用を中止すること。                               |                |
| ● 使用を続ける                      | と液漏れまたは           | 内部短絡により、火災、感電の恐れがあります。バッ                           |                |
| テリは表の期                        | 間内に必ず交換           | してください。                                            |                |
| 周囲温度                          | 期待寿命              | ※ 左の表は標準的な使用条件での期待寿命であ                             |                |
| <b>25</b> °C                  | 10 年              | り、保証値ではありません。                                      | U              |
| <b>30</b> °C                  | 8年                |                                                    |                |
| 40°C                          | 5年                |                                                    |                |
| 「AC 入力」プ <sup>・</sup>         | ラグおよび「電           | 『源出力」コンセントのほこりは時々乾いた布で                             |                |
| ふき取ること。                       |                   |                                                    |                |
| <ul> <li>● 長期間ほこり:</li> </ul> | が付着したまま           | にしておくと火災などの原因となることがあります。                           |                |
| ● ほこりをふき                      | 取る際は、接続           | 幾器および本機をすべて停止し、「AC 入力」プラグを                         | •              |
| 電源コンセン                        | ト(商用電源)           | から抜いてください。                                         |                |
| 密閉した場所で                       | 使用したり、            | カバーを掛けたりしないこと。                                     |                |
| ● 異常な発熱や                      | 火災などの原因           | となることがあります。                                        | $\frown$       |
| ●ご使用環境に                       | よっては、バッ           | テリパックの液漏れ、破裂または発火の原因となるこ                           | $(\mathbf{n})$ |
| とがあります。                       | 。本機周辺の換           | 気を行ってください。                                         |                |
| 異常発生時(異<br>源」スイッチを            | 臭・異音、発煙<br>押して出力を | 聖・発火、液体(電解液)漏れなど)、本体の「電<br>切り、「AC 入力」プラグを電源コンセント(商 |                |

● 使用時は、異常発生時にすぐに「AC 入力」プラグを電源コンセント(商用電源)か ら抜ける状態にしておいてください。

内部から液体(電解液)が漏れたら、液体(電解液)に触れないこと。

● 失明や、やけどをする恐れがあります。

用電源)から引き抜くこと。

● 液体(電解液)が、目、皮膚や衣服に付着したときは、すぐに大量のきれいな水で洗い流し、医師の判断(診療)を受けてください。

## 上にものを置いたり、重量物を落下させないこと。

● ケースのゆがみや破損、内部回路の故障により火災などの原因となることがありま す。

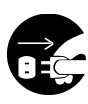

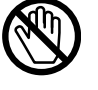

本機は内部の制御回路機能が故障あるいは誤動作により停止した場合でも、接 続機器へ電力を供給するためのバイパス切替回路を装備しています。 出力を停止したい場合は、「AC 入力」プラグを抜くこと。

- 前面パネルの表示がすべて消えていても出力は継続します。
- 前面の「電源」スイッチでの出力の ON/OFF 操作はできなくなります。

本機の上部に腰掛けたり、乗ったり、踏み台にしたり、寄りかかったりしない こと。

● 本機の故障だけでなく、転倒などでけがをする恐れがあります。

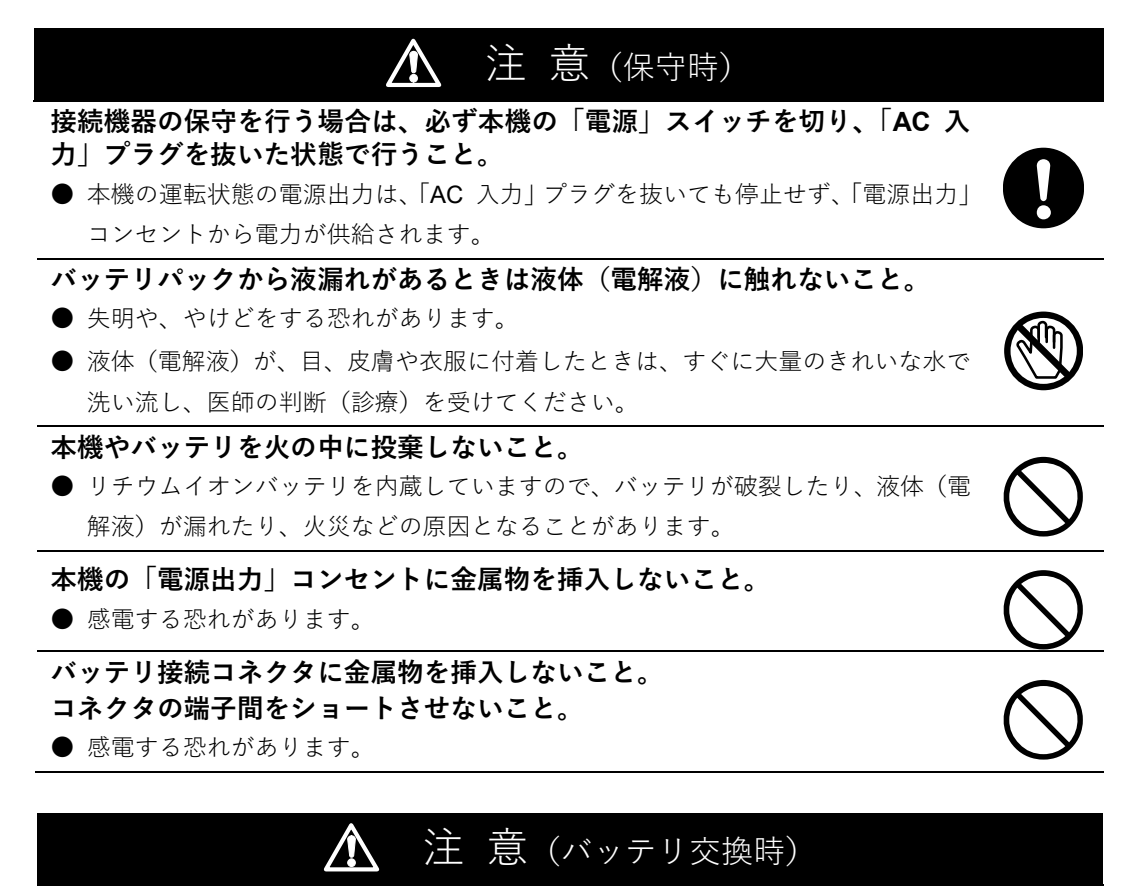

#### 交換作業は安定した平らな場所で行うこと。

- バッテリは落下しないよう、しっかりと保持してください。
- 落下によるけが、バッテリパックからの液漏れによる失明や、やけどなどの恐れが あります。

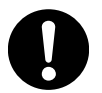

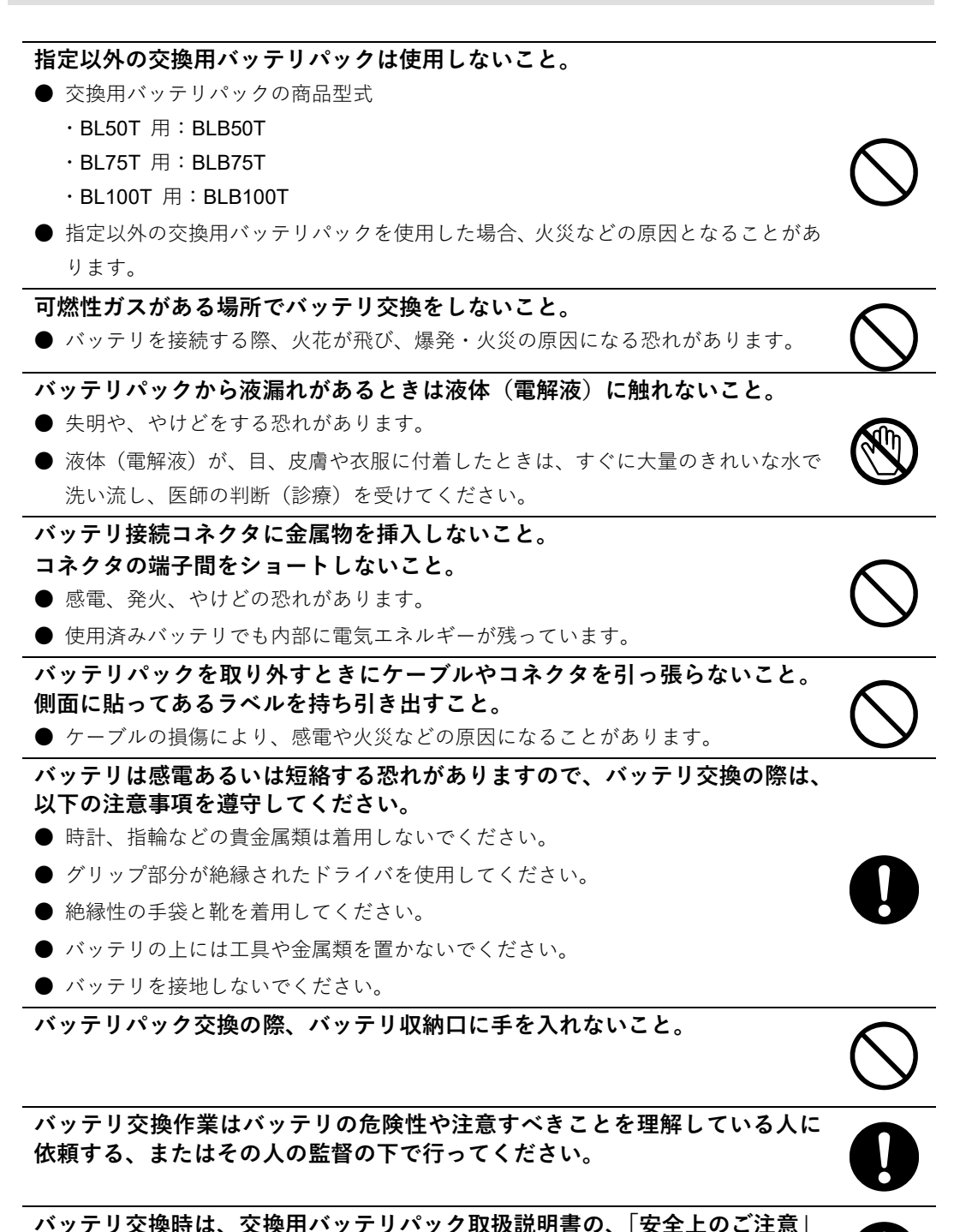

を必ずお読みください。

#### お願い

#### ■ご使用開始前に

- 購入されましたら、早目に充電(8時間以上)してください。
- ご購入後長期間使用しないと、バッテリが劣化し、使用できなくなることがあります。
- 本機の「AC 入力」プラグを電源コンセント(商用電源)に差し込むことでバッテリを充電で きます。

寒い場所から暖かい場所へ移動された直後は、数時間放置してから使用開始してくださ い。

● 急に暖かい場所へ移動すると水分が付着し(結露)、そのまま通電すると故障することがあり ます。

#### データの保護やシステム冗長化など不測の事態への対処を行ってください。

● 本機は、故障により出力が停止する場合があります。

#### ■接続するときに

#### 最大消費電力の大きいレーザプリンタなどを本機に接続しないでください。

●レーザプリンタなどはピーク時の電流が大きく、接続容量オーバーを検知することがあります。

#### 本機をコイル、モータ、トランスなどの誘導性の機器に使用しないでください。

● 機器の種類によっては、突入電流などの影響で本機が正常に動作しない場合があります。

## 本機を自家発電機などの電源周波数が大きく変動する機器と組み合わせて使用する場 合は、必ず事前に動作確認を行ってからご使用ください。

●本機は、入力電源が供給された時に入力電源周波数を自動認識しています。入力電源周波数が 規定値でない状態で本機を接続すると、電源周波数の誤認識を起こし正常に動作しない場合が あります。本機が起動している状態で商用電源から発電機などの電源に切り替わる場合には、 問題ありません。ただし、発電機の周波数は商用電源と一致させてください。

## 本機の出力ライン間のショート(短絡)、および出力ラインをアースにショート(地絡)し ないように注意してください。

● 本機が故障することがあります。

#### ■ご使用中に

#### 商用電源を切る前に、本機の電源を OFF にしてください。

● 商用電源の停止、停電や入力電源異常が発生すると、自動的にバックアップ運転に切り替わり、 バッテリからの電力で電源出力を継続します。(これを「バックアップ運転」と呼びます) バックアップ運転の頻度が高くなるとバッテリ寿命が著しく短くなる場合があります。

#### 頻繁にバックアップ動作をする用途に使用しないでください。

● バッテリが劣化し、バッテリ寿命が著しく短くなる場合があります。

バックアップ運転中に、本機の「AC 入力」プラグを本機の「電源出力」コンセントに 差し込まないでください。

● 本機が故障することがあります。

耐電圧試験・絶縁抵抗試験を行うときは、背面の「接地用端子」のネジをはずして実施 してください。試験が完了しましたら「接地用端子」のネジを取り付けてしっかり締め た後、ご使用ください。

- 電源入力線にサージ吸収素子が入っており、耐電圧試験をされるとサージ吸収素子が破壊され ます。
- 「接地用端子」のネジをはずさないで絶縁抵抗試験をする場合は、DC250V レンジで実施して ください。「接地用端子」のネジをはずした場合は、DC500V レンジで実施することが可能で す。

#### ■保管する場合

保管温度 25℃以下の場合は 12 か月以内、保管温度 40℃以下の場合は 9 か月以内に本 機の「AC 入力」プラグを 12 時間以上電源コンセント(商用電源)に接続してくださ い。

- バッテリは使用しない場合でも自己放電し、長期間放置しますと過放電状態となります。バックアップ時間が短くなったり、使用できなくなることがあります。
- 長期間保管される場合は 25℃以下の環境を推奨します。
- 保管中は本機の「電源」スイッチを切ってください。

#### 本機を直射日光の当る場所で保管しないでください。

● 温度上昇により内蔵バッテリが急速に劣化し、使用できなくなることがあります。

#### ■第三者に譲渡する場合

本機を第三者に譲渡・売却する場合は、本機に添付されている書類など全てのものを本 機に添付のうえ譲渡してください。本機は添付書類など記載の条件に従うものとさせて 頂きます。

●本取扱説明書には、安全にかかわる内容などが記載されています。内容をご確認の上、ご使用 ください。また、本取扱説明書を紛失された場合は、当社ホームページからダウンロードして ください。

## 補足説明

■本体、取扱説明書、付属品および関連商品の表記について

- 本体に表記されている「液晶ディスプレイ」は、本取扱説明書では「LCD」に読み替えてくだ さい。
- 本体に表記されている「AC100V 入力」は、「AC 入力」に読み替えてください。
- 本体に表記されている「定格周波数」は、入力周波数および出力周波数を示しています。
- 本取扱説明書に記載されている「無停電電源装置 (UPS)」は、「UPS」に読み替えてください。
- 本取扱説明書に記載されている「バッテリパック」は、「交換用バッテリパック」を含みます。
- 本取扱説明書に記載されている「短絡」は、「ショート」に読み替えてください。
- 本取扱説明書に記載されている「商用運転」は、「商用モード」に読み替えてください。
- 本取扱説明書に記載されている「バックアップ運転」は、「バッテリモード」に読み替えてくだ さい。
- 本取扱説明書に記載されている「シリアル番号」は、「製品番号」と同じ意味です。
- 本取扱説明書に記載されている「当社ホームページ」は、次の URL をご確認ください。 https://socialsolution.omron.com/jp/ja/products\_service/ups/
- 関連商品に表記されている「Network Card」は、本取扱説明書では「ネットワークカード」に読 み替えてください。
- 関連商品に表記されている「接点信号カード」は、本取扱説明書では「接点信号入出力カード」 に読み替えてください。

■液晶ディスプレイ (LCD) の表示について

- 本体の液晶ディスプレイ (LCD) の表示は、英数字、記号、カタカナです。本取扱説明書内の LCD 表示の説明文で漢字表記がある場合、LCD 表示ではカタカナになります。
- 本体の液晶ディスプレイ (LCD) に表示される[Ent]および[Ent]キーは、「Enter」 スイッチを示しています。

■イラストの表示について

- 本体の前面下部に貼付している「Lithium」ラベルは、販売促進用のため、本取扱説明書のイラ ストに記載しておりません。
- 本取扱説明書に使用している本体のイラストは、BL50T、BL75T、BL100T のいずれかを使用しています。また、各型式で共通の場合は、記載していないことがあります。

本取扱説明書の「安全上のご注意」をご確認ください。

## 1-1 製品の取り出し

## ⑦ 危険(設置・接続時)

本体の質量は、BL50T は約 5.1kg、BL75T は約 5.8kg、BL100T は 約 6.4kg です。取り出し時や運搬時には注意して取り扱ってくださ い。

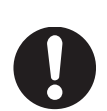

● 転倒や落下するとけがをすることがあります。

梱包箱を開梱して、本体と付属品を取り出します。

## 1-2 付属品の確認

付属品がすべて揃っているか、外観に損傷はないか確認します。

万一、不良品その他お気づきの点がございましたら、すぐにオムロン電子機器カスタマサ ポートセンタへご連絡ください。

| <b>3P-2P</b> 変換プラグ        | 1 |
|---------------------------|---|
| リモート ON/OFF 専用コネクタ        | 1 |
| USB ケーブル                  | 1 |
| バッテリ交換日ラベル                | 1 |
| シリアル番号ラベル(4枚1組)           | 1 |
| 保証書                       | 1 |
| ご愛用者登録カード                 | 1 |
| ご愛用者登録のご案内                | 1 |
| <b>UPS</b> リプレイスサービス案内    | 1 |
| 自動シャットダウンソフト PowerAct Pro | 1 |
| ご利用にあたって                  |   |
| 動作状態の見方ラベル                | 1 |
| 使用上の注意事項                  | 1 |

## 1 準備 1-2 付属品の確認

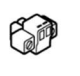

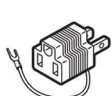

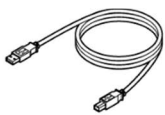

リモート ON/OFF 専用 コネクタ

3P-2P 変換 プラグ

USB ケーブル

 $\square$ 

保証書

バッテリ 交換日ラベル

シリアル番号 動 ラベル 見 (4 枚 1 組)

動作状態の 見方ラベル

ご愛用者登録 カード

 【\_\_\_\_】
 【\_\_\_\_

 使用上の
 UPS リア

 注意事項
 サービ

UPS リプレイス ご愛用者登録 サービス案内 のご案内

自動シャットダウン ソフト PowerAct Pro ご利用にあたって

1-3 関連商品(オプション品)

## 1-3 関連商品(オプション品)

| 品名                   | 型式               |
|----------------------|------------------|
|                      | BL50T 用:BLB50T   |
| 交換用バッテリパック           | BL75T 用:BLB75T   |
|                      | BL100T 用:BLB100T |
| ネットワークカード            | SC21             |
| 接点信号入出力カード           | 0007             |
| (トランジスタ出力タイプ)        | SC07             |
| 接点信号入出力カード           | 0.000            |
| (リレー出力タイプ)           | SC08             |
| RS-232C カード(*)       | SC10             |
| RS-232C 延長ケーブル(4.5m) | BUC17            |

\*RS-232C通信ケーブルが1本同梱されています。

F 交換用バッテリ

ネットワーク

場「 ットワーク 打 カード 1

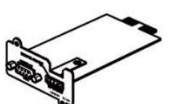

接点信号入出力カード (イラストはSC07です)

パック

RS-232Cカード

RS-232C 延長ケーブル

## 1-4 各部の名称

本機の各部の名称を説明します。

各部の機能については、「2 設置と接続」、「3 動作を確認し、運転を開始する」などで詳 しく説明していますので、併せてご覧ください。

■前面

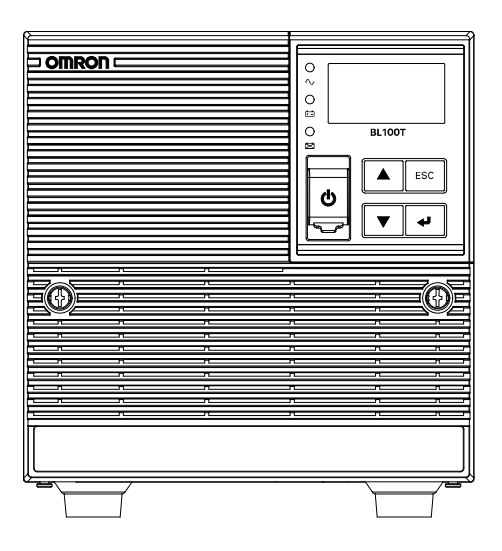

●操作 · 表示部

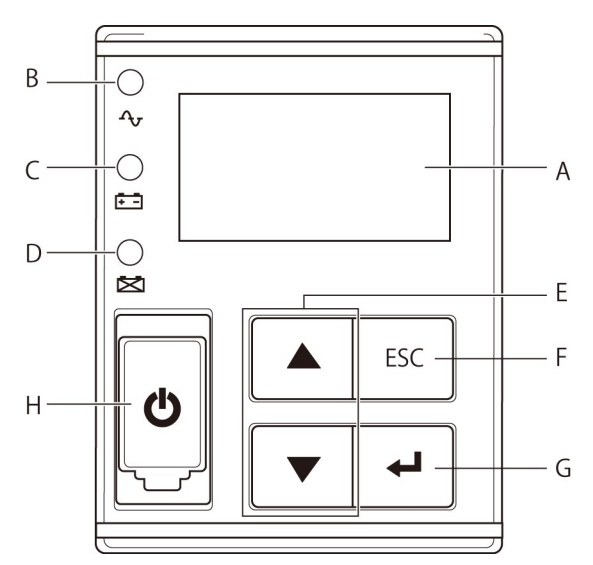

# A: LCD E:「上」「下」スイッチ B:「電源出力」LED F:「ESC」スイッチ C:「バッテリモード」LED G:「Enter」スイッチ D:「バッテリ交換」LED H:「電源」スイッチ / スイッチカバー

#### 1-4 各部の名称

■背面

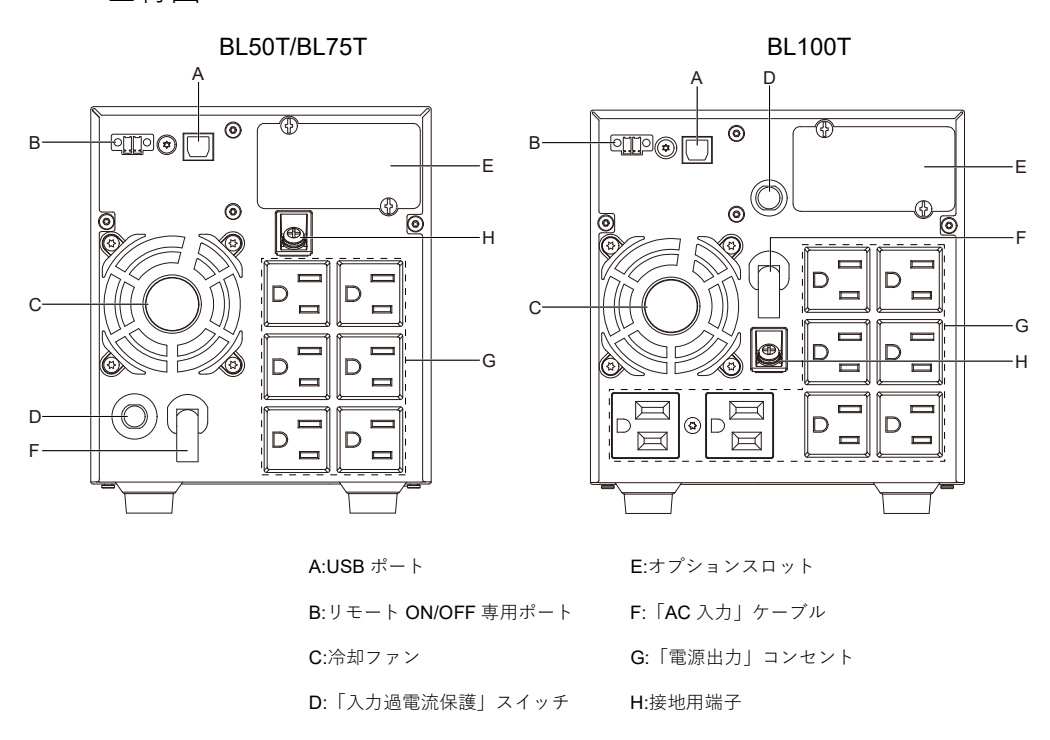

1 準備

1-5 入出力回路ブロック図

1-5 入出力回路ブロック図

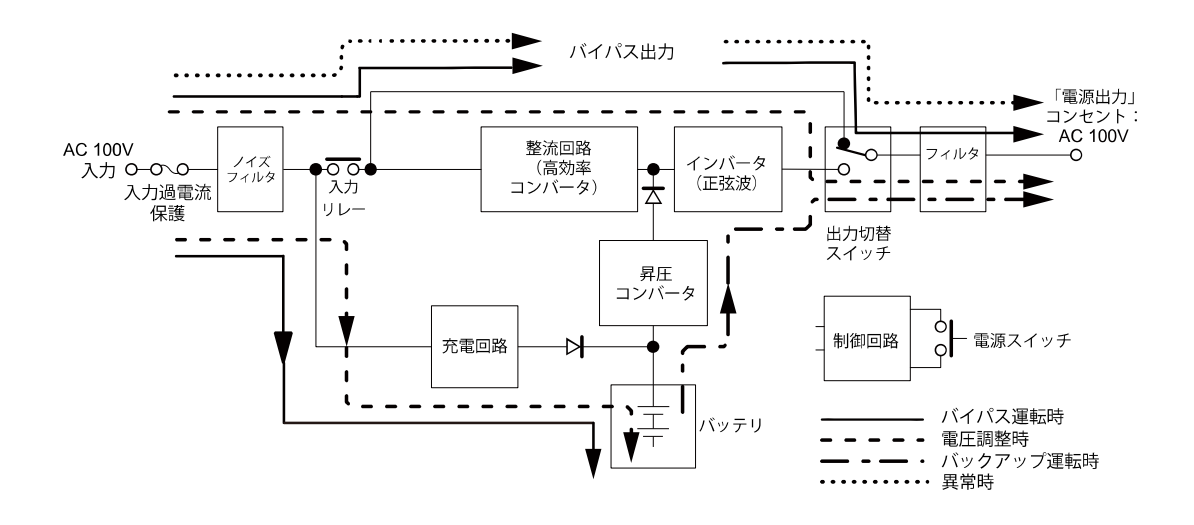

## 2 設置と接続

#### 2-1 設置

## **2** 設置と接続

設置と接続を行う上での注意事項については、本取扱説明書の「安全上のご注意」に示した「危険(設置・接続時)」、「注意(設置・接続時)」をご確認ください。

## 2-1 設置

本機を設置します。

お願い

- ●本機を設置する前に、本機の製品番号を控えておいてください。
   当社へお問い合わせいただく際、製品番号が必要になります。
   製品番号は、背面に貼付されたラベルか、同梱されているシリアル番号ラベルをご覧ください。
- 背面側は本機と接続機器の「AC 入力」ケーブルのために、十分な距離をとってください。

次で指定した正しい設置方向以外では使用しないでください。

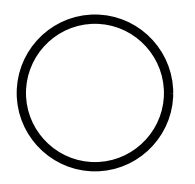

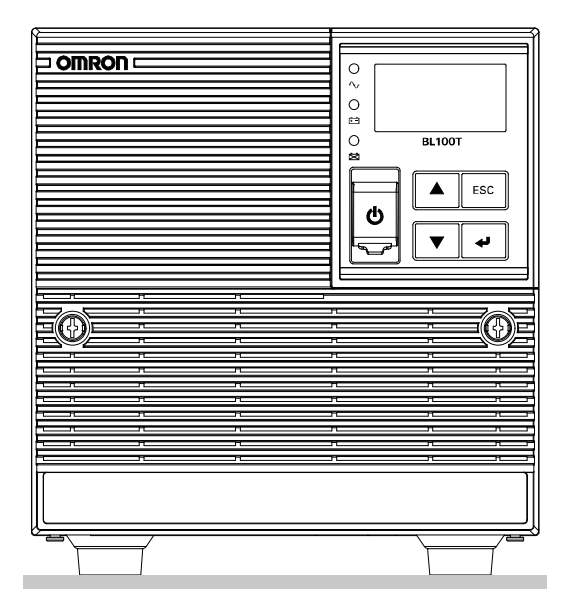

## 2 設置と接続 2-1 設置

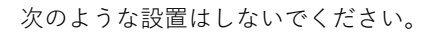

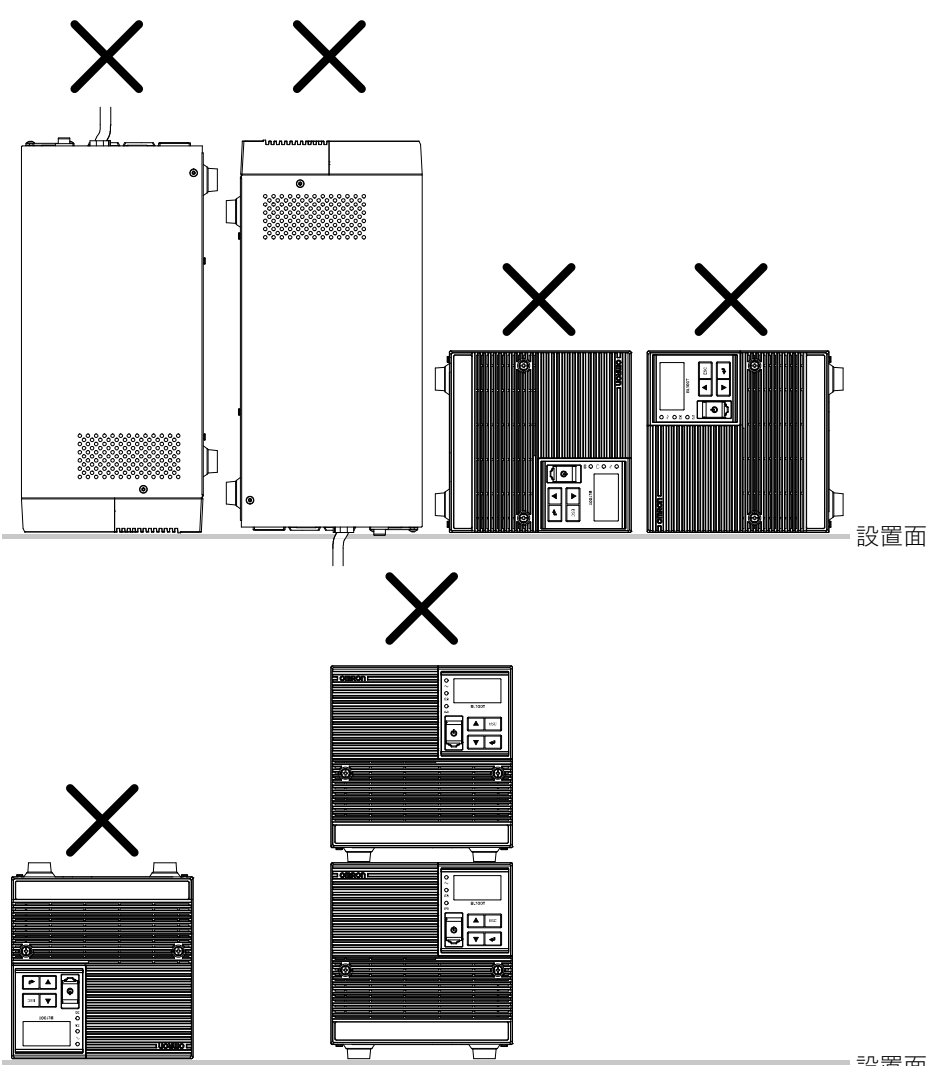

設置面

**2** 設置と接続

2-2 バックアップする機器の接続方法

## 2-2 バックアップする機器の接続方法

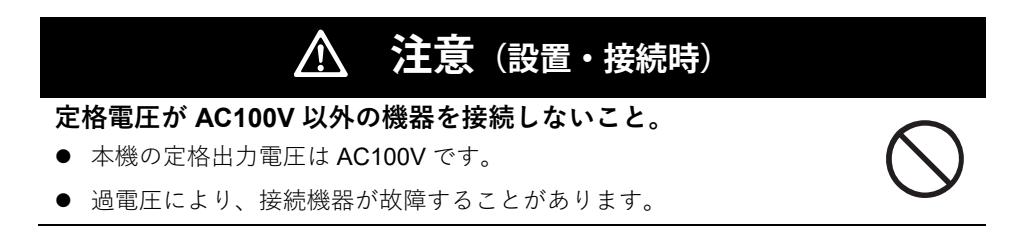

■接続手順

 コンピュータ、周辺機器など電源バックアップする機器を停止させてから「AC 入力」プラグを、電源コンセント(商用電源)から抜きます。

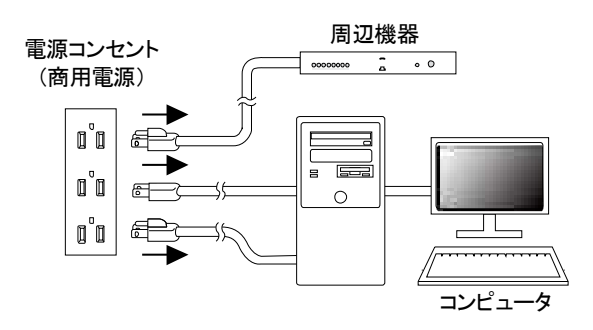

#### 2-2 バックアップする機器の接続方法

**2.** 取り外した「AC入力」プラグを、本機の「電源出力」コンセントに接続します。

※「電源出力」コンセントが不足する場合は、テーブルタップなどをご使用く ださい。

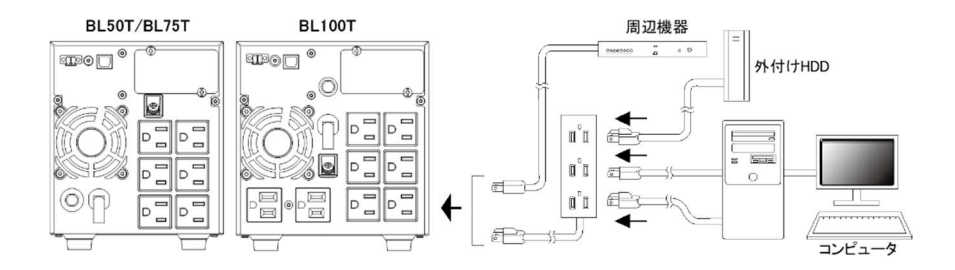

- [ア] 接続機器の「AC 入力」プラグ形状が 3P の場合、そのまま本機の「電源出力」コンセントに接続してください。
- [1] 接続機器の「AC 入力」プラグ形状が 2P の場合でもそのまま本機の「電源出力」コンセントに接続できます。
- [ウ]「AC 入力」プラグ形状が 2P でアース線が付属しているプラグの場合は、ア ース線を接地用端子に接続してください。
- [エ] アース線が接地用端子に届かない場合は、アース端子付き変換プラグをご用 意ください。
- ・AC アダプタを接続される場合は、接続できるスペースのある「電源出力」コ ンセントに接続してください。

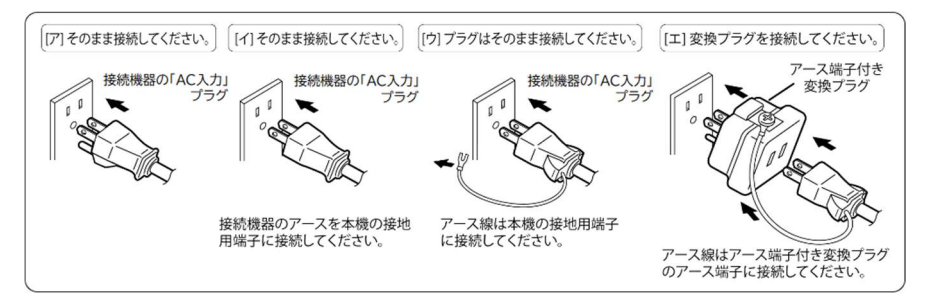

※ UL 規格適合品として使用する場合は、[イ]の接続はできません。

**3.** 自動シャットダウンソフトを使用する場合は、付属の USB ケーブルで、本機とコンピュータを接続します。

2

2-3 AC 入力の接続

## 2-3 AC 入力の接続

設置と機器の接続が終わったら、本機の「AC入力」プラグを電源コンセント(商用電源) に接続します。

# 🥂 注意 (設置・接続時)

本機の「AC 入力」プラグは必ず定格入力電圧(AC100V)、周波数 50/60Hzの電源コンセント(商用電源)に接続すること。

 ● 電圧、周波数の違う電源コンセント(商用電源)に接続すると、火災を 起こすことがあります。

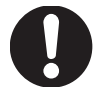

● 本機が故障することがあります。

「AC 入力」プラグを AC100V の電源コンセント(商用電源)に接続します。

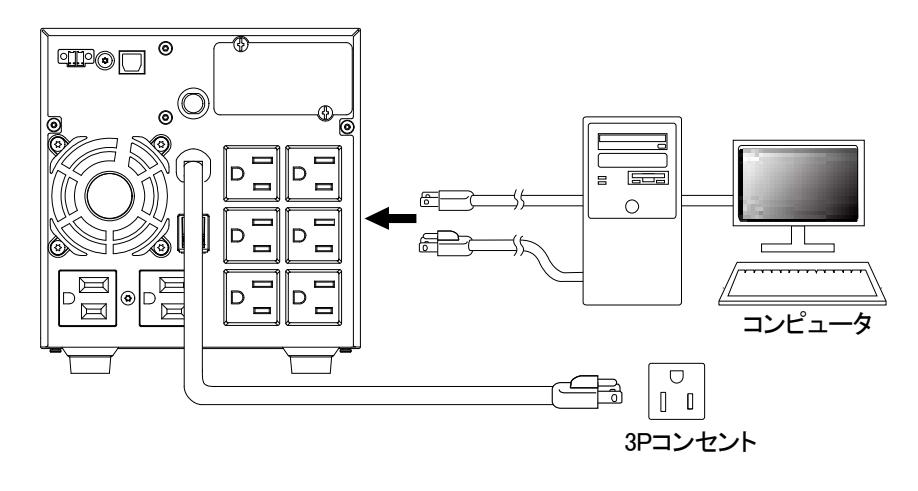

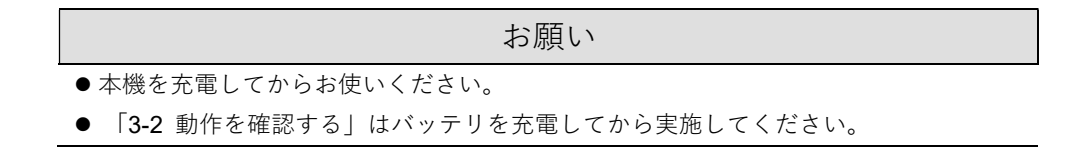

3 動作を確認し、運転を開始する 3-1 操作・表示部の各部の名称と機能 3 動作を確認し、運転を開始する

使用をする上での注意事項については、本取扱説明書の「安全上のご注意」に示した「注意(使用時)」 をご確認ください。

## 3-1 操作・表示部の各部の名称と機能

## 3-1-1 各部の名称

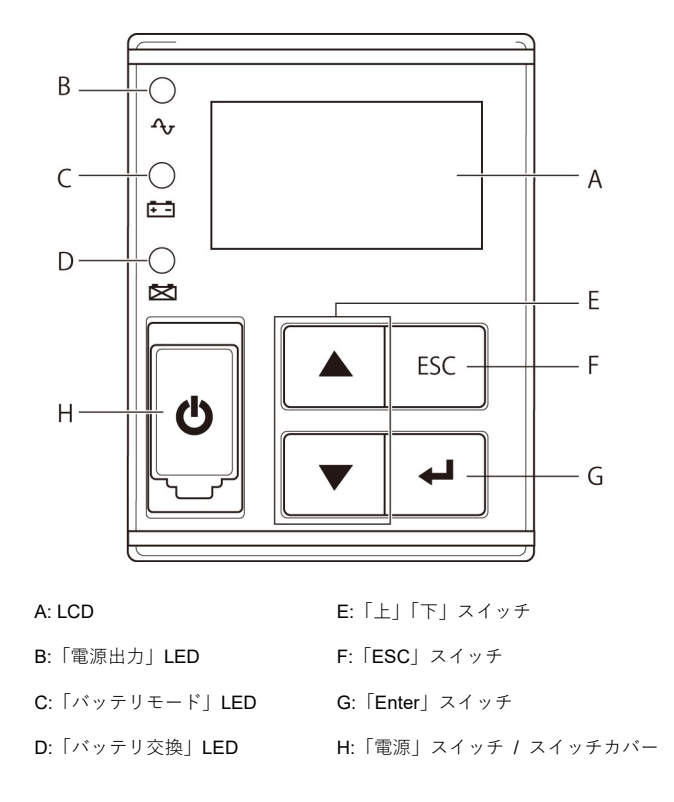

## 3-1-2 各 LED の意味

| 図内 | マーク         | 占灯布 | 夕称                  | 状態                                           |                            |  |  |
|----|-------------|-----|---------------------|----------------------------------------------|----------------------------|--|--|
| 記号 | ~- <i>y</i> | 見り日 | 石竹                  | 点灯                                           | 消灯                         |  |  |
| В  | ſĄ          | 緑   | 「電源出力」LED           | 電源出力あり                                       | 電源出力なし                     |  |  |
| с  | +           | 黄   | 「バッテリモード」LED        | バッテリによるバックア<br>ップ運転中                         | バッテリによるバックア<br>ップ運転中ではないとき |  |  |
| D  | X           | 赤   | 「バッテリ交換」 <b>LED</b> | バッテリ劣化、バッテリ<br>寿命または UPS 寿命によ<br>るバッテリ交換要のとき | バッテリ交換が不要のと<br>き           |  |  |

※ 「電源出力」LED は「緑色 LED」、「バッテリモード」LED は「黄色 LED」、「バッテリ交換」
 LED は「赤色 LED」とあらわす場合があります。

3-1 操作・表示部の各部の名称と機能

3-1-3 スイッチ

| 図内<br>記号 | マーキング | 名称          | 説明                                                                                                    |
|----------|-------|-------------|----------------------------------------------------------------------------------------------------|
| F        |       | 「上」スイッチ     | 選択カーソルの上移動、値を増加                                                                                                    |
|          |       | 「下」 スイッチ    | 選択カーソルの下移動、値を減少                                                                                                    |
| F        | ESC   | 「ESC」スイッチ   | 1つ前のメニューに戻る<br>キャンセル<br>ブザーを停止( <b>3</b> 秒以上押してください)                                                                                                    |
| G        | L     | 「Enter」スイッチ | メニューを表示する<br>メニュー選択、値の決定                                                                                                    |
| н        | Ċ     | 「電源」スイッチ    | ON:4 秒以上押して離すと、数秒後に電源出力を開始します。<br>OFF:ON 状態で4 秒以上押して離すと、電源出力を停止します。<br>参考:<br>「AC 入力」プラグを電源コンセント(商用電源)に接続して<br>いれば、「電源」スイッチの ON/OFF にかかわらず、バッテリ<br>は充電されます。 |

## 3-1-4 ブザー音

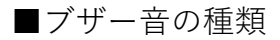

・断続

|   | 41490    |           |      |             |
|---|----------|-----------|------|-------------|
|   | 断続 0.5 秒 | ON<br>OFF | 断続2秒 | ON<br>OFF2秒 |
|   | 断続1秒     | OFF       | 断続4秒 | ON<br>OFF4秒 |
| ì | 重続       |           |      |             |

ON \_\_\_\_\_

※ ブザー音の動作状況については「3-1-7 アイコン・LED・ブザー音などの見方」をご 確認ください。

🗟 参考

ブザーが鳴る条件を、バックアップ時 OFF、または常時 OFF にすることができます。 LCD メニューの「Enter」スイッチを押して [3.セッテイ] - [ローカル セッテイ] - [ブザ - セッテイ] で設定します。

#### 3-1 操作・表示部の各部の名称と機能

■ブザーを一時停止するとき

ブザー鳴動時に「ESC」スイッチを3秒以上押すと、ブザーが一時停止します。

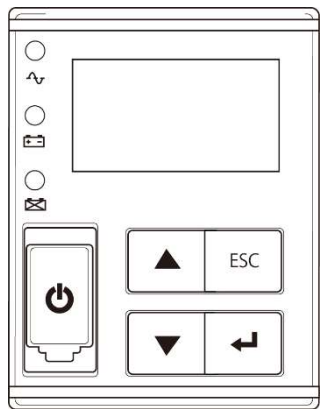

## 3-1-5 LCD のステータス画面

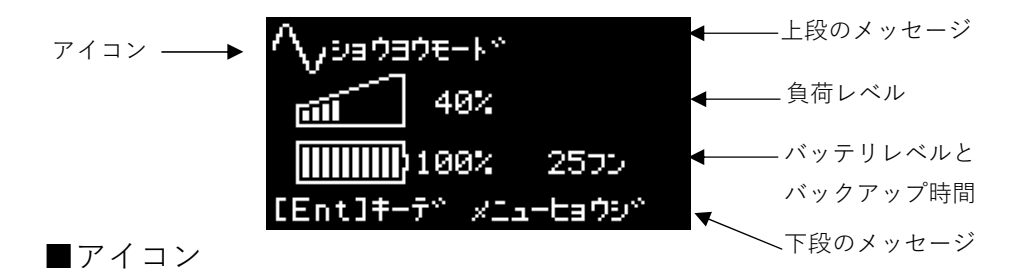

**UPS** の状態に応じたアイコンが表示されます。「**3-1-7** アイコン・**LED**・ブザー音などの 見方」をご確認ください。

■上段のメッセージ

アイコンに連動して、状態を示すメッセージが表示されます。

■負荷レベル

負荷レベルのメータは、接続されている機器の接続容量をパーセントで表示します。 最大接続容量を 100%として表示します。

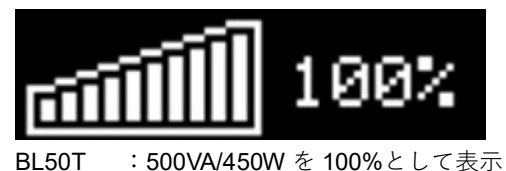

BL75T : 750VA/680W を 100%として表示

DI 400T : 4000) (4/000) 4 4000/ k 1 7=-

3-1 操作・表示部の各部の名称と機能

■バッテリレベル

バッテリレベルのメータは、バッテリ残量をパーセントで表示します。

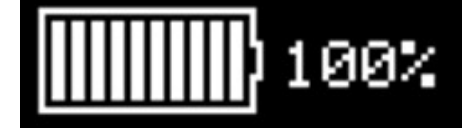

■バックアップ時間

UPS がバッテリからの電源で出力を継続できる時間を、分単位で表示します。

■下段のメッセージ

ユーザアクションを促すメッセージが表示されます。

## 3-1-6 ステータス画面例

■UPS 起動中

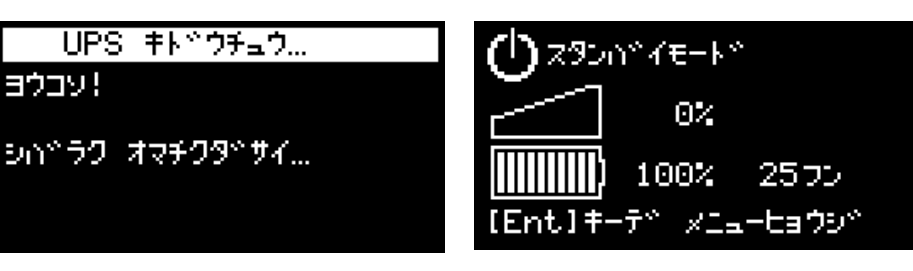

※ 上段のメッセージは、「(|)キーヲ オシテ クダサイ」と「スタンバイモード」が交互に 表示されます。

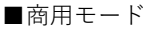

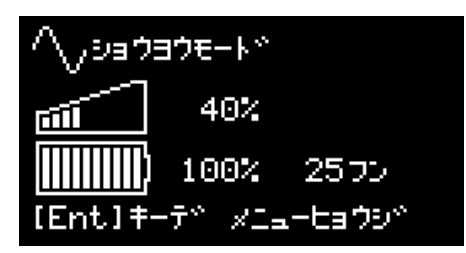

■シャットダウン中

■スタンバイ画面

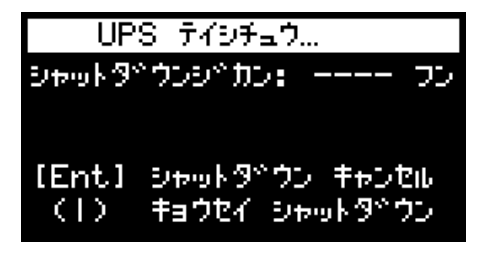

※ シャットダウン中に表示される [Ent] シャットダウン キャンセルでは 「Enter」スイッチを 1 秒以上押すとシャット ダウンを中止します。

3-1 操作・表示部の各部の名称と機能

## 3-1-7 アイコン・LED・ブザー音などの見方

■通常運転中

○:点灯 ●:消灯

| UPS の状態      | アイコン        | 4   | LED |     | ブザー     | 出力   | 充電   | 上段の<br>メッセージ    | 説明                                  | 対処方法 |
|--------------|-------------|-----|-----|-----|---------|------|------|-----------------|-------------------------------------|------|
| スタンバイ<br>モード | $\bigcirc$  | •   | •   | •   | なし      | OFF  | ON   | スタンハ゜イモート゜      | 「電源」スイッチオフの状<br>態です。<br>電源出力は停止中です。 | -    |
| 商用モード        | $^{\wedge}$ | 0   | •   | •   | なし      | ON   | ON   | ショウヨウモード        | 「電源」スイッチオンの状<br>態です。<br>正常動作中です。    | -    |
| AVR モード      | ~><br>AVR   | 0   | •   | •   | なし      | ON   | ON   | AVR モード<br>(※1) | 出力電圧調整(昇降圧)モ<br>ードで正常動作中です。         | -    |
| %1 AVR モ-    | -ド時は、」      | _段の | メッ・ | セーシ | ジ 「ショウミ | ヨウモー | ・ド」と | 「AVR モード        | 」が交互に表示されます。                        |      |

■テスト動作中

○:点灯 ●:消灯

| <b>UPS</b> の状態 | アイコン          | ſĄŗ] | LED |   | ブザー | 出力 | 充電                 | 上段の<br>メッセージ | 説明          | 対処方法 |
|----------------|---------------|------|-----|---|-----|----|--------------------|--------------|-------------|------|
| テスト<br>モード     | $\mathcal{O}$ | 0    | 0   | • | なし  | ON | <b>OFF/</b><br>放電中 | テストモード       | 自己診断テスト中です。 | -    |

## ■停電発生中

|                |                                                                                          |   |     |   |      |     |                    |                                          |                                                                           | ○:点灯 ●:消灯                                      |
|----------------|------------------------------------------------------------------------------------------|---|-----|---|------|-----|--------------------|------------------------------------------|---------------------------------------------------------------------------|------------------------------------------------|
| <b>UPS</b> の状態 | アイコン                                                                                     | Ą | LED |   | ブザー  | 出力  | 充電                 | 上段の<br>メッセージ                             | 説明                                                                        | 対処方法                                           |
| バッテリ<br>モード    | (固定表示)                                                                                   | 0 | 0   | • | 断続4秒 | ON  | <b>OFF/</b><br>放電中 | <i>∧</i> ゛ッテリモ−ト゛                        | 停電または AC 入力異常の<br>ため、パックアップ運転中<br>です。このままパックアッ<br>プ運転を継続すると、出力<br>が停止します。 | ご使用の接続機器を<br>シャットダウン(終<br>了処理)して、停止<br>してください。 |
| バッテリ<br>ロー     | <ul> <li>•••</li> <li>•••</li> <li>•••</li> <li>•••</li> <li>•••</li> <li>•••</li> </ul> | 0 | 0   | • | 断続1秒 | ON  | <b>OFF/</b><br>放電中 | バ ッテリロー<br>(※1)                          | バッテリの残量が少ないの<br>で、まもなく出力を停止し<br>ます。                                       | ご使用の接続機器を<br>シャットダウン(終<br>了処理)して、停止<br>してください。 |
| バッテリ<br>放電     | (点滅表示)                                                                                   | • | •   | • | なし   | OFF | <b>OFF/</b><br>放電中 | ハ <sup>*</sup> ッテリ ホウテ <sup>*</sup><br>ン | バッテリの残量がなくなっ<br>たため、出力を停止しまし<br>た (数秒間のみ表示されま<br>す)。                      | 入力電源復旧後に、<br>4 時間以上パッテリ<br>の再充電をしてくだ<br>さい。    |

※1 バッテリロー時は、上段のメッセージは「バッテリモード」と「バッテリロー」が交互に表示されます。

#### 3-1 操作・表示部の各部の名称と機能

■出力停止中の動作または AC 入力異常

○:点灯 ●:消灯

| <b>UPS</b> の状態 | アイコン       |   |   | ブザー | 出力  | 充電  | 上段の<br>メッセージ | 説明                                 | 対処方法                                                                                      |                                  |  |  |  |                      |                     |                       |                     |                                 |
|----------------|------------|---|---|-----|-----|-----|--------------|------------------------------------|-------------------------------------------------------------------------------------------|----------------------------------|--|--|--|----------------------|---------------------|-----------------------|---------------------|---------------------------------|
|                | $\bigcirc$ | • |   |     |     | OFF |              | スケシ゜ュール<br>キト゜ウマチ                  | スケジュール起動待ち                                                                                | _                                |  |  |  |                      |                     |                       |                     |                                 |
|                |            |   |   |     |     |     |              | BS ୬ンコ ੈ ੈ<br>ਜੀਏ                  | 3 ジンゴウ<br>9 BS 信号停止 -<br>リモート ON/OFF 端子を短 「6                                              | _                                |  |  |  |                      |                     |                       |                     |                                 |
|                |            |   |   |     |     |     |              | リモートシンコ゛ウ<br>テイシ                   | リモート ON/OFF 端子を短<br>絡している、または LCD メ<br>ニューの「Jモ-ト ON/OFF ロン<br>リ」を「オープン時 OFF」<br>に設定変更している | 「6 接点信号入出力<br>機能」をご確認くだ<br>さい。   |  |  |  |                      |                     |                       |                     |                                 |
| UPS<br>イベント    |            |   | • | •   | なし( |     | ON           | ジュウデンマチ                            | 充電不足のため、起動しな<br>い状態です。                                                                    | バッテリを充電してく<br>ださい。               |  |  |  |                      |                     |                       |                     |                                 |
|                |            |   |   |     |     |     |              | AC ニュウリョク<br>イシ <sup>*</sup> ョウ-VH | 入力電圧が高くなっていま<br>す。                                                                        | 仕様に記載されてい<br>る <b>AC</b> 入力電圧・周波 |  |  |  |                      |                     |                       |                     |                                 |
|                |            |   |   |     |     |     |              | AC ニュウリョク<br>イシ <sup>*</sup> ョウ-VL | 入力電圧が低くなっていま<br>す。                                                                        | 数の範囲にて使用し<br>てください。              |  |  |  |                      |                     |                       |                     |                                 |
|                |            |   |   |     |     |     |              |                                    |                                                                                           |                                  |  |  |  |                      |                     | AC ニュウリョク<br>イシ゛ョウ-FH | 入力周波数が高くなってい<br>ます。 | ※ 入力電圧は、「1.ソク<br>テイ」メニュー-「ニュウシュ |
|                |            |   |   |     |     |     |              |                                    |                                                                                           |                                  |  |  |  | AC ==ウリョク<br>イジョウ-FL | 入力周波数が低くなってい<br>ます。 | ツリョク」で確認できま<br>す。     |                     |                                 |

## ■バッテリの異常

○:点灯 ●:消灯

| UPS の状態    | アイコン   | <b>^</b> √                              | LED       |    | ブザー         | 出力       | 充電                                | 上段の<br>メッセージ<br>(※1) | 説明                                   | 対処方法                                     |
|------------|--------|-----------------------------------------|-----------|----|-------------|----------|-----------------------------------|----------------------|--------------------------------------|------------------------------------------|
| バッテリ<br>劣化 |        | 0                                       | •         | 0  |             | ON       |                                   | Fault-E10            | バッテリの劣化を検出しま<br>した。                  | バッテリを交換して<br>ください。                       |
| バッテリ       |        | 0                                       | ○<br>(※4) | 0  | 断続2秒        | ON       | ON                                | ハ゜ッテリ                | バッテリ寿命が経過してい                         | 別売の交換用バッテ<br>リパックをお求めに                   |
| 寿命         | (点滅表示) | •                                       | •         | 0  |             | OFF      |                                   | ジ ュミョウ               | ます。                                  | なればお客様で交換<br>できます。                       |
| バッテリ       | A      | ()(3)                                   |           |    | 連続          | (**2)    | 055                               | Fault-E12<br>(※3)    | バッテリの温度が高くなっ<br>ているため充電を停止して<br>います。 | UPS の周囲温度が<br>0°C以上 40°C以下か<br>確認し バッテリョ |
| (充電停止)     | (点滅表示) | (,,,,,,,,,,,,,,,,,,,,,,,,,,,,,,,,,,,,,, |           |    | あたね<br>断続4秒 | (#2) OFF |                                   | Fault-E14            | バッテリの温度が低くなっ<br>ているため充電を停止して<br>います。 | 度が下がるまでお待<br>ちください。                      |
| バッテリ       | (点滅表示) | 0                                       | ● ○<br>断彩 | 断続 | ON          | OFF      | 「バイバスモ-<br>ド」と<br>「Fault-<br>E11」 | バッテリが接続されていま         | バッテリケーブルの<br>接続を確認してくだ               |                                          |
| 未接続        | (点滅表示) | •                                       | •         | 0  | 0.5 秒       | OFF      |                                   | 「パッテリ ミセ<br>ツン゙ク」    | せん。                                  | さい。                                      |

※1 「スタンバイモード」と上段メッセージが交互に表示されます。

※2 電源出力は動作状況により異なります。

※3 パックアップ運転終了直後の電源回復において、稀にパッテリ自己発熱により、保護機能が働きエラー表示(Fault-E12)され ることがあります。この場合、商用電源をそのまま出力します(充電停止)。その後、パッテリ温度が低下し、自動でエラー表示 は解除され、充電動作を再開します。

※4 アイコンの表示、および LED の点灯/消灯は、動作状況により異なります。

## 3-1 操作・表示部の各部の名称と機能

## ■バッテリ以外の異常

○:点灯 ●:消灯

|             | アイコン                           | LED            |                 |                 |                   |                   |                   | 上段の                     |                                               |                                                                                                    |
|-------------|--------------------------------|----------------|-----------------|-----------------|-------------------|-------------------|-------------------|-------------------------|-----------------------------------------------|----------------------------------------------------------------------------------------------------|
| UPS の状態     |                                | Δ <sub>7</sub> |                 |                 | ブザー               | 出力                | 充電                | メッセージ                   | 説明                                            | 対処方法                                                                                                  |
|             |                                | 00             | 0               | 0               |                   |                   |                   |                         | 接続機器の負<br>荷が定格容量                              | 本機と接続機器の「電源」スイッチ<br>を全て切り                                                                             |
| オーバー<br>ロード | 4<br>4<br>5<br>5<br>6<br>点滅表示) | 0              | •               | 0               | 断続<br>0.5 秒       | ON                | ON ま<br>たは放<br>電中 | Fault-E9<br>(※1)        | を超えていま<br>す。この状態<br>が続くとバイ<br>パス運転に移<br>行します。 | 後、本機と接続機器の「電源」スイ<br>ッチを入れてください。<br>※ 負荷容量は、「1.ソウティ」メニュー<br>- 「フカヨウリョウ」で確認できます。                        |
| UPS 寿命      |                                | 0              | 0               | 0               | 断続2秒              | (*2)              | (**2) -           | Fault-E13<br>(※1)       | UPS の製品寿<br>命が経過して                            | IIPS を交換してください                                                                                        |
|             |                                | 0              | •               | 0               |                   | ()(2)             |                   |                         | います。                                          |                                                                                                    |
| UPS 故障      |                                | •              | •               | 0               | 連続                | ON ま<br>たは<br>OFF | 故障条<br>件によ<br>る   | UPS コショウ                | <b>UPS</b> 故障が発<br>生しました。                     | 「電源」スイッチのみ再度入れてく<br>ださい。<br>表示の内容が変わらない場合は、本<br>機に異常がありますので販売店また<br>はオムロン電子機器カスタマサボー<br>トセンタにご連絡ください。 |
| バイパス<br>モード | $\Delta v$                     | 0              | ● ● 故障条件<br>による | OI<br>た<br>ON 電 | ON ま<br>たは放<br>電中 | ハ゜イハ゜スモート゜        | バイパスモー<br>ドで、商用電  | 表示されるメッセージをご確認くた<br>さい。 |                                               |                                                                                                    |
|             | BYP                            | 0              | 〇<br>(点滅)       | •               | なし                | ]                 | OFF               |                         | 源をそのまま<br>出力中です。                              | BMS セッテイを有効にしてくださ<br>い。(※3)                                                                           |

※1 通常運転中の場合、「Fault-E--」と、「ショウヨウモード」、「AVR モード」、「バイバスモード」のいずれかのメッセージが交互 に表示されます。パッテリ運転中の場合、「バッテリモード」のメッセージが交互に表示されます。

※2 電源出力は動作状況により異なります。

※3 「3-4-2 LCD のメニュー一覧」による操作をご確認ください。

3

## 3-1 操作・表示部の各部の名称と機能

■異常検知時の内容

| 上段のメッセージ   | 検知内容                                                        | 対処方法                                               |
|------------|-------------------------------------------------------------|----------------------------------------------------|
| Fault-EO   | 過負荷停止(接続容量オーバーにより停止)                                        | 本機と接続機器の「電源」スイッチを全て切                               |
|            | オーバーロード(過負荷)により停止しました。                                      | り、接続機器を減らした後、本機と接続機器の                              |
|            |                                                             | 「電源」スイッチを入れてください。                                  |
| Fault-ES   | 出力短終                                                        | 接続機器のAC入力が短絡していないか、接続                              |
|            | 接続機器側の短絡または大幅な接続容量オーバーにより停止                                 | 容量が定格容量を超えていないか、確認してく                              |
|            |                                                             |                                                    |
| Fault-E1   | 出力電圧オーバー                                                    | 大機と接続機器の「雷酒」スイッチを全て切                               |
|            | 山力電圧が異党(オーバー)のため商田運転時けバイパス運                                 | 4 太機の「雪酒」スイッチのみ再度入れてく                              |
|            | 山力電圧が共市(オーバー)のため向用建築時はハイバス建<br>転に移行 バックアップ運転由け出力を停止します (※1) | う、本版の「电源」ハーノアのの丹皮八化とく                              |
| Fault-E2   |                                                             | たてい。<br>事一の内容が亦わらたい提合け 木機に異営が                      |
|            | 山力電圧ノンク                                                     | ありますので販売店またはオムロン電子機器カ                              |
|            | 山力電圧の共市(アンター)のため同用連転時はハイバス建<br>転に移行 バックアップ運転由け出力を停止します (※1) | スタマサポートセンタにご連絡ください                                 |
| Fault-E3   |                                                             | ※ 出力電圧は 「1 ソクテイ」メニュー-「ーュウシュツリョク」                   |
| - dait 20  | バッテリの在雪雪圧が異党(オーバー)のため商田運転時は                                 | で確認できます                                            |
|            | バックラウの元电电圧が共高(オーバー)のため間用運転時は                                | ベッテリ雷圧は 「1 ソカテイ」メニュー-「バッテ                          |
|            | オー(※1)                                                      | 川で確認できます                                           |
| Fault-F4   |                                                             |                                                    |
| - dait E - | /パップリモニノンスー                                                 |                                                    |
|            | バッチリの元电电圧が共高(アンター)のため間用運転時は                                 |                                                    |
|            | オー(※1)                                                      |                                                    |
| Fault-E6   | 9。(※1)                                                      | LIDSの国田温度が A0℃の以下か研究してくださ                          |
|            | UPS 血反共市<br>IIDS 内部沮産が異常のため商田運転時はパイパフ運転に移行                  | UF3 の向西血反が 40 U以下が確認しててたさ                          |
|            | 053 内の血反が発帯のため間角建転時はパイパス建転に修1                               | с ' <u>°</u>                                       |
|            | (※1)、ハウファラフ連転中は「コフヨウ」を表示し、田力を停止                             |                                                    |
| Fault-E7   | レスタ。                                                        | * 巻に用意がちしますので、販売店またはまし                             |
| - dait Er  | ハスコンノンリ来市                                                   | 平(彼に共市)がのりまりので、 敗心冶またはオム<br>ロン電子機関もフタマサポートセンタに デ連線 |
|            | 内のののでのの回路のの障を使用しました。間角連転時はハ<br>イパフ運転に移行します。バックアップ運転由け出力を停止  | ロノ电」 (成品 ガスダマ り ホード ビノダにこ 建裕                       |
|            | 1、八連転に少引しより。ハリノリノノ連転中は山川で停止<br>  ます (※1)                    |                                                    |
| Fault-E8   |                                                             | ファンの回転が妨げられていたいか確認してく                              |
|            | 内部冷却ファンが異堂のため商用運転時はパイパス運転に移                                 | デント                                                |
|            | 行、バックアップ運転中は出力を停止します。(※1)                                   |                                                    |
| Fault-E9   | オーバーロード(過負荷)                                                | 木機と接続機器の「雷源」スイッチを全て切                               |
|            | 接続機器の負荷が定格容量を超えています。この状態が続く                                 | り、接続機器を減らした後、本機と接続機器の                              |
|            | とバイパス運転に移行します。(※1)                                          | 「電源 スイッチを入れてください。                                  |
|            |                                                             | ※ 負荷容量は、「1.ソクテイ  メニュー- 「フカヨウリョ                     |
|            |                                                             | り」で確認できます。                                         |
| Fault-E10  | バッテリ劣化                                                      | バッテリを交換してください。                                     |
|            | バッテリの劣化を検知しました。                                             |                                                    |
| Fault-E11  | 内部 CPU 通信エラー                                                | バッテリコネクタが外れていないか確認してく                              |
|            | バッテリパック内 CPU と UPS 側 CPU との通信が異常のた                          | ださい。                                               |
|            | め商用運転時はバイパス運転に移行、バックアップ運転中は                                 |                                                    |
|            | 出力を停止します。                                                   |                                                    |
|            | バッテリ未接続時にも表示されます。(※1)                                       |                                                    |
| Fault-E12  | バッテリ温度オーバー                                                  | UPS の周囲温度が 0℃以上 40℃以下か確認して                         |
|            | バッテリの温度が高くなっているため充電を停止しています。                                | ください。                                              |
| Fault-E13  | UPS 寿命                                                      | 本機を交換してください。                                       |
|            | 製品寿命が経過したことを検知しました。                                         |                                                    |
| Fault-E14  | バッテリ温度アンダー                                                  | UPS の周囲温度が 0°C以上 40°C以下か確認して                       |
|            | バッテリの温度が低くなっているため充電を停止しています。                                | ください。                                              |
| Fault-E15  | BMS 過電流                                                     | バッテリパックに異常がありますので、販売店                              |
|            | バッテリパック内 CPU(BMS)が電流異常(オーバー)を検知                             | またはオムロン電子機器カスタマサポートセン                              |
|            | しました。                                                       | タにご連絡ください。                                         |
| Fault-E16  | BMS 内部エラー                                                   |                                                    |
|            | バッテリパック内 CPU(BMS)がバッテリパック内の異常を                              |                                                    |
|            | 検知しました。                                                     |                                                    |
|            |                                                             |                                                    |
|            | 3-1                             | 操作・表示部の各部の名称と機能       |
|------------|---------------------------------|-----------------------|
| Fault-E17  | 充電系統故障                          | 「電源」スイッチのみ再度入れてください。  |
|            | バッテリ充電系統に故障が発生しました。             | 表示の内容が変わらない場合、本機に異常があ |
|            | 商用運転時はバイパス運転に移行します。(※1)         | りますので、販売店またはオムロン電子機器カ |
|            | (バックアップ運転中は、この異常は検知されません。)      | スタマサポートセンタにご連絡ください。   |
| Fault-E18  | BMS セル電圧オーバー                    | バッテリパックに異常がありますので、販売店 |
|            | バッテリパック内 CPU(BMS)がセル電圧の異常(オーバー) | またはオムロン電子機器カスタマサポートセン |
|            | を検知しました。                        | タにご連絡ください。            |
| Fault-E19  | BMS セル電圧アンダー                    |                       |
|            | バッテリパック内 CPU(BMS)がセル電圧の異常(アンダー) |                       |
|            | を検知しました。                        |                       |
| Fault-E20  | 内部回路故障                          | 動作を継続しますが、本機に異常がありますの |
|            | 内部部品や内部回路の故障を検知しました。            | で、販売店またはオムロン電子機器カスタマサ |
|            |                                 | ポートセンタにご連絡ください。       |
| Fault-E21  | バッテリ接続異常                        | バッテリコネクタが正常に接続されているか確 |
|            | バッテリの切断を検知しました。                 | 認してください。              |
| バッテリ ジュミョウ | バッテリ寿命が経過しています。                 | バッテリを交換してください。        |

※1 バイパス運転中は、商用電源をそのまま出力します。

バイパス運転に移行できない場合やバイパス運転中に停電(AC入力OFF)が発生した場合は、LCDには最大で2種類のメッセージが表示される場合があります。

## 3-1-8 下段のメッセージ

本機の状態に応じて、LCDの下段に操作方法に関するメッセージが表示されますので、操作の参考にしてください。

- 3 動作を確認し、運転を開始する
- 3-1 操作・表示部の各部の名称と機能

### 3-1-9 言語設定の変更

日本語から英語に設定を変更する場合は、次の手順で操作してください。

**1.** 「AC 入力」ケーブルを電源コンセント(商用電源)に接続し、「Enter」スイッチ を押してください。

| $\bigcirc$ | キーヲ オシテクタやサイ   |
|------------|----------------|
|            | 0%             |
|            | 98% 35770      |
| [Ent]‡     | ーデベーメニューヒョウシベー |

**2.** [3. セッテイ]を選択し、「Enter」スイッチを押してください。

| ×la-         |
|--------------|
| 1.9077       |
| 2.3210-16    |
| 3.セッティ       |
| 4. キシュシドョウホウ |
| 5.07~7~-9    |

**3.** [ローカル セッテイ]を選択し、「Enter」スイッチを押してください。

| 3.セッテイ      |  |
|-------------|--|
| ローカル セッテイ   |  |
| In/Out セッテイ |  |
| キトッウ セッテイ   |  |
| いゃっテリ セッテイ  |  |
|             |  |

**4**. [ゲンゴ]を選択し、「Enter」スイッチを押してください。

| ո-հտ       | セッティ |
|------------|------|
| か^ンコ^      | -    |
| LCD セッテイ   |      |
| LCD オートオフ  |      |
| LCD テスト    |      |
| フドサキー セッテイ |      |

5. [English] を選択し、「Enter」スイッチを押してください。

| ን ግ     | יבט |
|---------|-----|
| 2#23*   |     |
| English | 1   |
|         |     |
|         |     |
|         |     |

6. 「ESC」スイッチを押して、言語が変更されていることを確認してください。

3-2 動作を確認する

### 3-1-10 スクリーンセーバーの解除

Press [ESC] key と表示された際は、「ESC」スイッチを押してください。

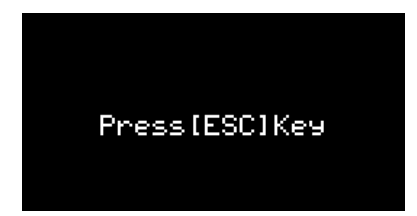

## 3-2 動作を確認する

本機の接続が終わったら、下記手順にてバックアップ運転が正常に行われることを確認します。

- 本機の「電源」スイッチを4秒以上押して離し、電源を入れます。 ブザーが鳴り、自動的に自己診断テストが開始されます。
- 自己診断テストが正常に終了すると、商用電源による運転に切り替わり、下記の 表示状態になります。

| 7/7/ | LED           |    |             | 一部月                     |  |
|------|---------------|----|-------------|-------------------------|--|
| 7142 | $\Lambda_{V}$ |    | $\boxtimes$ | 市元 サゴ                   |  |
|      | 点灯            | 消灯 | *           | 「電源」スイッチ ON 状態<br>正常動作中 |  |

※ LED の点灯/消灯は、パッテリの動作状況によります。詳細は「3-1-7 アイコン・LED・ブザー音などの見方」 をご確認ください。

■ 参考

い。

バッテリ残量が少ない時は自己診断テストを実施せず、ただちに商用電源 による運転で出力開始します。

接続されている機器をすべて動作状態にします(コンピュータのサービスコンセントに接続されている機器を含む)。
 ただし、接続機器の電源が途中で停止しても支障のない状態で運転してくださ

お願い

●本機を充電してからお使いください。

3-2 動作を確認する

▲ 本機の LCD 表示、ブザー音が下記と同じ状態か確認してください。

| アイコン   | ブザー | 出力 | 説明                      |
|--------|-----|----|-------------------------|
| $\sim$ | なし  | ON | 「電源」スイッチ「ON」状態<br>正常動作中 |

| 上記の表示になる   | $\rightarrow$ | 動作は正常です。手順5項へ進んでください。      |
|------------|---------------|----------------------------|
| 上記の表示にならない | $\rightarrow$ | 異常です。「3-1-7 アイコン・LED・ブザー音な |
|            |               | どの見方」に示す対処方法に従って処置を行っ      |
|            |               | てから次へ進んでください。              |

- 本機の「AC入力」プラグを電源コンセント(商用電源)から抜きます。
   バックアップ運転状態になります。
  - アイコン
     ブザー
     出力
     説明

     断続
     ON
     停電または AC 入力異常のため、パックアップ運転中です。 このままパックアップ運転を続けると出力が停止します。

     断続
     ON
     停電または AC 入力異常のため、パックアップ運転中です。 パッテリの残量が少ないので、まもなく出力が停止します。
- 6. バックアップ運転状態で本機の LCD 表示、ブザー音を確認してください。

OFF

 $\rightarrow$ 

 $\rightarrow$ 

なし

上記の表示にならない

動作は正常です。手順7項へ進んでください。 異常です。表示とブザー音を確認して、「電源」 スイッチを4秒以上押して離し電源を切ります。

バッテリ容量がなくなったため、出力を停止しました。

- ・「3-1-7 アイコン・LED・ブザー音などの見 方」に示す対処方法に従って、処置を行って から再度手順1に戻って操作を行います。
- ・まったくバックアップせずに本機と接続機器 が停止した場合はバッテリの充電不足が考え られます。

「AC入力」プラグを商用電源に接続し、十分 にバッテリの充電を行ってから、再度手順5 から操作を再開します。

・上記2点を確認しても解決しない場合はオム
 ロン電子機器カスタマサポートセンタにご相
 談ください。

参考

LCD メニューの「Enter」スイッチを押して[3.セッテイ] - [ローカル セ ッテイ] - [ブザー セッテイ] で、ブザーON/OFF の設定ができます。

3-2 動作を確認する

7. 「AC 入力」プラグを、再び商用電源に接続します。 状態表示が元の状態に戻り、ブザー音が消えます。

| アイコン | ブザー | 出力 | 説明                      |
|------|-----|----|-------------------------|
| ~>   | なし  | ON | 「電源」スイッチ「ON」状態<br>正常動作中 |

以上で動作の設置・接続・動作確認はすべて完了しました。

3-3 運転開始・停止方法と基本的な動作

## 3-3 運転開始・停止方法と基本的な動作

## 3-3-1 運転開始・停止方法

■運転を開始するとき

「電源」スイッチが「切」の状態で、商用電源に接続します。
 本機に商用電源が供給された時、アイコンが「ひ」となります。
 電源出力は停止し、バッテリは自動充電を開始します。
 LCD 画面に、以下のスタンバイモード画面が表示されます。

スタンバイモード画面

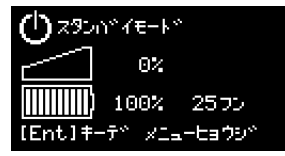

 本機の「電源」スイッチを4秒以上押して離すことで、電源出力を開始します。 アイコンが、「Q」となり、約10秒間バックアップ運転に移行し、自己診断テストが自動的に実行されます。

参考

バッテリ残量が少ない時は自己診断テストをしません。バッテリを充電した 後に自動的に自己診断テストを実施します。

**3.** 自己診断テストが正常に終了すれば、通常運転状態になります。

自己診断テストを実行しなかった時は、すぐに通常運転状態になります。

| 商用モード | 画面 |
|-------|----|
|-------|----|

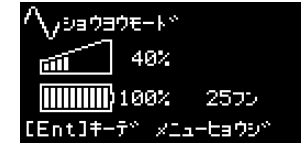

■運用中

本機の「電源」スイッチは、入れたまま(運転状態)でも、接続されているシステムの停止のたびに切っても、どちらでも問題ありません。お客様のご都合の良い方法で運用を行ってください。

長期間接続機器を使用しないときは「電源」スイッチを切っておくことをお勧めします。 本機「AC 入力」プラグを商用電源に接続することでバッテリを充電できます。

#### 3-3 運転開始・停止方法と基本的な動作

■停電が発生したとき

 停電や入力電源異常が発生すると、自動的にバックアップ運転に切り替わり、バ ッテリからの電力で電源出力を継続します。

バッテリモード画面

| <ul> <li>- ∩*ッテリモート*</li> </ul>             |
|---------------------------------------------|
| miiiii 100%                                 |
| <b>                                    </b> |
| [Ent]キーデベーメニューヒョウシベー                        |

以下の状態表示およびブザーでバックアップ運転を知らせます。

| アイコン | ブザー       | 出力  | 充電                | 説明                                                                   | 対処方法                                      |
|------|-----------|-----|-------------------|----------------------------------------------------------------------|-------------------------------------------|
|      | 断続<br>4 秒 | ON  | <b>OFF</b><br>放電中 | 停電または AC 入力異常のため、バック<br>アップ運転中です。<br>このままパックアップ運転を続けると、<br>出力が停止します。 | ご使用の接続機器をシャットダ<br>ウン(終了処理)して、停止し<br>マイギャン |
|      | 断続<br>1 秒 | ON  | <b>OFF</b><br>放電中 | 停電または AC 入力異常のため、バック<br>アップ運転中です。<br>バッテリ残量が少ないので、まもなく出<br>力が停止します。  | 入力電源復旧後に、パッテリを<br>再充電してください。              |
| X    | なし        | OFF | <b>OFF</b><br>放電中 | バッテリ容量がなくなったため、出力を<br>停止しました。                                        | 入力電源復旧後に、バッテリを<br>再充電してください。              |

参考

LCD メニューの「Enter」スイッチを押して[3.セッテイ] - [ローカル セ ッテイ] - [ブザー セッテイ] で、ブザーON/OFF の設定ができます。

#### ■停電が回復したとき

●バッテリの充電が残っている場合

- バッテリの電力を使って電源出力している間に停電または入力電源異常が回復した時は、自動的に商用電源による出力に戻ります。消費したバッテリは充電が開始されます。
- ●バッテリの充電が残っていない場合
  - バッテリの電力を使い切って電源出力が停止したあと、停電または入力電源異常が回復した時は、本機は自動的に再起動し電源出力を再開します。消費したバッテリは充電が開始されます。

#### ■ 参考

停電からの復帰時、工場出荷設定のままでは本機は自動的に再起動し、電力を供給しま す。接続機器を動作させたくない時は、接続機器のスイッチを切るか、停電からの復帰 時の自動再起動設定(LCDメニューの「Enter」スイッチを押して[3.セッテイ]-[キ ドウ セッテイ]-[ジドウ サイキドウ])を無効にしてください。

3-3 運転開始・停止方法と基本的な動作

■運転を停止するとき

#### お願い

商用電源を切る前に、本機の電源を OFF にしてください。

●商用電源を停止すると、バックアップ運転になります。バックアップ運転の頻度が高くなるとバッテリ寿命が著しく短くなる場合があります。

 本機の「電源」スイッチを4秒以上押して離すと本機が停止します。同時にアイ コンが「ひ」となります。このとき、本機からの電源出力が停止します。

#### 参考

電源を OFF にしても、商用電源が供給されていれば、バッテリは自動的に 充電されます。

# 3-4 LCD メニューによる操作

## 3-4-1 設定変更のメニュー画面

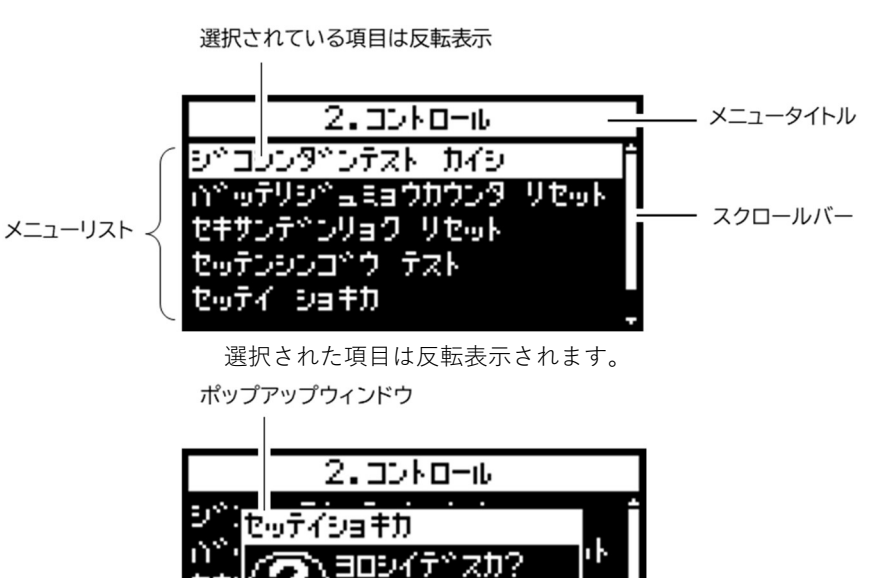

299 NF <u>| 14 | 441 |</u> 2997年 2月十月

追加の情報や確認が必要な場合に表示されます。

#### ■メニュー画面の基本操作

| スイッチ       | 内容                  |
|------------|---------------------|
| [ ▲ ][ ▼ ] | 選択カーソルの移動、値の増減      |
| [ • ]      | メニュー選択、値の決定         |
| [ ESC ]    | メニューに戻る、キャンセル、ブザー停止 |

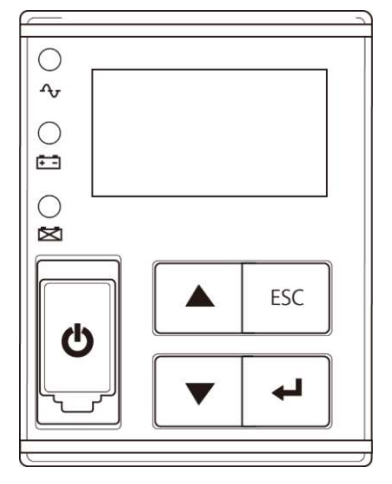

#### 3-4 LCD メニューによる操作

### 3-4-2 LCDのメニュー一覧

- ・表示言語は、日本語(工場出荷時)または英語から選択できます。
- ・メニュータイプの設定により、表示されるメニューが異なります。スタンダードタイプとアドバンスタイプがあります。スタンダードタイプ(工場出荷時)は、一般者向けです。アドバンスタイプは、管理者向けです。

参考

 ・アドバンスタイプのメニューを表示したいときは、[3.セッテイ] - [ローカル セッ テイ] - [メニュータイプ] にて設定してください。

☆:本機がスタンバイモード時のみ表示されます。運転中は表示されません。

|                  | × =                         |                                 | 説明                                    | 値の説明                             | メニュータイプ |  |
|------------------|-----------------------------|---------------------------------|---------------------------------------|----------------------------------|---------|--|
| 1.ソクテイ           | フカヨウリョウ (                   | 負荷容量)                           | 負荷の容量を W と VA で表示します。                 | 負荷容量                             | スタンダード  |  |
| (測定)             | Load Meter                  |                                 |                                       | 0∼xxx W                          |         |  |
| Measurements     |                             |                                 |                                       | 0∼xxxx VA                        |         |  |
|                  | ニュウシュツリョ                    | ク(入出力)                          | UPS の入出力電圧/周波数を表示します。                 | 入出力                              |         |  |
|                  | Input/Output Meter          |                                 |                                       | 入力:0.0~xxx.x V、0.0~xx.x Hz       |         |  |
|                  |                             |                                 |                                       | 出力:0.0~xxx.x V、0.0~xx.x Hz       |         |  |
|                  | バッテリ                        |                                 | 内蔵バッテリの状態を表示します。                      | バッテリ                             |         |  |
|                  | Battery Meter               |                                 |                                       | 充電率:0~100%                       |         |  |
|                  |                             |                                 |                                       | 電圧:0.0~xx.xV                     |         |  |
|                  |                             |                                 |                                       | ランタイム (バックアップ時間):                |         |  |
|                  |                             |                                 |                                       | 0∼xxx min                        |         |  |
|                  | ジュミョウ (寿命)                  | )                               | UPS の推定寿命を5段階で表示します。                  | 寿命                               |         |  |
|                  | Longevity                   |                                 |                                       | UPS:5段階の□レベル表示                   |         |  |
|                  |                             |                                 |                                       | バッテリ:5段階の□レベル表示                  |         |  |
|                  | セキサン デンリョ                   | ョク(積算電力)                        | 現在までに使用した電力量と経過日数を表                   | 積复電力                             | アドバンス   |  |
|                  | Cumulat. Power U            | sage                            | 示します。                                 | トータル:0~xxxx KWh                  |         |  |
|                  |                             |                                 |                                       | 日数:0~xxxx days                   |         |  |
|                  | ヘイキン デンリョ                   | ョク(平均電力)                        | 現在までに使用した電力量の平均を表示し                   | 平均電力                             |         |  |
|                  | Average Power Usage         |                                 | ます。                                   | $h - g \mu : 0 \sim xxxx Wh$     |         |  |
| 2 コントロー          | -<br>ジョシンダンテス               | トカイシ                            | ☆ / °<br>自己診断 バッテリ劣化の簡易テストを行          | 自己診断テスト開始                        | スタンダード  |  |
| и.<br>           | (自己診断テスト開始)                 |                                 | い結果を表示します。                            | <ul> <li>・バッテリテスト合格</li> </ul>   | ~~~ .   |  |
| Control          | Start Function Test         | t                               | · · · · · · · · · · · · · · · · · · · | ・バッテリテスト不合格                      |         |  |
|                  |                             |                                 |                                       | (バッテリ未接続 バッテリ劣化)                 |         |  |
|                  |                             |                                 |                                       | <ul> <li>バッテリテストキャンセル</li> </ul> |         |  |
|                  |                             |                                 |                                       | (パッテリモード運転中 充電不十分)               |         |  |
|                  | バッテリジュミュ                    | ウカウンタ リセット                      | パッテリの寿命カウンタをリセットしま                    | パッテリも命力ウンタリセット実行                 |         |  |
|                  | (バッテリ寿命カ                    | ウンタリセット)                        | オ                                     | ハッナリカ中// / / / / / / 天口          |         |  |
|                  | Reset B.life Count          | er                              | 9 o                                   |                                  |         |  |
|                  | セキサンデンリョ                    | クリセット                           | 積算電力/平均電力の値をリセットします。                  | 積算電力リセット実行                       | アドバンス   |  |
|                  | (積算電力リセッ                    | F)                              |                                       |                                  |         |  |
|                  | Reset Power Usag            | je                              |                                       |                                  |         |  |
|                  | セッテンシンゴウ                    | テスト(接点信号テ                       | 接点信号入出力カード(SC07/SC08)使用               | 接点信号テスト実行                        |         |  |
|                  | スト)☆                        |                                 | 時に、接点のテスト信号を出力します。                    | BU : ON/OFF                      |         |  |
|                  | Dry Contact Test            |                                 |                                       | BL : ON/OFF                      |         |  |
|                  |                             |                                 |                                       | TR : ON/OFF                      |         |  |
|                  |                             |                                 |                                       | WB : ON/OFF                      |         |  |
|                  | セッテイ ショキカ<br>Initialization | 」(設定初期化)☆                       | UPS の各設定を工場出荷時に戻します。                  | 設定初期化実行                          | スタンダード  |  |
|                  | メンテナンスバイ                    | パス                              | 強制的にバイパスモードに移行します。                    | メンテナンスバイパス実行                     | アドバンス   |  |
|                  | Maintenance Bypa            | ISS                             | (スタンバイモードでは設定できません)                   |                                  |         |  |
| 3.セッテイ           | ローカル セッテイ<br>(ローカル設定)       | ゲンゴ (表示言語)<br>Language          | LCD に表示する言語を設定します                     | 表示言語:日本語(工場出荷時)、英語               | スタンダード  |  |
| (設定)<br>Settings | Local Settings              | LCD セッテイ(LCD 設定)<br>LCD Setting | LCD のコントラスト、輝度を変更します。                 | LCD 設定 (コントラストバー、輝度バー)           |         |  |
|                  |                             | LCD オートオフ                       | LCD のバックライトが自動的に消灯するま                 | LCD オートオフ:常時オン(工場出荷              |         |  |
|                  |                             | LCD Auto OFF                    | での時間を設定します。                           | 時)、オートオフ 30 秒、オートオフ 3分           |         |  |
|                  |                             | LCD テスト☆                        | LCD と LED が点灯することを確認しま                | LCD テスト実行                        |         |  |
|                  |                             | LCD Test                        | す。                                    |                                  |         |  |

#### 3-4 LCD メニューによる操作

|          |                              | メニュー                              | 説明                                                    | 値の説明                            | メニュータイプ |
|----------|------------------------------|-----------------------------------|-------------------------------------------------------|---------------------------------|---------|
| 3.セッテイ   | ローカル セッテ                     | ブザー セッテイ                          | ブザーが鳴る条件を設定します。                                       | ブザー設定                           | スタンダード  |
| (設定)     | イ (ローカル設<br>定)               | (ブザー設定)                           |                                                       | オン(工場出荷時)、                      |         |
| Settings | Local Settings               | Audible Alarm                     |                                                       | バックアップ時オフ、常時オフ                  | -       |
|          |                              | カレンダー セッテイ                        | UPS のカレンダー情報を設定します。                                   | カレンダー設定:年、月、日、時間、分              |         |
|          |                              | Calendar Setting                  |                                                       |                                 |         |
|          |                              | UPS ショウカイシビ                       | UPS の使用開始日を設定します。                                     | UPS 使用開始日:年、月、日                 | 1       |
|          |                              | (UPS 使用開始日)                       |                                                       | (工場出荷時:2018/1/1)                |         |
|          |                              | UPS Installation                  | IIPS 寿命カウンタの動作を設定します                                  | LIDS 寿会カウンタ                     | -       |
|          |                              | (UPS 寿命カウンタ)                      | G S 示明 // ノノノ S S S F E E E E E E E E E E E E E E E E | 有効 (工場出荷時), 無効                  |         |
|          |                              | UPS Life Counter                  |                                                       |                                 |         |
|          |                              | メニュータイプ                           | 表示するメニューを選択します。「スタン                                   | メニュータイプ                         |         |
|          |                              | Menu Type                         | ダード」は、よく使用される項目のみが表                                   | スタンダード(工場出荷時)、                  |         |
|          | In/Out セッテイ                  | ニュウリュクデンアツ                        | 示されよす。                                                | アトハンス                           | フタンダード  |
|          | (In∕Out 設定)                  | ー エ ノ ノ ヨ ノ ノ ノ ノ ノ<br>カンド        |                                                       | 標準(工場出荷時)、低感度、高感度               |         |
|          | ☆<br>In/Out Settings         | (入力電圧感度)☆                         |                                                       |                                 |         |
|          |                              | AC I/P Sensitivity                |                                                       |                                 |         |
|          |                              | シュウハスウ レンジ                        | 周波数範囲モードを切り換えます。                                      |                                 | アドバンス   |
|          |                              | (向波数レンン) ☆<br>Frequency Range     |                                                       | ノーマルレンシ(工場出何時)、                 |         |
|          |                              | キリカエ カンド                          | バックアップに切り換える感度を設定しま                                   | 切換感度                            | 1       |
|          |                              | <ul><li>(切換え感度)☆</li></ul>        | · · · · · · · · · · · · · · · · · · ·                 | 標準(工場出荷時)、高感度                   |         |
|          |                              | Transfer Sensitivity              |                                                       |                                 |         |
|          | キドウ セッテイ<br>(起動設定)           | ジドウ サイキドウ                         | 停電からの自動再起動を設定します。                                     | 自動再起動                           | スタンダード  |
|          | Boot Settings                | (目動再起動)<br>Auto Reboot            |                                                       | 有効 (工場出何時)、無効                   |         |
|          |                              | コールドスタート                          | 「AC 入力」がなくても UPS を起動できる                               | コールドスタート                        | 1       |
|          |                              | Cold Start                        | 「コールドスタート」機能を有効にするか                                   | 無効 (工場出荷時)、有効                   |         |
|          |                              |                                   | どうか設定します。                                             |                                 |         |
|          |                              | サイキドウ チエンジカ                       | 停電で本機が自動停止した後、停電が回復                                   | 再起動遅延時間                         | アドバンス   |
|          |                              | (面お動源が時間)                         | した時から冉起動するまでの遅延時間を設                                   | 0~999秒<br>(工場山茶時:15 种)          |         |
|          |                              | Reboot Delay Time                 |                                                       | (工物山间时、137岁)                    |         |
|          |                              | サイキドウ バッテリレ                       | 再起動時のバッテリ充電量を設定します。                                   | 再起動バッテリレベル                      | 1       |
|          |                              | ベル                                |                                                       | 0~100%(工場出荷時:0%)                |         |
|          |                              | (再起動バッテリレベ                        |                                                       |                                 |         |
|          |                              | Reboot Batt.level                 |                                                       |                                 |         |
|          |                              | ジドウ サイキドウモー                       | BS信号による再起動時のモードを設定し                                   | 自動再起動モード                        | 1       |
|          |                              | ۴                                 | ます。                                                   | モードA(工場出荷時)、モードB                |         |
|          |                              | (自動再起動モード)                        | BS信号で本機の出力を停止した場合、                                    |                                 |         |
|          |                              | Auto Nebool Mode                  | モート A は、BS 信号 OFF かつ AC 人力                            |                                 |         |
|          |                              |                                   | モード B は、BS 信号 OFF かつ AC 入力                            |                                 |         |
|          |                              |                                   | OFF→ON した場合に自動再起動                                     |                                 |         |
|          |                              | デンゲン SW オフモー                      | 「電源」スイッチの動作モードを切り換え                                   | 電源 SW オフモード                     | 1       |
|          |                              | ٢                                 | ます。                                                   | UPS シャットダウン(工場出荷時)、             |         |
|          |                              | (「電源」スイッチオフ                       | UPS+PC シャットダウンに設定すると、                                 | UPS+PC シャットダウン                  |         |
|          |                              | モード)<br>Rower SW off Mode         | 電源]スイッチオフに運動してコンビュ                                    |                                 |         |
|          |                              | r ower ow on mode                 | ーダをンヤットダリンすることかできます。                                  |                                 |         |
|          |                              |                                   | 時に使用できる機能です。)                                         |                                 |         |
|          | パッテリ セッテイ                    | バッテリ テスト                          | 自己診断テストを実施する間隔を設定しま                                   | バッテリテスト                         | スタンダード  |
|          | (パッテリ設定)<br>Battery Settings | (自己診断テスト)<br>Battery Test         | す。                                                    | 起動時/4週間ごと(工場出荷時)、               |         |
|          | ,                            |                                   |                                                       | 起動時、4週間ごと、無効                    | 1       |
|          |                              | パッテリ ジュミョウカウン<br>タ                | バッテリ寿命を知らせるかどうかを設定し                                   | バッテリ寿命カウンタ                      |         |
|          |                              | (パッテリ寿命カウンタ)                      | τ 9 。 ( <b>%</b> 2)                                   | 1月201(上場出何時)、無効                 |         |
|          |                              | Batt.life Counter<br>バッテリ コウカンピ   | バッテリ交換日を設定します。                                        | バッテリ交換日                         | 1       |
|          |                              | (パッテリ交換日)<br>Rattery Installation |                                                       | 年、月、日                           |         |
|          |                              | Dattery Installation              |                                                       | (工場出荷時:2018/1/1)                |         |
|          |                              | サイダイ バックアップジカ                     | バックアップ運転開始後の指定時間経過後                                   | 最大バックアップ時間                      | アドバンス   |
|          |                              | ◇ (取入ハワノナツノ时間)<br>☆               | に UPS の出力を停止させる設定をしま                                  | 無効(工場出荷時)、                      |         |
|          |                              | Max.backupTime                    | <u>a</u> °                                            | 有効:秒里位 10~999秒、<br>分単位 1~9000 分 |         |
|          |                              |                                   | l                                                     | 万平世 1~9999分                     |         |

### 3-4 LCD メニューによる操作

|              | メニュー            |                              | 説明                          | 値の説明                      | メニュータイプ |  |
|--------------|-----------------|------------------------------|-----------------------------|---------------------------|---------|--|
| 3.セッテイ       | パッテリセッテイ        | バッテリロー レベル☆                  | バッテリローを検出するレベルを設定しま         | バッテリローレベル                 | アドバンス   |  |
| (設定)         | (パッテリ設定)        | Low Battery Warning          | す                           | 初期設定(工場出荷時 30%)、レベル変      |         |  |
| Setting      | Battery Setungs |                              |                             | 更:0~100%                  |         |  |
|              |                 | BMS セッテイ (※3)                | バッテリ交換の際、バッテリパック内           | BMS モード                   | 1 1     |  |
|              |                 | (BMS 設定)                     | CPU (BMS) と UPS 側 CPU との通信を | 有効(工場出荷時)、無効              |         |  |
|              |                 | BMS setting                  | 停止します。                      |                           |         |  |
| •            | セッテンシンゴウ        | BS シンゴウ                      | BS 信号を受付ける条件を設定します。         | BS 信号有効範囲                 | 1       |  |
|              | (接点信号)          | ユウコウハンイ                      |                             | 常時有効 (工場出荷時)、             |         |  |
|              | Dry Contact     | (BS 信号有効範囲)☆                 |                             | バックアップ時のみ                 |         |  |
|              | ().(+)          | BSsignal ValidRange          |                             |                           |         |  |
|              |                 | BSシンゴウ                       | BS信号の遅延時間を設定します。            | BS信号遅延時間                  |         |  |
|              |                 | チエンジカン                       |                             | 0~9000 秒、または 9999 秒(機能無効) |         |  |
|              |                 | (BS 信号遅延時間)                  |                             | (工場出荷時:0秒)                |         |  |
|              |                 | BSsignal Delay Time          |                             |                           | -       |  |
|              |                 | BUシンゴウ                       | BU信号の遅延時間を設定します。            | BU信号遅延時間                  |         |  |
|              |                 | チエンジカン                       |                             | 0~180秒                    |         |  |
|              |                 | (BU 信号遅延時間)                  |                             | (工場出荷時:0秒)                |         |  |
|              |                 | BUSIGNAL Delay Time          | 接占信号の論理を設定します               | 接占信号論理                    |         |  |
|              |                 | <ul> <li>(接点信号論理)</li> </ul> | 近応位うの前柱で設定します。              | BI BI TR WB:              |         |  |
|              |                 | Dry Contact Logic            |                             |                           |         |  |
|              |                 |                              | リエート信号の冷理を設定します             |                           |         |  |
|              |                 | リモート ON/OFF 論                | クレード信与の調理を設定しより。            |                           |         |  |
|              |                 | () 企 + ONOT 110<br>理) 公      | この設定は、接点信与人面力カート、りて         |                           |         |  |
|              |                 | Remote ON/OFF Logic          | - F ON/OFF 専用コネクタで共用です。     | オージン時 OFF、無効              |         |  |
| 4.キシュジョ      | キシュメイ (根        | <b>幾種名)</b>                  | UPS とバッテリパックの名称を表示しま        | 機種名                       | スタンダード  |  |
| ウホウ          | Туре            |                              | す。                          | UPS:型式                    |         |  |
| (機種情報)       |                 |                              |                             | バッテリ:型式                   |         |  |
| lacitational | セイゾウバンコ         | ゴウ(製造番号)                     | UPS の製品番号を表示します。            | 製品番号                      | 1 1     |  |
|              | Serial Number   |                              |                             | S/N xxxxxxxxxxxG          |         |  |
|              | ファームウェフ         | ア バージョン                      | UPS のファームウェアバージョンを表示        | ファームウェアバージョン              | アドバンス   |  |
|              | Firmware Vers   | ion                          | します。                        | UPS : M:x.xx              |         |  |
|              |                 |                              |                             | USB : S:x.xx              |         |  |
|              | メモ              |                              | 英数 20 文字の情報を閲覧できます。         | ブランク 20 文字(工場出荷時)         | 1       |  |
|              | Memorandum      |                              |                             |                           |         |  |
| 5.ログデータ      | コショウ ログ         | <ul><li>(故障ログ)</li></ul>     | 過去に発生した故障ログ(発生時刻と故障         | 故障ログ                      | スタンダード  |  |
| Log          | Fault Log       |                              | 内容)を10件まで表示します。             | 年/月/日 時:分、メッセージ           | . !     |  |
|              | シャットダウン         | / ログ                         | UPS のシャットダウン理由を 10 件まで表     | シャットダウンログ                 |         |  |
|              | Shutdown Log    |                              | 示します。                       | 年/月/日 時:分、メッセージ           |         |  |
|              | テイデン ログ         | (停電ログ)                       | 過去に発生したイベントログを 10 件まで       | 停電ログ                      |         |  |
|              | AC input Log    |                              | 表示します。                      | 年/月/日 時:分、メッセージ           |         |  |
|              | ログデータ リ         | セット                          | 各ログデータをクリアします。              | ALL ログデータリセット実行           |         |  |
|              | Reset All Log [ | Data                         |                             |                           |         |  |

※1 「9-4 入力電圧感度設定について」をご確認ください。

※2 「9-3 バッテリの寿命について」をご確認ください。

※3 BMS とは、Battery Management System の略称です。リチウムバッテリ UPS は BMS でバッテリ状態を常時安全管理しています。

※4 接点信号の詳細については、「6 接点信号入出力機能」をご確認ください。

4 保守・点検 4-1 バッテリの点検

# 4保守・点検

保守と点検を行う上での注意事項については、本取扱説明書の「安全上のご注意」に示した「危険(保 守時)」、「危険(バッテリ交換時)」、「注意(保守時)」、および「注意(バッテリ交換時)」をご確認く ださい。

## 4-1 バッテリの点検

本機に使用しているバッテリは寿命があります。 保存/使用環境・バックアップの頻度によって寿命は変わります。 ※ 寿命末期に近づくほど急速に劣化が進みますのでご注意ください。

## 4-1-1 バッテリの期待寿命

| 周囲温度         | バッテリ期待寿命 |
|--------------|----------|
| <b>25</b> °C | 10 年     |
| <b>30</b> °C | 8 年      |
| <b>40</b> °C | 5 年      |

※ 期待寿命は保証値ではありません。

## 4-1-2 バッテリの点検方法

自己診断テストでは、故障診断およびバッテリ劣化をテストします。 本機内部の回路故障、バッテリ交換の要否が確認できます。 自己診断テストは、自動または手動で実施することができます。

#### ■自動による自己診断テスト

自己診断テストは、バッテリの充電が完了した状態で、以下のときに自動的に実行されま す。特別な操作は必要ありません。

・「電源」スイッチを OFF から ON にしたとき

・「電源」スイッチが ON の状態で(通電時) 4週間に1回

バッテリの充電が完了していない場合は、自己診断テストはすぐに実行されません。充電 が完了すると自動的に実施されます。

#### 4-1 バッテリの点検

■手動による自己診断テスト

LCD メニューの「Enter」スイッチを押して [2.コントロール] - [ジコシンダンテス ト カイシ]を選択することによって、手動で自己診断テストを行うこともできます。 自己診断テストの実施によって、自動的にバックアップ運転を開始します。このとき、ブ ザーは鳴りません。

テストが終了した後、自動的に通常運転状態に戻ります。

LCD 画面にエラーのメッセージが表示された場合、「**3-1-7** アイコン・LED・ブザー音な どの見方」の対処方法にしたがって処置を行ってください。

#### 参考

・自己診断テストの実行条件は、LCDメニューの「Enter」スイッチを押して[3.セ ッテイ] - [バッテリ セッテイ] - [バッテリ テスト] にて、以下を選択できま す。

起動時/4週間ごと(工場出荷時)、起動時、4週間ごと、無効

・自己診断テストは自動シャットダウンソフトからも行えます。
 詳細の説明は自動シャットダウンソフトの取扱説明書をご確認ください。

## 4-1-3 バックアップ時間の測定方法

- 「AC 入力」プラグを電源コンセント(商用電源)に接続して 8 時間以上充電します。
- コンピュータのサービスコンセントに接続されている機器も含めて、すべての接 続機器の電源を入れます。

※ 接続されている機器の電源が途中で停止してもよい状態で運転してください。
 ※ コンピュータのハードディスク(HDD)が停止している状態で実行してください。

「AC 入力」プラグを抜いて、バックアップ時間を測定します。
 本機が自動的に停止して、すべての表示が消えるまでの時間を測定します。

購入後初めて測定したバックアップ時間が「バックアップ時間初期値」になります。

※ バックアップ運転終了直後の電源回復において、稀にバッテリ自己発熱により、保護機能が働きエラー表示(Fault-E12)されることがあります。 一時的に充電を停止の上、商用電源をそのまま出力します。 その後、バッテリ温度が低下し、自動でエラー表示は解除され、充電動作を再開します。

### 4 保守・点検 4-1 バッテリの点検

## 4-1-4 バックアップ時間の目安

バックアップ時間は、接続機器の総容量により変化します。 接続機器の容量はコンピュータ本体、ディスプレイなどの表示をご確認ください。(バッ テリの点検をする際も同様です)

 接続機器の容量(消費電力)を、W(ワット)に統一します。 接続機器の容量はコンピュータ本体、ディスプレイなどの表示をご確認ください。 表示方法としては、VA(ボルト・アンペア)表示、A(アンペア)表示、W(ワット)表示の3種類があります。 (例) AC100V、50/60Hz、145W AC100V、50/60Hz、1.8A AC100V、50/60Hz、1.80VA

| 表記 | 值          |
|----|------------|
| A  | W=A×100×力率 |
| VA | W=VA×力率    |

VA、A と表記されている機器の場合はW に換算してください。換算方法は機器の表記に上表の値をかけてください。 力率が不明な場合は"1"としてください。通常、力率は 0.6~1 の値です。

- **2.** W に換算した値を合計して、接続機器の総容量を求めます。
- 次のグラフ、表から接続機器の総容量でのバックアップ時間初期値を算出します。

※ 温度が低いとバックアップ時間は次のグラフ、表の値より短くなります。※ バックアップ時間は、接続機器の総容量が小さいと長くなります。

#### 4-1 バッテリの点検

バックアップ時間グラフ(周囲温度 25℃・バッテリ初期状態の場合)

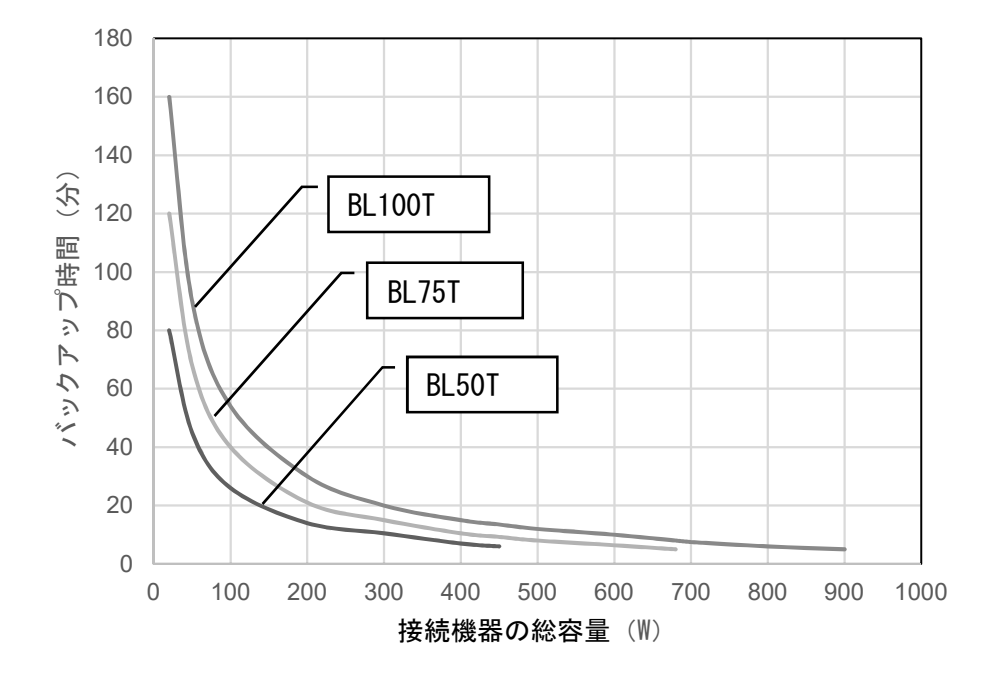

本バックアップ時間はあくまでも参考となります。バッテリの寿命および外部環境(温度など) によって変わります。

| バックアップ時間表 | (時間単位 | : (分) | ) |
|-----------|-------|-------|---|
|-----------|-------|-------|---|

| 負荷 (W) | 20  | 50 | 100 | 200 | 300  | 400  | 500      | 600 | 700      | 800 | 900 |
|--------|-----|----|-----|-----|------|------|----------|-----|----------|-----|-----|
| BL50T  | 80  | 45 | 26  | 14  | 10.5 | 7    | 6 (450W) |     |          |     |     |
| BL75T  | 120 | 68 | 40  | 21  | 15   | 10.5 | 8        | 6.4 | 5 (680W) |     |     |
| BL100T | 160 | 90 | 54  | 30  | 20   | 15   | 12       | 10  | 7.5      | 6   | 5   |

## 4-2 バッテリの交換

本機が運転停止(電源出力停止)状態でも、運転中(電源出力中)状態のどちらでもバッ テリの交換ができます。

# <u> 注</u>意(バッテリ交換時)

バッテリ交換時は、交換用バッテリパック取扱説明書の、「安全上の ご注意」を必ずお読みください。

#### お願い

●バッテリ交換後は、自己診断テストおよびバッテリ寿命カウンタのリセットを行ってください。

この操作は、電源 ON 時に可能です。

- 1. 「Enter」スイッチ(➡)を押して、LCD メニューを開いてください。
- [下] スイッチ(▼)を押して[2.コントロール]を選択して「Enter」スイッチ
   (↓)を押してください。
- 3. [ジコシンダンテスト カイシ] を選択して「Enter」スイッチ (↔) を押してくだ さい。
- 4. 自己診断テストが開始されます。
- 5. 自己診断テストが終了したことを確認し、「下」スイッチ (▼) を押して [バッテリ ジュミョウカウンタ リセット] を選択して「Enter」スイッチ (↓) を押してくださ い。
- 6. [ハイ] を選択して「Enter」スイッチ (↔) を押してバッテリ寿命カウンタをリ セットしてください。

バッテリ寿命カウンタのリセットを行わなかった場合、バッテリの期待寿命より早 くバッテリ劣化アラームが発生してしまう恐れがあります。

交換用バッテリパックに付属しているバッテリ交換日ラベルに、バッテリ交換日を 記入して、本体に貼り付けてください。

もしくは、LCDメニューの「Enter」スイッチ (↓) を押して [3.セッテイ] — [バッテリ セッテイ] – [バッテリ コウカンビ] 画面でも、バッテリ交換日を入力 いただけます。

●運転状態でのバッテリ交換中に停電などの入力電源異常が発生した場合、バックア ップできず出力が停止します。

●バックアップ運転中にバッテリ交換をしないでください。出力が停止します。

#### 🖪 参考

「赤色 LED」が点灯表示し、ブザーが鳴動している場合は、「ESC」スイッチを 3 秒以 上押すとブザーが停止します。(「赤色 LED」の点灯は消えません) 4-2 バッテリの交換

## 4-2-1 バッテリ交換時期のお知らせ

バッテリ寿命カウンタを元に、バッテリ交換時期が状態表示とブザー音で通知されます。 バッテリ寿命カウンタは、製品出荷後、商用電源が供給されると働きます。周囲温度が 25℃を超えると、バッテリ寿命カウンタは早く進みます。

#### お願い

本機に使用されているバッテリには寿命があります。バッテリの寿命は、保管・使用環 境やバックアップの頻度により変わります。

- ●寿命末期に近づくほど急速に劣化が進みますので、ご注意ください。
- ●バッテリは保管状態でも劣化が進行します。高温になるほど寿命は急速に短くなりますので、ご注意ください。

■バッテリ点検の目安、頻度

| 周囲温度         | 6 か月ごとの点検            | <b>1</b> か月ごとの点検      |
|--------------|----------------------|-----------------------|
| 40°C         | 購入時から <b>3.5</b> 年まで | 使用開始から <b>3.5</b> 年以降 |
| <b>30</b> °C | 購入時から5年まで            | 使用開始から5年以降            |
| 25°C         | 購入時から <b>6</b> 年まで   | 使用開始から6年以降            |

### 4 保守・点検 4-2 バッテリの交換

### 4-2-2 バッテリの交換方法

バッテリ交換の前後に、BMS 設定の変更が必要です。

- **1**. 「Enter」スイッチ(←)を押して、LCD メニューを開いてください。
- 「下」スイッチ(▼)を押して[3.セッテイ]を選択し、「Enter」スイッチ
   (↓)を押してください。
- 3. [ローカル セッテイ]を選択して、「Enter」スイッチ (←)を押してください。
- **4.** 「下」スイッチ(▼)を押して [メニュータイプ]を選択し、「Enter」スイッチ (➡)を押してください。
- 5. 「下」スイッチ(▼)を押して [アドバンス]を選択し、「Enter」スイッチ (↓)を押してください。
   [アドバンス]の右側に✓が表示されたことを確認してください (メニュータ イプが [アドバンス] に設定されます)。
- **6.** 「ESC」スイッチを2回押して、[3.セッテイ]まで画面を戻してください。
- **7.** 「下」スイッチ(▼)を押して [バッテリ セッテイ]を選択し、「Enter」スイ ッチ(➡)を押してください。
- **8.** 「下」スイッチ(▼)を押して [BMS セッテイ] を選択し、「Enter」スイッチ (↓) を押してください。
- 9. 「下」スイッチ(▼)を押して [ムコウ]を選択し、「Enter」スイッチ(↓)
   を押してください。
   「黄色 LED」が点滅します。
- 10. フロントパネルのネジを+ドライバでゆるめます。(2 か所)

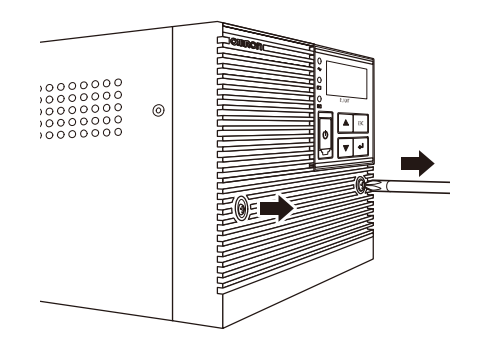

#### 4-2 バッテリの交換

**11.** フロントパネルを手前に引いて取り外します。(ネジはフロントパネルに残ります)

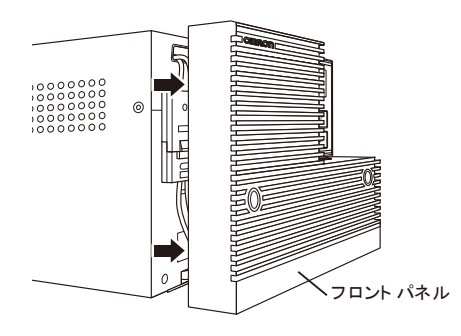

- **12.** バッテリケーブルのコネクタのロックを押しながら、コネクタを取り外します。(2個)
  - ※ バッテリケーブルのコネクタを外すと「赤色 LED」が点灯し、ブザーが鳴 ります。またステータス画面に戻ると「Fault-E11」が表示されますが、バ ッテリ交換時においては異常ではありません。 バッテリ交換後にバッテリケーブルのコネクタを UPS 側コネクタと接続す
    - ることで、約 20 秒後にブザーが停止し「Fault-E11」は解除されます。

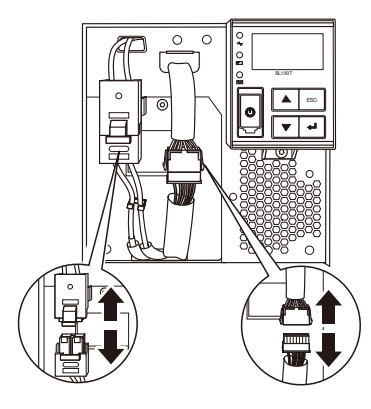

4 保守・点検 4-2 バッテリの交換

13. 赤色のケーブルをホルダーから取り外します。

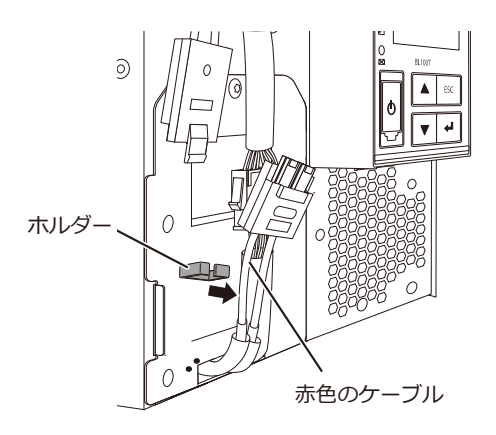

14. 金属カバーのネジ1個を取り外します。

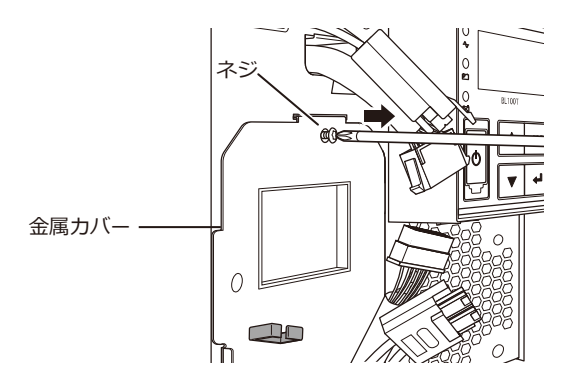

15. 金属カバーを手前に引いて(①)、上に持ち上げて取り外します(②)。

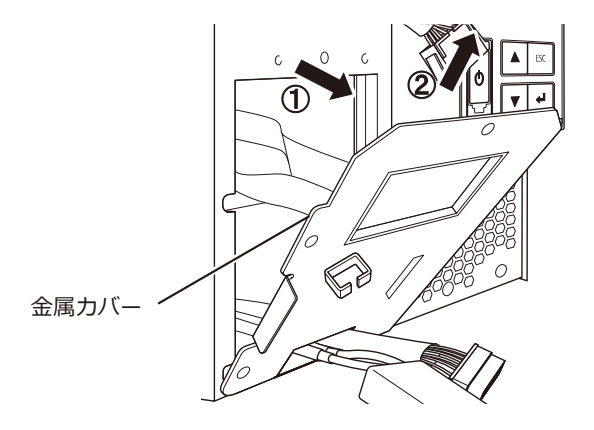

4

#### 4-2 バッテリの交換

**16.** ラベルを持ってバッテリパックを引き出します。
※ 引き出すときはコネクタやケーブルを引っ張らないでください。
※ バッテリパックは重量物ですので、落下しないようにご注意ください。

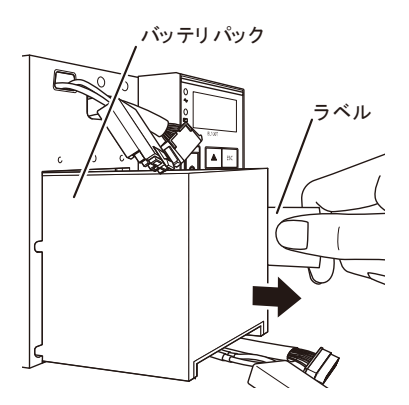

新しいバッテリパックを奥まで挿入し、収納します。
 ※ バッテリパックは必ず下図の向きで挿入してください。
 ・交換用バッテリパック型式名:BLB50T/BLB75T/BLB100T

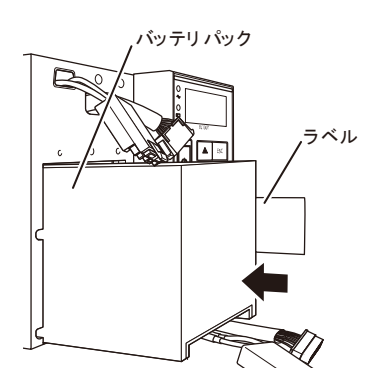

4-2 バッテリの交換

**18.** 金属カバー下側の突起(2か所)を本体の溝にはめて(①)、上側の突起を本体の溝に合わせます(②)。

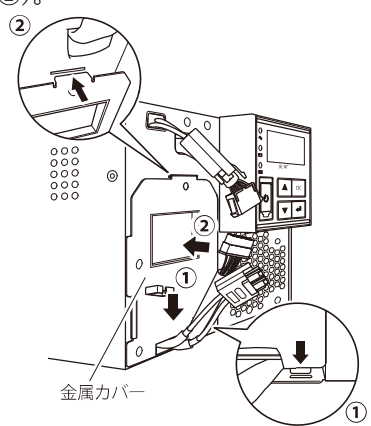

**20.** 左側のコネクタを接続します。その後、赤色のケーブルをホルダーにセットします。

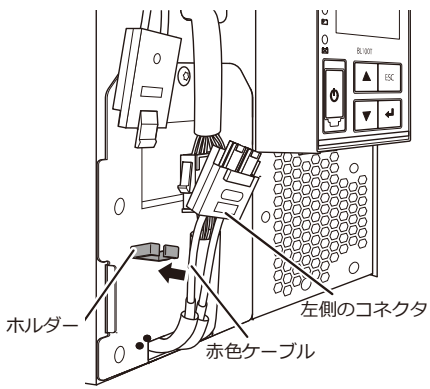

#### 4-2 バッテリの交換

21. 右側のケーブルのコネクタを接続します。※ コネクタ接続後、約20秒後にブザーは鳴り止みます。

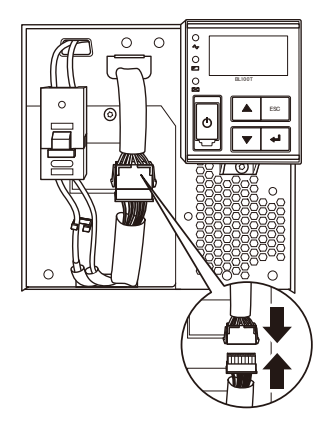

22. フロントパネルを本体にセットします。

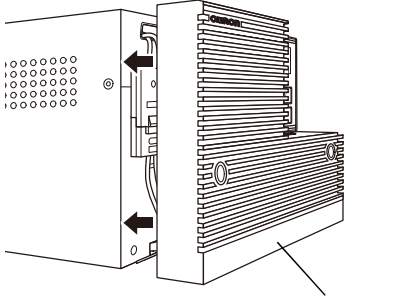

フロントパネル

23. フロントパネルをネジ2個で固定します。

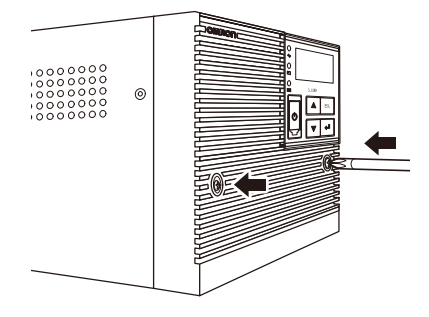

**24.** 「BMS セッテイ」で [ユウコウ] を選択し、「Enter」スイッチ (↓) を押して ください。

「ESC」スイッチを4回押してください。ステータス画面に戻ります。
 ※ Press [ESC] key と表示された際は、「ESC」スイッチを押してください。

## 4-3 本体のお手入れ方法

本機の「AC入力」プラグ、「電源出力」コンセントのほこりを取り除いてください。 接続機器および本機をすべて停止し、「AC入力」プラグを電源コンセント(商用電源)か ら抜いてください。

その後、乾いた布でほこりをはらい再度接続を行ってください。

接続方法が分からなくなった時は、「2-2 バックアップする機器の接続方法」をご確認く ださい。 5-1 自動シャットダウンソフト機能の概要

5 接続機器の自動終了処理

## 5-1 自動シャットダウンソフト機能の概要

自動シャットダウンソフトとは UPS が停電や入力電源異常を検知した時に、接続された コンピュータの自動終了処理を行うためのソフトウェアです。

#### お願い

自動シャットダウンソフトによるスケジュール運転を行う場合

- ●常に電源コンセント(商用電源)に接続し、通電状態としてください。
- ●停電などで通電されず、次の場合、スケジュールによる運転開始は行いません。
  - ・自己放電などによりバッテリ電圧が低下した。
  - ・バッテリ劣化およびバッテリ寿命によりバッテリ交換時期となっていた。

自動シャットダウンソフトによるスケジュール運転中に、手動で運転開始する場合 ●スケジュール運転によって停止している状態で本機を手動起動する場合は、「電源」スイ ッチを4秒以上押して離してください。

「OS シャットダウン後 UPS を自動停止する設定」にしていて、自動シャットダウン処理 実行中に復電した場合

●停電が発生し、自動シャットダウン処理実行中に復電した場合でも、設定時間経過後に UPS の出力はいったん停止します。その場合は、復電により UPS の再起動が完了するま では、コンピュータの電源を入れないでください。

#### 参考

停電中に本機が自動停止した後に停電が回復した場合、本機は自動的に再起動し、電力を供給します。

接続機器を動作させたくない時は、接続機器のスイッチを切るか、停電からの復帰時の自動 再起動設定(LCD メニューの「Enter」スイッチを押して[3.セッテイ] – [キドウ セッ テイ] – [ジドウ サイキドウ])を無効にしてください。

#### 5-1 自動シャットダウンソフト機能の概要

## 5-1-1 自動シャットダウンソフト機能一覧

本機は自動シャットダウンソフトに対応しています。用途に応じて必要なソフトを当社ホ ームページからダウンロードしてご使用ください。

|                    |                             |              | ●標準対応                  |
|--------------------|-----------------------------|--------------|------------------------|
| ソフト名称           機能 | Simple Shutdown<br>Software | PowerAct Pro | PowerAttendant<br>Lite |
| 自動シャットダウン          | •                           | •            | •                      |
| UPS モニタリング(動作状態)   | —                           | •            | •                      |
| UPS モニタリング(データ)    | —                           | •            | •                      |
| ポップアップ通知           | —                           | •            | •                      |
| OS を休止状態で終了 ※      |                             | •            | •                      |
| スケジュール運転           | -                           | •            | •                      |
| UPSの設定変更           |                             | •            | •                      |
| 外部コマンド実行           | •                           | •            | •                      |
| イベントログ保存           | —                           | •            | •                      |
| データログ保存            |                             | •            | •                      |
| 連携シャットダウン          | —                           | •            | •                      |
| リモートでの UPS 管理      | —                           | •            | •                      |
| メール送信              | _                           | •            | _                      |
| Telnet 接続          | _                           | •            | •                      |

※ この機能は Windows のみ使用可能です。

### 5 接続機器の自動終了処理

#### 5-1 自動シャットダウンソフト機能の概要

■ 参考

| ソフト機能の解説         |                                        |  |
|------------------|----------------------------------------|--|
| 機能               | 説明                                     |  |
| 自動シャットダウン        | 電源異常発生時、コンピュータを自動シャットダウンできます。          |  |
| UPS モニタリング       | UPS の動作状態(商用運転中/バックアップ運転中)をモニタ         |  |
| (動作状態)           | リングできます。                               |  |
| UPS モニタリング       | 入出力電圧値、接続容量、バッテリ容量などのデータをモニタリ          |  |
| (データ)            | ングできます。                                |  |
| ポップアップ通知         | 停電などの異常発生時、ポップアップウインドウで異常内容を通          |  |
|                  | 知することができます。(ポップアップウインドウ機能は <b>OS</b> に |  |
|                  | 依存します)                                 |  |
| OS を休止状態で終了      | コンピュータを休止状態で終了できます。休止状態では終了時の          |  |
|                  | 作業状態を保持するため、作業内容が失われません。               |  |
| スケジュール運転         | UPS の停止/起動をスケジュール設定できます。               |  |
| <b>UPS</b> の設定変更 | UPS の設定(ブザーON/OFF 設定など)を変更することができ      |  |
|                  | ます(設定可能項目は UPS により異なります)。              |  |
| 外部コマンド実行         | シャットダウン時に、コマンドを実行することで、アプリケーシ          |  |
|                  | ョンプログラムなどを起動することができます。                 |  |
| イベントログ保存         | UPS で発生したイベント情報(電源異常、設定変更、故障発生         |  |
|                  | など)をログ保存します。                           |  |
| データログ保存          | 入出力電圧値、接続容量などのデータを一定間隔(設定可能)で          |  |
|                  | ログ保存します。                               |  |
| 連携シャットダウン        | 電源異常発生時、UPS に接続された複数台のコンピュータを連         |  |
|                  | 携して自動シャットダウンできます。                      |  |
| リモートでの UPS 管理    | ネットワーク上のコンピュータからリモートで UPS を管理する        |  |
|                  | ことができます。                               |  |
| メール送信            | 停電などの異常発生時、設定したメールアドレスにメールで異常          |  |
|                  | 内容を通知することができます。                        |  |
| Telnet 接続        | Telnet 接続でシャットダウンパラメータなどの設定を行うことが      |  |
|                  | できます。                                  |  |

## 5-1-2 自動シャットダウンソフト対応状況

当社ホームページをご確認ください。

#### 5-2 自動シャットダウンソフトの使用方法

## 5-2 自動シャットダウンソフトの使用方法

### 5-2-1 PowerAct Pro について

「PowerAct Pro」を使用すると、停電時にコンピュータの終了処理を自動実行できます。

- ・ネットワーク上にある複数台のコンピュータの終了処理ができます。
- ・スケジュール設定による無停電電源装置(UPS)の自動起動、停止など、お客様のご 要望にあわせた運用を行うことができます。
- 本ソフトウェアおよび詳細な取扱説明書は当社ホームページをご確認ください。
- ※「PowerAct Pro」(Master Agent)のダウンロードにはユーザ名とパスワードが必要です。詳しくは付属の用紙「自動シャットダウンソフト PowerAct Pro ご利用にあたって」をご確認ください。

### 5-2-2 Simple Shutdown Software について

「Simple Shutdown Software」を使用すると、停電時に自動的にコンピュータの終了処理 を行うことができます。 本ソフトウェアおよび詳細な取扱説明書は当社ホームページをご確認ください。

### 5-2-3 PowerAttendant Lite について

「PowerAttendant Lite」を使用すると、停電時に自動的にコンピュータの終了処理を行う ことができます。

またスケジュール設定によるバックアップ運転の自動起動、停止などもできます。 本ソフトウェアおよび詳細な取扱説明書は当社ホームページをご確認ください。 5 接続機器の自動終了処理

5-2 自動シャットダウンソフトの使用方法

### 5-2-4 接続方法

本機とコンピュータを接続します。
 使用ケーブル:付属の USB ケーブル

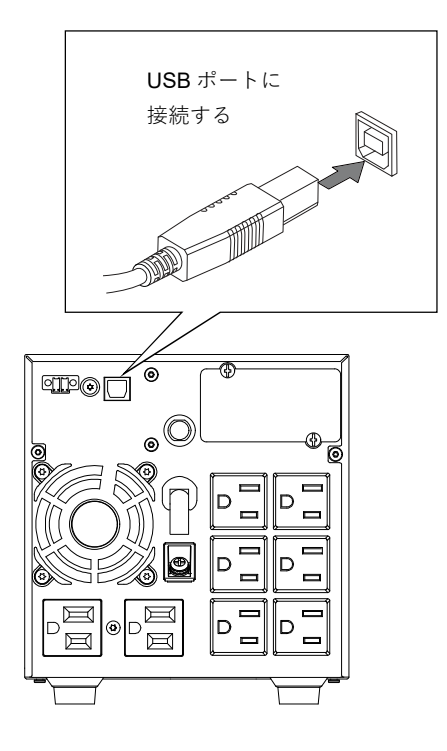

**2.** シャットダウンしたいコンピュータに「PowerAct Pro」、「Simple Shutdown Software」または「PowerAttendant Lite」をインストールします。

<インストール方法>

「PowerAct Pro」、「Simple Shutdown Software」、「PowerAttendant Lite」の取 扱説明書をご確認ください。

# 6 接点信号入出力機能

## 6-1 接点信号入出力の詳細

接点信号入出力の仕様に合わせてお客様が独自にシステムを開発されることで、停電時の 処理を自動化できます。バックアップ信号を検知して停電処理をしたり、バッテリ容量低 下信号を検知してシステム終了処理をしたりすることができます。

また、システムからバックアップ停止信号を入力することにより、バッテリに余力を残した状態で本機を停止し、次の停電発生に備えることなどができます。

オプションの接点信号入出力カード(SC08、SC07)を使用することで接点信号が使用で きます。

オプションカードの取り扱いについては「7 オプションカードの使い方」をご確認ください。

## 6-1-1 信号出力の種類

本機は、オプションの接点信号入出力カード(SC08、SC07)を使用することで、4 種類 の信号を出力することができます。

| 信号               | 機能                      |
|------------------|-------------------------|
| バックアップ信号出力(BU)   | 停電中は継続して ON になります。      |
| バッテリ容量低下信号出力(BL) | バックアップ運転時にバッテリ残量が少なくなっ  |
|                  | たときに ON になります。          |
| トラブル信号出力(TR)     | 本機に異常が発生したときに ON になります。 |
| バッテリ交換信号出力(WB)   | バッテリが劣化し、交換が必要なことをテストで  |
|                  | 検出したとき、またはバッテリ寿命カウンタがカ  |
|                  | ウントアップしたときに ON になります。   |

#### 6-1 接点信号入出力の詳細

## 6-1-2 信号入力の種類

本機は、オプションの接点信号入出力カード(SC08、SC07)を使用することで、2種類 の信号を入力することができます。

| 信号               | 機能                             |
|------------------|--------------------------------|
| バックアップ電源停止信号     | BS 信号は、10 秒以上 ON(High)を継続させるこ  |
| ( <b>BS</b> ) 入力 | とで、受け付けられます。(※1)               |
|                  | その後、あらかじめ設定された時間(BS 信号遅延       |
|                  | 時間)経過すると、本機の出力を停止します。          |
|                  | BS 信号遅延時間は LCD メニューで設定可能で、     |
|                  | 工場出荷時は0秒です。(※1)                |
| リモート ON/OFF 信号   | 外部に接続した接点、またはオープンコレクタ回         |
|                  | 路の ON/OFF の状態により、本機の運転、停止を     |
|                  | します。OFF で運転、ON で停止になります。       |
|                  | 工場出荷時の設定ではショート時に運転を停止し         |
|                  | ます。                            |
|                  | なお、この機能を使用するには本機の「電源」ス         |
|                  | イッチを入れておく必要があります。( <b>※2</b> ) |

※1 LCD メニューの BS 信号有効範囲の設定で、BS 信号を受け付ける条件を 常時有効(工場出荷時)、バックアップ時のみ に設定できます。

※2 接続端子は接点信号入出力ポートのピン番号 6-7 とリモート ON/OFF 専用ポートの 2 か所があります。用途に応じてどちらかをご使用ください。(SC07 のみ)

## 6-1-3 接点信号入出力ポート(Dsub-9 ピンプラグ)

各接点信号入出力ポート(Dsub-9 ピンプラグ)の詳細は、オプションの接点信号入出力カ ード(SC08、SC07)の取扱説明書をご確認ください。

## 6-1-4 リモート ON/OFF 専用ポート

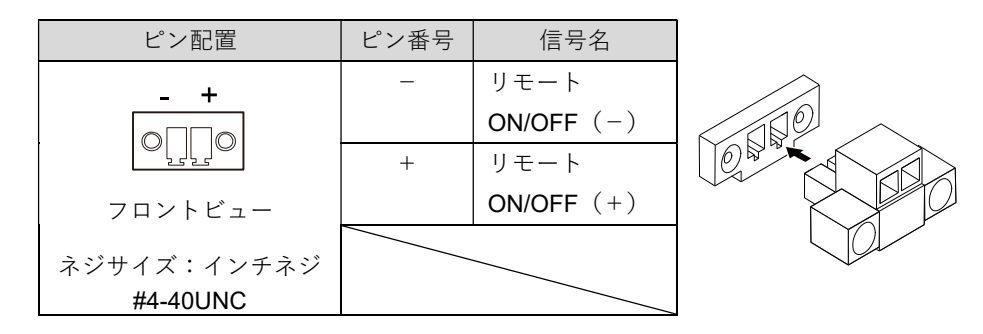

## 6-1-5 リモート ON/OFF 専用ポート 信号入力定格

| ●リモート ON/OFF |           |
|--------------|-----------|
| 端子間電圧:       | DC12V     |
| クローズ時電流:     | max.2.5mA |

## 6-1-6 リモート ON/OFF 専用ポート 信号入力回路

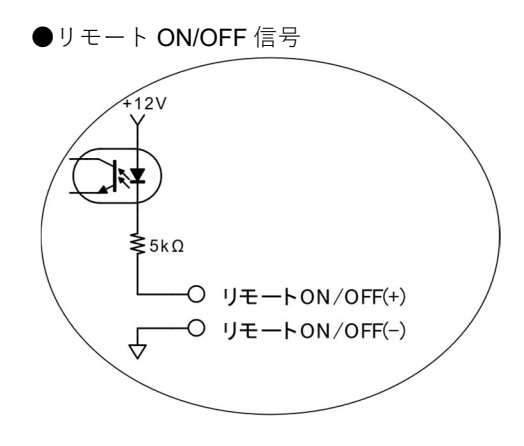

6 接点信号入出力機能

#### 6-1 接点信号入出力の詳細

## 6-1-7 信号入出力回路使用例

●接点信号入出力信号の回路例

各信号入出力回路使用例の詳細は、オプションの接点信号入出力カード(SC08、SC07)の取扱説明書をご確認ください。

●リモート ON/OFF 信号の回路例

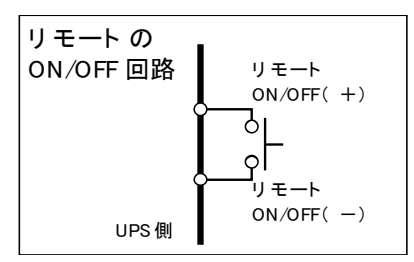

## 6-1-8 信号入出力使用時のお願い

信号出力回路にリレーなど逆起電力の発生する機器を接続する場合は、逆起電力を防止す るダイオードをリレーの両端に付けてください。

<解説>

停電で本機が自動停止した後に停電が回復した場合、本機は自動的に再起動し電力供給を 開始します。接続された機器を動作させたくないときは、接続機器のスイッチを切るか、 停電からの復帰時の自動再起動設定を無効(自動起動しない)にしてください。

## 7 オプションカードの使い方 7-1 オプションカードの取り付け 7 オプションカードの取り付け

本機には外部機器を制御するために接点信号入出力カード(SC08、SC07)とネットワーク カード、RS-232C カードがオプションとして用意されています。

# 7-1 オプションカードの取り付け

オプションカードを本体背面に取り付けます。

本体の電源を OFF にします。
 背面のオプションスロットカバーを、ネジ2 個を外して取り外します。

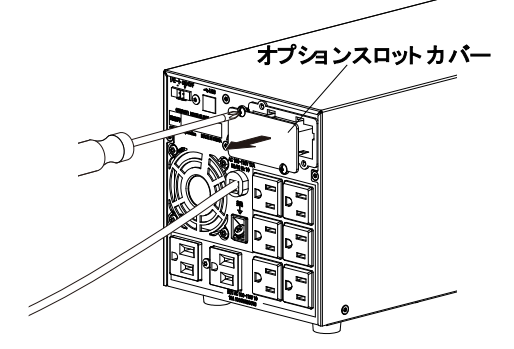

**2.** オプションカードを本体に挿入し、本体のコネクタにはまるように、奥までしっかり挿入します。

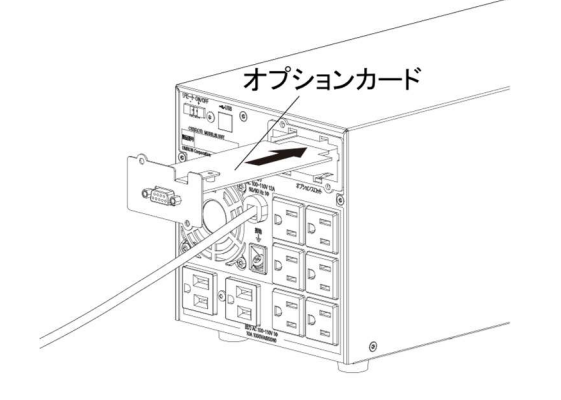

### 7 オプションカードの使い方

7-2 接点信号入出力カード

# 7-2 接点信号入出力カード

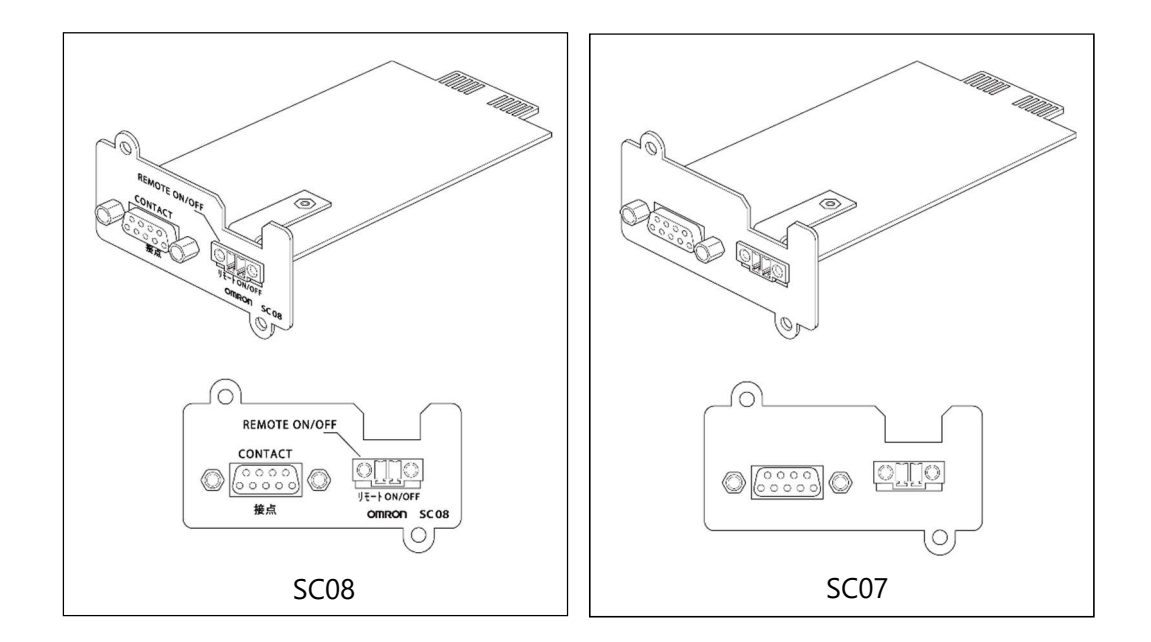

## 7-2-1 主な機能

接点信号入出力を使って、お客様が独自にシステムを開発されることで、停電時の処理を 自動化できます。バックアップ信号を検知して停電処理をしたり、バッテリ容量低下信号 を検知してシステム終了処理をしたりすることができます。

また、システムからバックアップ停止信号を入力することにより、バッテリに余力を残し た状態で本機を停止し、次の停電発生に備えることなどができます。
#### 7-2 接点信号入出力カード

### 7-2-2 仕様

(リレー出力タイプ:SC08)

●信号出力(BU、BU、BL、BL、TR、TR、WB、WB)
 リレー定格
 印加可能電圧: DC30V以下
 最大電流: 2A(抵抗負荷時)
 1A(誘導負荷時)

●バックアップ電源停止時信号入力 (BS、BS)

入力電圧: High (ON) DC8V~24V (24V 設定時) DC5V~12V (12V 設定時) LOW (OFF) DC0.7V 以下

●リモート ON/OFF

| 端子間電圧:  | DC5V     |
|---------|----------|
| クローズ電流: | max.10mA |

(トランジスタ出力タイプ:**SC07**)

●信号出力(BL、TR、BU、WB、BU)
 フォトカプラ定格
 印加可能電圧: DC35V以下
 最大電流: 20mA

●バックアップ電源停止信号入力(BS)
 入力電圧 High (ON) DC5V ~12V
 Low (OFF) DC0.7V 以下

●リモート ON/OFF

端子間電圧: DC10V クローズ時電流: max.10mA

※ 詳細はオプションの接点信号入出力カード(SC08、SC07)の取扱説明書をご確認ください。

## 7-3 ネットワークカード

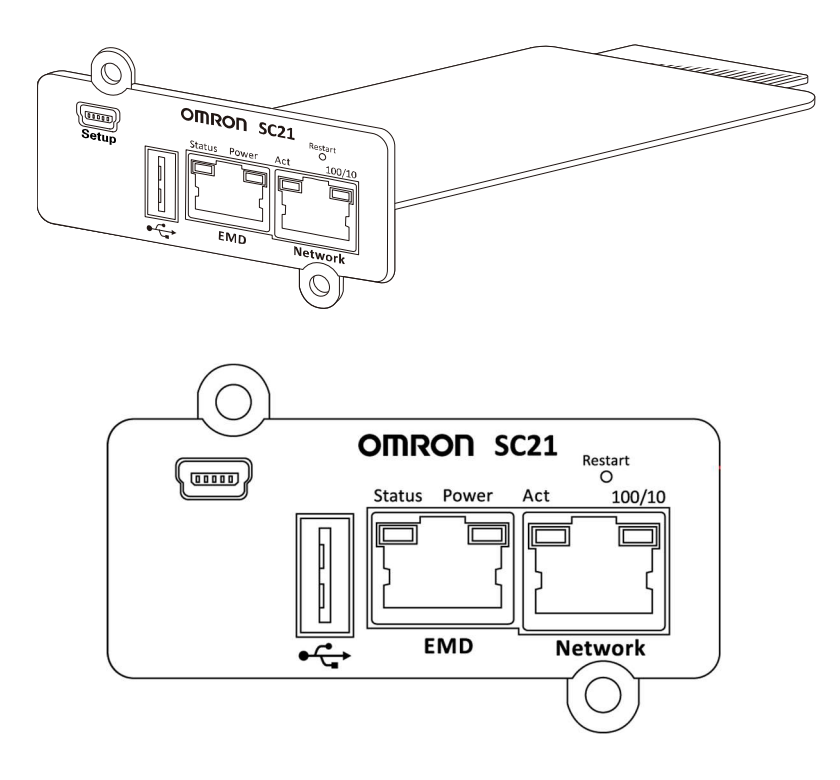

SC21

7-3 ネットワークカード

### 7-3-1 主な機能

- ●UPS 制御機能
  - ・ネットワーク経由で即時またはスケジュールによる UPS のシャットダウンや起動を 行えます。
  - ・自動シャットダウンソフトを併用することによりコンピュータのシャットダウンができます。
- ●UPS 監視、モニタ機能
  - ・UPS が検知する入力出力電源(電圧、周波数)、バッテリ、接続容量などの数値情報を 取得し、UPS の動作状態を監視できます。
  - ・ブラウザで UPS の動作状態をモニタできます。
- ●通知機能
  - ・UPS において異常 (UPS 故障、バッテリ劣化など) や入力電源異常などを検知すると、 SNMP (Trap) やメールで、発生イベントを通知できます。
- ●スクリプトシャットダウン機能
  - ・自動シャットダウンソフトをインストールできないアプライアンスサーバなどでも、
     スクリプトをネットワーク経由で送信し、シャットダウンすることができます。
  - ・プリセットのスクリプトをユーザで編集、または新たなスクリプトの追加ができます。
- ●死活監視機能
  - ・接続している機器の応答確認を Ping 死活監視ができます。また、応答がない場合は、 UPS の再起動や、コンセント出力の停止/開始ができます。
- ●冗長機能
  - ・自動シャットダウンソフトを使用せず、冗長電源構成を構築できます。
- ●ログ機能
  - ・SC21 が検知した UPS のイベントログを内部メモリに記録し、UPS から収集した数 値情報をデータログに記録できます。
- ●USB ストレージ機能
  - ・USB ストレージを接続することにより、SC21 内の各種ログを USB ストレージに保存 できます。

詳細はネットワークカード(SC21)の取扱説明書をご確認ください。

### 7-3-2 仕様

詳細はネットワークカード(SC21)の取扱説明書をご確認ください。

## 7-4 RS-232C カード

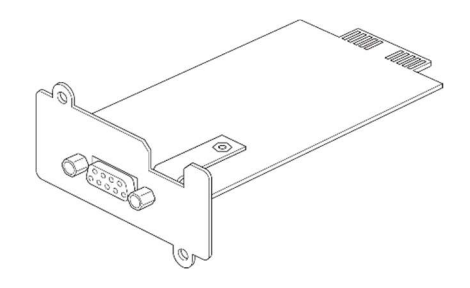

SC10

### 7-4-1 主な機能

RS-232C での通信により、自動シャットダウンソフトが使用できます。

### 7-4-2 仕様

詳細は RS-232C カード (SC10)の取扱説明書をご確認ください。

8 おかしいな?と思ったら 8-1 おかしいな?と思ったら

## 8 おかしいな?と思ったら

本機の動作がおかしいとき、以下の確認を行ってください。それでも解決しないときは、 オムロン電子機器カスタマサポートセンタにお問い合わせください。

## 8-1 おかしいな?と思ったら

| 現象                                                                 | ブザー         | 出力  | 充電                  | LCD 表示メッセージ<br>(※2)                | 説明                                                                                          | 対処                                                                                                    |
|--------------------------------------------------------------------|-------------|-----|---------------------|------------------------------------|---------------------------------------------------------------------------------------------|----------------------------------------------------------------------------------------------------|
| ブザーが断続で<br>鳴る                                                      | 断続<br>4 秒   | ON  | OFF/<br>放電中         | ∧ <sup>*</sup> ッテリモート <sup>*</sup> | 停電またはAC入力異常のためバック<br>アップ運転中です。このままバックア<br>ップ運転を続けると出力が停止しま                                  | 「ESC」スイッチを3秒以上押してブザーを<br>停止してください。<br>ご使用の接続機器をシャットダウン(終了処                                                                               |
|                                                                    | 断続<br>2 秒   | ON  | ON                  | Fault-E10<br>(パッテリ交換<br>LED 点灯)    | す。<br>バッテリの劣化を検出しました。                                                                       | 理)して、停止してください。<br>「ESC」スイッチを3秒以上押してブザーを<br>停止してください。<br>パッテリを交換してください。                                                                   |
|                                                                    | 断続<br>1 秒   | ON  | OFF/<br>放電中         | ∧ <sup>*</sup> ッテリロ−               | パッテリの残量が少ないのでまもなく<br>出力が停止します。                                                              | ばお客様で交換できます。<br>「ESC」スイッチを3秒以上押してプザーを<br>停止してください。<br>ご使用の接続機器をシャットダウン(終了処                                                               |
|                                                                    | 断続<br>0.5 秒 | ON  | ON/<br>放電中          | Fault-E9                           | 接続機器の負荷が定格容量を超えてい<br>ます。この状態が続くとパイパス運転<br>に移行します。(※1)                                       | 理)して、停止してください。<br>本機と接続機器の「電源」スイッチを全て切<br>り、接続機器を減らした後、本機と接続機器<br>の「電源」スイッチを入れてください。<br>※ 負荷容量は、「1.20元イメニュー –<br>「74a01.b1 で確認できます       |
| ブザーが連続で<br>鳴る                                                      | 連続音         | OFF | 不定<br>( <b>※3</b> ) | Fault-ES                           | 接続機器側の短絡または大幅な接続容<br>量オーバーにより停止しています。                                                       | 「FSC」スイッチを3秒以上押してブザーを<br>停止してください。<br>接続機器のAC入力が短絡していないか、接<br>続容量が定格容量を超えていないか、確認し<br>てください。                                             |
|                                                                    | 連続音         | ON  | 不定<br>( <b>※3</b> ) | Fault-EO                           | オーバーロード(過負荷)により停止<br>しました。接続容量オーバーです。                                                       | 「ESC」スイッチを3秒以上押してブザーを<br>停止してください。<br>本機と接続機器の「電源」スイッチを全て切<br>り、接続機器を減らした後、本機と接続機器<br>の「電源」スイッチを入れてください。                                 |
|                                                                    | 連続音         | ON  | 不定<br>( <b>※3</b> ) | Fault-E1                           | 出力電圧が異常(オーバー)のためバ<br>イパス運転に移行します。(※1)                                                       | 「ESC」スイッチを3秒以上押してブザーを<br>停止してください。                                                                                                    |
|                                                                    | 連続音         | ON  | 不定<br>(※ <b>3</b> ) | Fault-E2                           | 出力電圧が異常(アンダー)のためバ<br>イパス運転に移行します。(※1)                                                       | 本機と接続機器の「電源」スイッチを全て切<br>り、本機の「電源」スイッチのみ再度入れて                                                                                             |
|                                                                    | 連続音         | ON  | 不定<br>( <b>※3</b> ) | Fault-E3                           | 充電電圧が異常(オーバー)のためバ<br>イパス運転に移行します。(※1)                                                       | ください。<br>※ 出力電圧は、LCD メニュー [1.ソクテイ] -                                                                                                    |
|                                                                    | 連続音         | ON  | 不定<br>(※ <b>3</b> ) | Fault-E4                           | 充電電圧が異常(アンダー)のためバ<br>イパス運転に移行します。(※1)                                                       | [ニュウシュッリョウ] で確認できます。バッテリ電<br>圧は、LCDメニュー [1.ソクテイ] - [バッテリ]<br>で確認できます。                                                                    |
|                                                                    | 連続音         | ON  | 不定<br>( <b>※3</b> ) | Fault-E6                           | UPS 温度異常です。<br>UPS 内部温度が異常のため商用運転時<br>はバイバス運転に移行(※1)、パック<br>アップ運転中は「コンョウ」を表示し、出<br>力を停止します。 | 「ESC」スイッチを 3 秒以上押してブザーを<br>停止してください。<br>UPS の周囲温度が 40℃以下か確認してくださ<br>い。                                                                   |
|                                                                    | 連続音         | ON  | 不定<br>( <b>※3</b> ) | Fault-E8                           | 内部冷却ファンが異常のためパイパス<br>運転に移行します。(※1)                                                          | 「ESC」スイッチを3秒以上押してブザーを<br>停止してください。<br>ファンの回転が防げられていないか確認して<br>ください。                                                                      |
| <ul> <li>UPS の電源が<br/>入らない</li> </ul>                              | なし          | OFF | OFF/<br>放電中         | 消灯                                 | AC 入力がない                                                                                    | 「AC 入力」ケーブルを接続している電源に問<br>顔がないか確認してください。                                                                                                 |
| <ul> <li>二次側(接続機器側)に電源出力しない</li> <li>「電源」スイッチを押しても反応しない</li> </ul> | なし          | OFF | OFF/<br>放電中         | 消灯                                 | 「入力過電流保護」が動作していると<br>きは、接続機器が多すぎる、または接<br>続機器側の短絡事故が考えられます。                                 | 接続機器をすべて外し、「入力過電流保護」を<br>工場出荷状態に戻し(※)、再度本機の「電<br>源」スイッチを入れてください。上記を行っ<br>ても正常な「状態表示」がされないときは故<br>障です。<br>※本体背面の「入力過電流保護」スイッチを<br>押し込みます。 |

### 8 おかしいな?と思ったら

### 8-1 おかしいな?と思ったら

| 現象                                                                                                 | ブザー       | 出力                  | 充電                  | LCD 表示メッセージ<br>(※2)                     | 説明                                                                                           | 対処                                                                                                    |
|----------------------------------------------------------------------------------------------------|-----------|---------------------|---------------------|-----------------------------------------|----------------------------------------------------------------------------------------------|----------------------------------------------------------------------------------------------------|
| <ul> <li>・ UPS の電源が<br/>入らない</li> <li>・ 二次側(接続機<br/>器側)に電源出<br/>力しない</li> <li>・ 「電源」スイッ</li> </ul> | なし        | OFF                 | ON                  | ŷ 197 74                                | 充電不足のため、起動しない状態で<br>す。                                                                       | パッテリを充電してください。<br>即時起動させたい場合は、LCD メニュー<br>[3セラ7] - [キト ウ セラ7] - [リイキト ウ バ ッ<br>フリレト ル]の値を下げてください。0%に設<br>定すると、パッテリの充電量を起動条件に<br>含まない設定になり、即時起動します。 |
| チを押しても反<br>応しない                                                                                    | なし        | OFF                 | ON                  | AC ==================================== | 入力電圧が高くなっています。<br>入力電圧が低くなっています。                                                             | 仕様に記載されている AC 入力電圧・周波数<br>の範囲にて使用してください。<br>※ 入力電圧は、「1.ソクテイ」メニュー-「ニュウシュッ<br>リョク」で確認できます。                                                           |
|                                                                                                    |           |                     |                     | AC ===ウリョウイジョウ-FH<br>AC ==ウリョウイジョウ-FL   | 入力周波数が高くなっています。<br>入力周波数が低くなっています。                                                           |                                                                                                    |
|                                                                                                    | なし        | OFF                 | ON                  | וד−-אָיָאַס' אָקּאָ                     | リモート ON/OFF 端子を短絡してい<br>る、または LCD メニューの「沢ート<br>ON/OFF ロンリ」を「オープン時 OFF」に<br>設定変更している          | 「6 接点信号入出力機能」をご確認ください。                                                                                                    |
| バックアップが<br>できない                                                                                    | なし        | OFF                 | OFF/<br>放電中         | ∧´ ッテリホウテ` ン                            | バッテリの残量がなくなったため、出<br>力を停止しました(数秒間のみ表示さ<br>れます)。                                              | UPS を商用電源に接続し、4 時間以上充電し<br>てください。                                                                                                    |
| 停電時に接続機<br>器が停止してし<br>まう                                                                           | 断続<br>2 秒 | ON                  | ON                  | Fault-E10<br>(パッテリ交換<br>LED 点灯)         | パッテリの劣化を検出しました。                                                                              | 「ESC」スイッチを3秒以上押して、ブザー<br>を停止してください。<br>パッテリを交換してください。<br>別売の交換用パッテリパックをお求めになれ<br>ばお客様で交換できます。                                                      |
| 停電後の電源回<br>復でエラーが出<br>る。                                                                           | 断続<br>4 秒 | ON                  | OFF                 | Fault-E12                               | バッテリの温度が高くなっているため<br>充電を停止しています。                                                             | UPS の周囲温度が0°C以上 40°C以下か確認<br>し、パッテリ温度が下がるまでお待ちくださ<br>い。                                                                                            |
| ファン音が煩く<br>なった(回転数<br>が上がった)                                                                       | なし        | 不定<br>( <b>※3</b> ) | 不定<br>(※ <b>3</b> ) | 不定(※3)                                  | <ul> <li>下記状態でファンは高速モードで動作しています。</li> <li>1) バックアップ運転時</li> <li>2) AVR (電圧安定化)動作時</li> </ul> | 高速モードとなる条件が解除されるまでお待<br>ちください。                                                                                                    |
| <ul> <li>カチカチ音がする</li> <li>停電でもないのに</li> <li>UPS本体からカチカチと音がする</li> </ul>                           | なし        | ON                  | ON                  | AVR t-h                                 | 入力電源の変動が頻繁に発生している<br>か、入力電源の電圧波形がひずむよう<br>な/イズが含まれています。                                      | UPS の設置環境をご確認ください。<br>(細い延長ケーブルを使用していないか、消<br>費電力の大きい機器と同じ商用電源コンセン<br>ト(商用電源)に接続していないかなど)                                                          |

※1 バイパス運転中、商用電源をそのまま出力します。バイパス運転に移行できない場合やバイパス運転中に停電

(AC 入力 OFF)が発生した場合は、出力は停止します。

※2 LCD には最大で2種類のメッセージが交互に表示される場合があります。

※3 状況により出力(充電、LCD表示メッセージ)は異なります。

# 9 参考資料 9-1 仕様

# 

| 型式 |                    |                                    | BL50T                                 | BL75T           | BL100T      |  |
|----|--------------------|------------------------------------|---------------------------------------|-----------------|-------------|--|
|    |                    |                                    | ラインインタラクテ                             | ィブ方式(インバー:      |             |  |
| 万式 | 冷却                 | 方式(ファン有無)                          | 強制空冷(ファン有)                            |                 |             |  |
|    | 定格                 | ·入力電圧                              | AC100V                                |                 |             |  |
|    | 入力                 | 電圧範囲                               | AC80±2~118±2V                         |                 |             |  |
|    | 入力                 | 周波数                                | 50/60Hz±5.5Hz                         |                 |             |  |
| 入力 | 最大<br>時/最          | 電流(定格入力電圧<br>最小入力電圧時)( <b>※1</b> ) | 6A/7.5A                               | 9A/12A          | 12A/15A     |  |
|    | 相数                 | -                                  | 単相2線(アース付き)                           |                 |             |  |
|    | 7.4                | <b></b>                            | リセットタイプ過電流保護器                         |                 |             |  |
|    |                    | 体设                                 | 10A                                   | 13A             | 15A         |  |
|    | 入力                 | プラグ形状                              | NEMA5-15P                             |                 |             |  |
|    | 出力                 | 定格容量                               | 500VA/450W                            | 750VA/680W      | 1000VA/900W |  |
|    |                    |                                    | 商用モード時:AC9                            | 2±2~108±2V (%2) | )           |  |
|    | <br> ш-́л          | 重口                                 | $AC89 \pm 2 \sim 110 \pm 2V$ ( $X3$ ) |                 |             |  |
|    | ГШЛЛ               | 电儿                                 | $AC94 \pm 2 \sim 106 \pm 2V$ (**4)    |                 |             |  |
|    |                    |                                    | AVR モード時、バッテリモード時:100V±3%             |                 |             |  |
|    | <br>ш <del>–</del> | 国计学                                | 商用モード時:入力周波数スルー出力                     |                 |             |  |
|    |                    | /可//X 女X                           | AVR モード時、バッテリモード時:50/60Hz±0.1Hz       |                 |             |  |
| 出力 |                    | 商用モード時                             | 正弦波                                   |                 |             |  |
|    | 波                  | バッテリモード時                           | 正弦波                                   |                 |             |  |
|    | 形                  | ひずみ率                               | 20%以下(整流負荷、定格出力時)                     |                 |             |  |
|    |                    |                                    | 15%以下(抵抗負荷、定格出力時)                     |                 |             |  |
|    | 相数                 |                                    | ↓ ↓ ↓ ↓ ↓ ↓ ↓ ↓ ↓ ↓ ↓ ↓ ↓ ↓ ↓ ↓ ↓ ↓ ↓ |                 |             |  |
|    |                    |                                    | NEMA5-15R                             |                 |             |  |
|    | 出力                 | コンセント                              | 6個                                    | 6 個             | 8個          |  |
|    | 切替                 | 時間                                 | <b>10ms</b> 以内                        | 1               | 1           |  |

### 9 参考資料

### 9-1 仕様

| 型式           |          |                      | BL50T                     | BL75T           | BL100T          |  |
|--------------|----------|----------------------|---------------------------|-----------------|-----------------|--|
|              | 種類       |                      | リチウムイオンバッテリ               |                 |                 |  |
|              | 雨口/穴具/用料 |                      | DC25.2V/3900mAh           | DC25.2V/5850mAh | DC25.2V/7800mAh |  |
|              |          | 里 ^ 回奴               | ×1 個                      | ×1 個            | ×1 個            |  |
| バッ           | バックア     | ップ時間                 | 6 🕁 (150W)                | 5分(680W)        | 5 分(900W)       |  |
| テリ           | (25°C、   | 初期特性)                | 6 分(45000)                |                 |                 |  |
|              | 充電時間     |                      | 8 時間                      |                 |                 |  |
|              | バッテリ     | <br>  周囲温度 25℃       | │<br>│ 期待寿命・10 年          |                 |                 |  |
|              | 寿命       |                      |                           |                 |                 |  |
|              | 使用環境     | 温度/湿度                | 0°C~40°C/25%~85%RH(無結露)   |                 |                 |  |
|              | 保管環境     | 温度/湿度                | -15°C~50°C/10%~90%RH(無結露) |                 |                 |  |
|              | 安全規格     |                      | UL1778/UN38.3 取得          |                 |                 |  |
|              | ノイズ規制    | 制                    | VCCI クラス A 適合             |                 |                 |  |
| 四中平          | 内部消費     | 電力                   |                           |                 |                 |  |
| 垛児           | 無負荷時     | 通常時/最大時              |                           |                 |                 |  |
|              | 定格負荷     | 時 通常時/最大時            | 10W/45W                   | 10W/55W         | 10W/60W         |  |
|              | (発熱量(KJ  | /h) に換算する場合、         | 2500/8000                 | 3000/12000      | 4000/15000      |  |
|              | 内部消費電    | ■刀(WV)×3.6」で計算<br>い。 |                           |                 |                 |  |
|              | 騒音       |                      | 50dB以下                    |                 |                 |  |
| 外形寸法 (W×D×H) |          | 140mm × 330mm ×      | 140mm × 330mm             | 155mm × 330mm   |                 |  |
|              |          | 167mm                | × 167mm                   | × 167mm         |                 |  |
| 本体質量         |          |                      | 約 5.1kg                   | 約 5.8kg         | 約 6.4kg         |  |

※1 定格負荷接続時

※2 入力電圧標準感度設定時

※3 入力電圧低感度設定時

※4 入力電圧高感度設定時

9 参考資料 9-2 外形寸法図

9-2 外形寸法図

167

※ 単位:mm/公差±2mm

### BL50T/BL75T

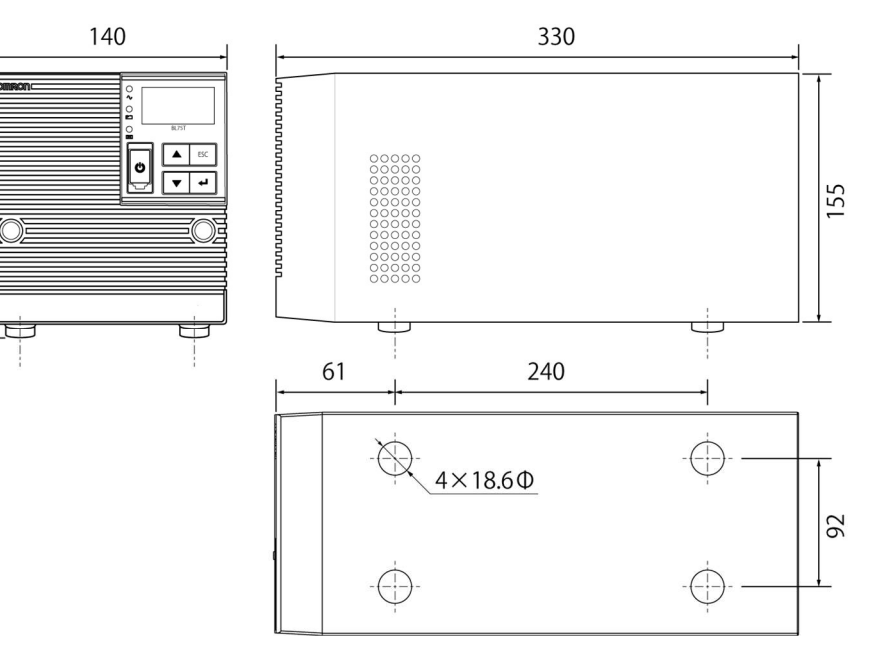

BL100T

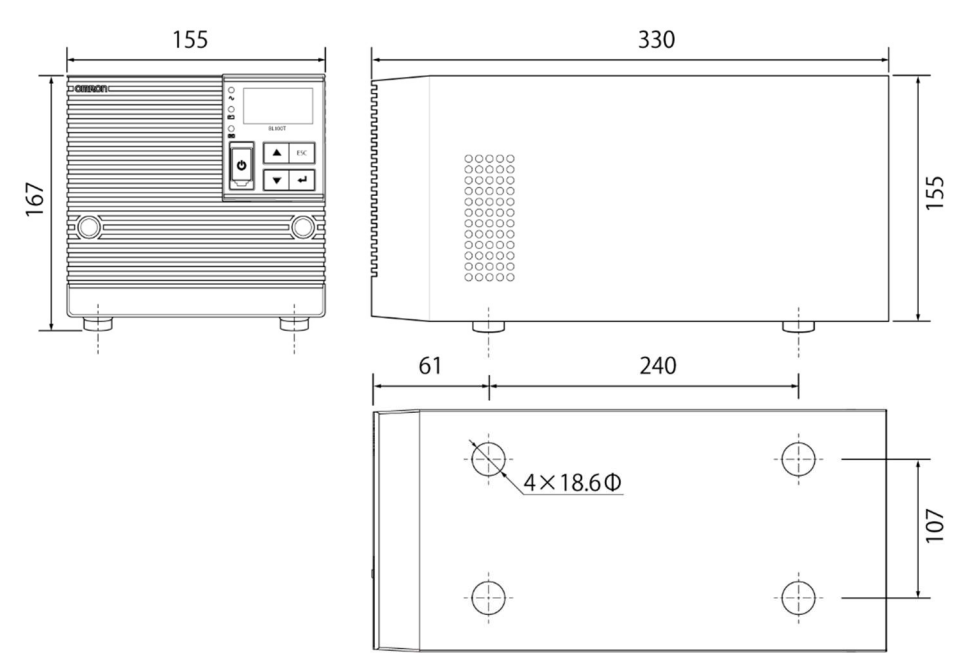

### 9 参考資料

9-3 バッテリの寿命について

## 9-3 バッテリの寿命について

### ■バッテリの寿命

バッテリユニットに使用しているリチウムイオンバッテリには、寿命があります。定期的 に点検してください。点検の方法は、「4-1 バッテリの点検」をご確認ください。 寿命が来る前にバッテリを交換されることをお勧めします。

バッテリの寿命

(トリクル寿命=充放電の頻度が少ない場合で月1~2回程度放電する場合の寿命)

| バッテリ期待寿命            | バッテリ期待寿命           | バッテリ期待寿命           |
|---------------------|--------------------|--------------------|
| (周囲温度 <b>40°</b> C) | (周囲温度 <b>30</b> ℃) | (周囲温度 <b>25</b> ℃) |
| 5年                  | 8年                 | 10 年               |

※ 基本的に周囲温度が寿命に大きく影響します。

## 9-4 入力電圧感度設定について

入力電圧感度設定と UPS の入出力電圧は下記の表のような関係にあります。 接続機器の入力電圧仕様範囲に合った入力電圧感度設定を選択してください。

| 入力電圧感度 | UPS の入力電圧範囲       | UPS の出力電圧範囲  | 入力電圧感度の選択方法  |
|--------|-------------------|--------------|--------------|
| 高感度設定  | AC94V~106V        | AC94V~106V   | 出力電圧範囲をできるだけ |
|        | AC106V 超、AC94V 未満 | AC100V ± 3 % | 狭めたい場合       |
| 標準設定   | AC92V~108V        | AC92V~108V   | 一般的な環境で使用する場 |
|        | AC108V 超、AC92V 未満 | AC100V ± 3 % | 合            |
| 低感度設定  | AC89V~110V        | AC89V~110V   | ファン動作頻度を抑えた運 |
|        | AC110V 超、AC89V 未満 | AC100V ± 3 % | 用をしたい場合      |

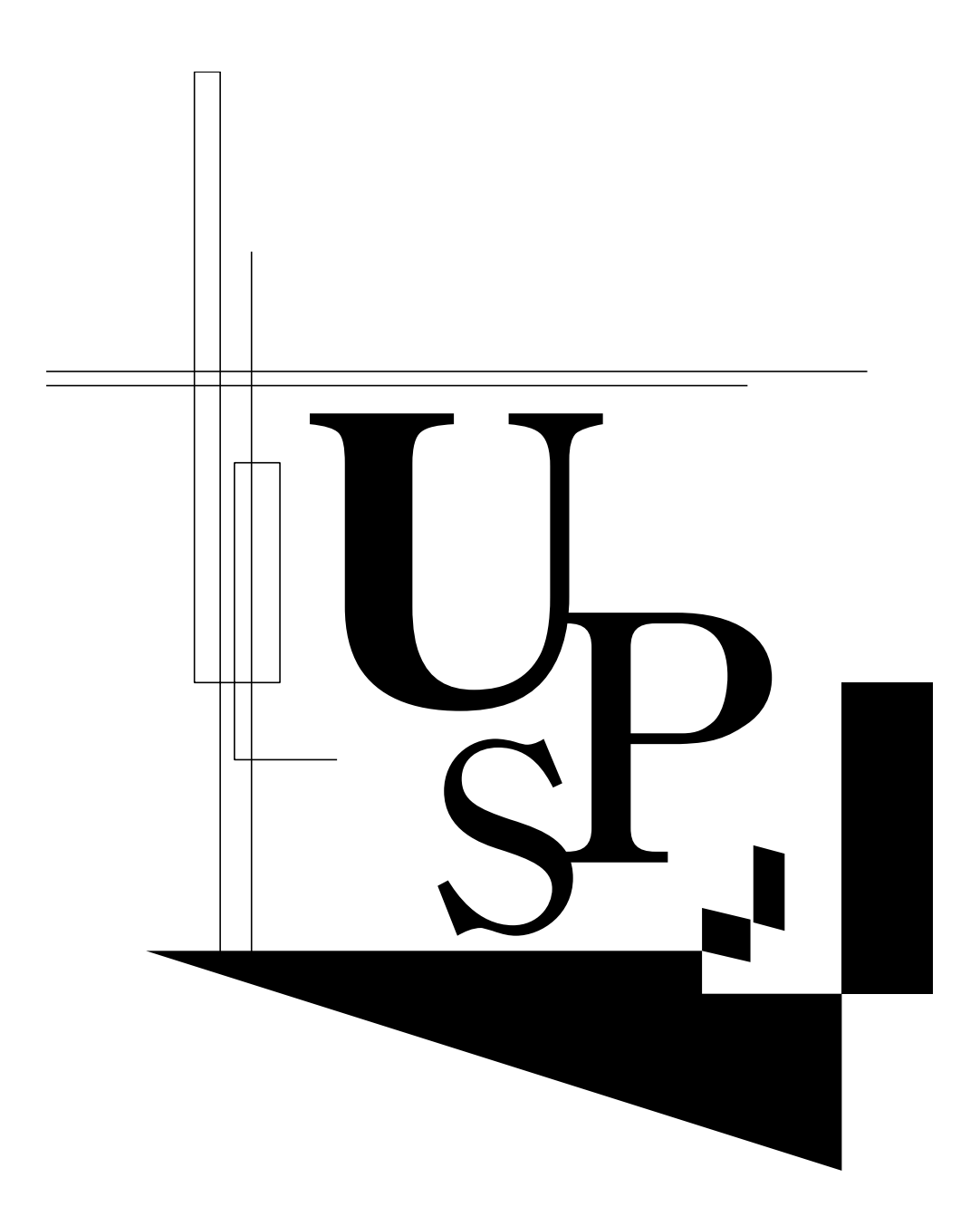

本取扱説明書の内容の一部または全部を無断転載することは禁止されております。 本取扱説明書の内容については、将来予告なしに変更することがあります。

# オムロンソーシアルソリューションズ株式会社